Національна академія педагогічних наук України Інститут інформаційних технологій і засобів навчання

# ІНФОРМАЦІЙНА СИСТЕМА «ПЛАНУВАННЯ НАУКОВИХ ДОСЛІДЖЕНЬ В НАПН УКРАЇНИ». ДОПОМОГА

Схвалено на засіданні відділу електронних інформаційних ресурсів і мережних технологій Інституту інформаційних технологій і засобів навчання НАПН України (протокол №11 від 12.12.2011 р.)

| Автори:           |              |                  |                  |
|-------------------|--------------|------------------|------------------|
| Кузнецова Т.В.,   | Каплун О.О.  | Золотаренко І.В. | Поповський О.І., |
| Матросова Н.М., Р | оменець Ю.В. |                  |                  |

Документ «Інформаційна система «Планування наукових досліджень в НАПН України». Допомога» створено в якості допомоги при використанні інформаційної системи «Планування наукових досліджень в НАПН України» співробітниками підвідомчих установ, апарату Президії та відділень, які згідно своїх посадових обов'язків забезпечують планування наукових досліджень в НАПН України. Він містить короткий опис Інтернет-порталу системи, процедури реєстрації користувачів і детально описує роботу з документами. Документ призначено для спеціалістів з інформаційних технологій, розробників інформаційних систем документообігу, науковців та адміністративного апарату наукових установ.

Інформаційна система «Планування наукових досліджень в НАПН України». Допомога / [Т.В. Кузнецова, О.О. Каплун, І.В. Золотаренко, О.І. Поповський, Н.М. Матросова, Ю.В. Роменець]; Упорядник: Кузнецова Т. В. – К. : IIT3H НАПН України, 2011. – 69 с.

В документі «Інформаційна система «Планування наукових досліджень в НАПН України». Допомога» надано короткий опис Інтернет-порталу «Національна академія педагогічних наук України. Планування наукових досліджень»; описано типи документів системи і принципи роботи з ними – створення, редагування і перегляд; розглянуто особливості роботи з документом «Штатний розпис»; надано рекомендації щодо усунення проблем при роботі з документами.

Для користувачів інформаційної системи «Планування наукових досліджень в НАПН України, а також для спеціалістів з інформаційних технологій, розробників інформаційних систем документообігу, науковців та адміністративного апарату наукових установ.

# © Інститут інформаційних технологій і засобів навчання НАПН України, 2011

# Зміст

| Про Інтернет-портал                            | 5 |
|------------------------------------------------|---|
| Верхнє меню                                    | 6 |
| Головна                                        | 6 |
| Форум                                          | 6 |
| Підтримка порталу                              | 9 |
| Пошук                                          |   |
| Головне меню                                   |   |
| Про НДР                                        |   |
| НДР                                            |   |
| Нормативна база                                |   |
| Розділ порталу Допомога                        |   |
| Реєстрація користувачів                        |   |
| Реєстрація                                     |   |
| Відновлення паролю                             |   |
| Типи документів                                |   |
| Нормативні документи                           |   |
| Загальні документи                             |   |
| Штатний розпис                                 |   |
| Документи з планування НДР                     |   |
| Дозволи на операції з документами              |   |
| Дозволи для груп користувачів                  |   |
| Приклади дозволів на операції з документами    |   |
| Вчений секретар відділення                     |   |
| Наукова установа НАПН України                  |   |
| Робота з документами                           |   |
| Актуалізація загальних документів              |   |
| Актуалізація нормативної бази                  |   |
| Актуалізація новин                             |   |
| Дії користувача по актуалізації документів     |   |
| Особливості роботи з документом Штатний розпис |   |
|                                                |   |

| Створення документів з НДР                                                      |    |
|---------------------------------------------------------------------------------|----|
| Редагування документів з НДР                                                    | 50 |
| Перегляд документів з НДР                                                       |    |
| Розрахунки витрат за статтями «Планової калькуляції кошторисної вартості робіт» |    |
| Умови використання та усунення проблем                                          | 63 |
| Умови використання                                                              |    |
| Налаштування для усунення проблем                                               |    |
| Проблема при редагуванні документів                                             | 63 |
| Проблема при виконанні операцій з документами                                   | 67 |

#### Про Інтернет-портал

Інтернет-портал «Національна академія педагогічних наук України. Планування наукових досліджень» є передньою частиною (front end) інформаційної системи «Планування наукових досліджень в НАПН України» (далі ІС «Планування»). ІС «Планування» - це перший етап у створенні корпоративної системи електронного документообігу НАПН України. Вона забезпечує організаційну, інформаційну та технологічну підтримку документообігу, пов'язаного з процесами планування наукових досліджень, що регламентуються <u>Положенням про порядок планування і</u> контролю за виконанням наукових досліджень в Академії педагогічних наук України.

Доступ до розділів меню та іншого функціоналу порталу IC «Планування» мають тільки зареєстровані користувачі системи, яким надаються дозволи згідно їх посадових повноважень в керівництві, апараті або в підвідомчих установах НАПН України.

Сторінка Інтернет-порталу містить верхнє меню, головне меню, область контенту у

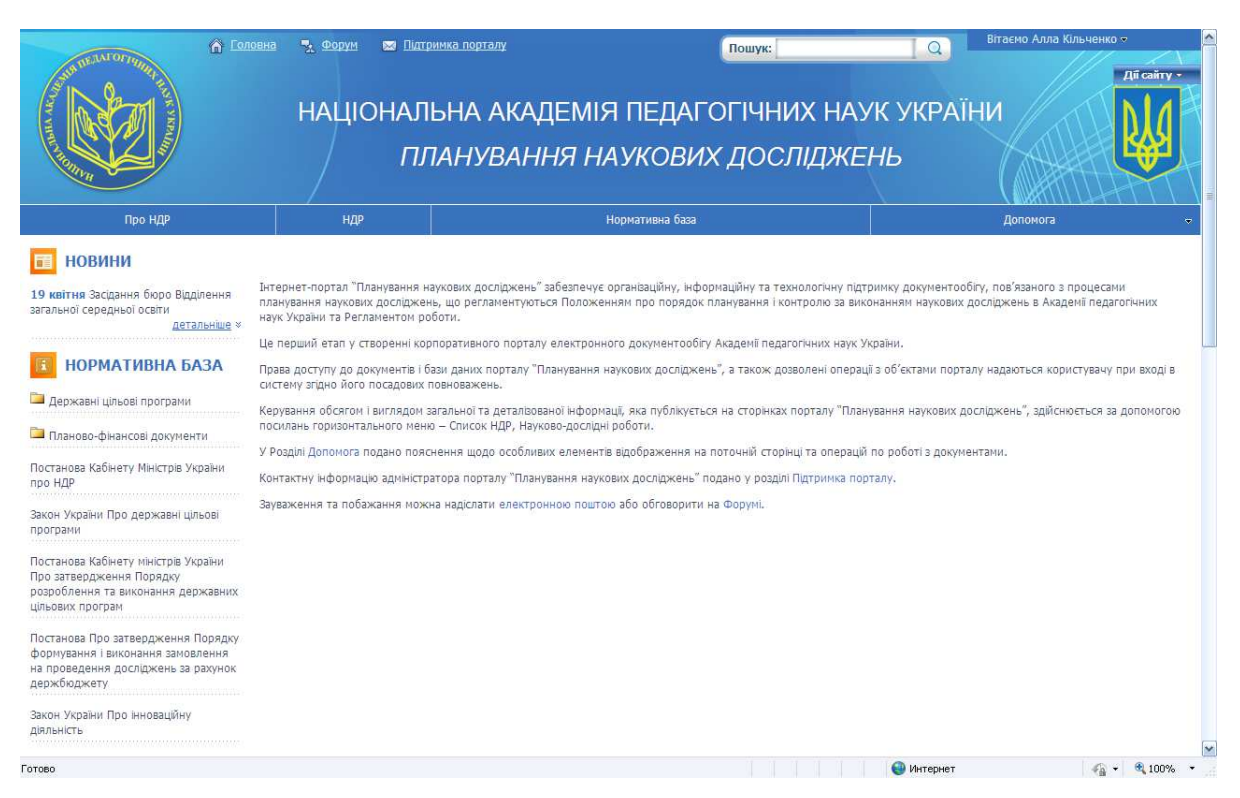

центральній частині сторінки; у правому верхньому куті сторінки відображається ім'я поточного користувача, ліворуч зверху розташовується розділ **Новини**, нижче подається список посилань на основні документи з розділу **Нормативна база**, які використовуються при розробці планової документації НДР. В нижній частині сторінки подається інформація і контакти розробника порталу.

Ліворуч на сторінці виводяться поточні **Новини**, які містять інформацію щодо подій, пов'язаних з плануванням і виконанням НДР. Щоб переглянути текст новини повністю, потрібно натиснути на посилання **Детальніше**, яке знаходиться під текстом заголовка новини праворуч.

У розділі **Новини** ліворуч сторінки відображаються три останні найважливіші новини. Щоб переглянути всі новини порталу, потрібно натиснути назву розділу **Новини**. Перелік усіх новин порталу відобразиться на сторінці. Для перегляду потрібної новини слід натиснути її назву.

В області контенту відображається сторінка поточного розділу порталу, у верхній частині подається її ієрархічний путь (на рисунку путь обведено червоним). Натискаючи на відповідні елементи цього путі, можна легко здійснювати необхідну навігацію по порталу.

| Голов | <u>оловна</u> > <u>НДР</u> > <u>Відділення загальної середньої освіти</u> > Інститут інформаційних технологій і засобів навчання |                                                                                                    |                  |                    |  |  |  |  |  |
|-------|----------------------------------------------------------------------------------------------------|----------------------------------------------------------------------------------------------------|------------------|--------------------|--|--|--|--|--|
| Ство  | Створити 🔹 Надіслати 🔹 Дії 👻 Настройки 🗸 Подання: Усі документи                                                                  |                                                                                                    |                  |                    |  |  |  |  |  |
| Тип   | Ім'я                                                                                                    | Назва теми наукового дослідження                                                                                | 🔍 Ким змінено 🔍  | Иим створено       |  |  |  |  |  |
|       | 111                                                                                                    | 1111                                                                                                    | PROGTEST\spadmin | PROGTEST\kolob     |  |  |  |  |  |
|       | test                                                                                                    |                                                                                                    | PROGTEST\spadmin | 1 Керівник_теми    |  |  |  |  |  |
|       | test2                                                                                                    |                                                                                                    | PROGTEST\spadmin | 1 Керівник_теми    |  |  |  |  |  |
| 2     | Журнал<br>реєстрації 2                                                                                                    |                                                                                                    | Адміністратор    | Адміністратор      |  |  |  |  |  |
|       | НДР 2012-<br>01                                                                                                    | Методологія інформатизації наукової і управлінської<br>діяльності установ НАПН України на основі веб-технологій | PROGTEST\kolob   | Наталія Задорожна  |  |  |  |  |  |
|       | НДР 2012-<br>02                                                                                                    | Методологія проектування мережі ресурсних центрів<br>дистанційної освіти загальноосвітніх навчальних закладів   | 1 Директор       | PROGTEST\bogachkov |  |  |  |  |  |

#### Верхнє меню

Меню містить посилання Головна, Форум, Підтримка порталу і Пошук.

#### Головна

При натисканні на посилання **Головна** здійснюється швидкий перехід з будь-якої сторінки на головну сторінку порталу.

### Форум

**Форум** забезпечує обмін повідомленнями, які на порталі іменуються обговоренням, щодо функціонування порталу і процесів планування наукових досліджень.

Щоб створити нове повідомлення, потрібно на сторінці **Форум** у спадному меню **Створити** натиснути **Обговорення**.

|                                                                                                    | національ<br>пл                                                                                           | ы лагым<br>ЫА АКАДЕМІЯ ПЕДАГО<br>А <i>НУВАННЯ НАУКОВИХ</i>                                                                              | Пошик:<br>ГГЧНИХ НАУК<br>ДОСЛІДЖЕНЬ            | україни<br>України       |                                                                          |
|----------------------------------------------------------------------------------------------------|----------------------------------------------------------------------------------------------------|----------------------------------------------------------------------------------------------------|------------------------------------------------|--------------------------|--------------------------------------------------------------------------|
| HOBIHHI<br>IV sattas Istaswe Soco Baanew<br>aranwe teegawe sota<br><i>Arabus</i><br>HOPMATHBHA 6A3/<br>Dapwasi uncerporpasis | Составля - Форми<br>Форун<br>Ставрания наш таки<br>Ставрания наш таки<br>Областники<br>Ставрания наш таки | нарнајчања така<br>в достаркења ј питание та едловај                                                                                    | О Кин стакоени<br>Адинистратир<br>Адинистратир | Non-Concession<br>0<br>1 | Tassee Term *<br>Consed Beathers<br>27.07.2011 16:08<br>25.05.2011 11:25 |
| Convergint © 2011<br>Bectentre seboonswikeen taseptorië (19                                                                  | Конта<br>соба накажи ИАТИ Уурана<br>1947 - Д.<br>вист.<br>ктово                                           | erne:<br>n. Kolk, Burl. M.Baltonovckerret, 9<br>ance (044) 455-00-337, (044) 486-65-59<br>alternet, inde sa.nat<br>ances, ante cash.nat |                                                |                          | - 200 <sup>- 20</sup>                                                    |

Відкриється сторінка створення нового обговорення, на якій потрібно заповнити поля «Тема» та «Основний текст», потім натиснути ОК. За допомогою команди **Вкласти файл** користувач може до обговорення додати вибраний на комп'ютері файл.

|                                                                                                    | 98на № Форум 🕿 Литричка н<br>НАЦІОНАЛЬНА<br>ПЛАН                                              | ортали<br>А АКАДЕМІЯ ПЕДАГОГІЧНИХ НАУК<br>ІУВАННЯ НАУКОВИХ ДОСЛІДЖЕН                                                     | Вітаєно Алла Кільченко -<br>С УКРАЇНИ<br>ИБ<br>Лії свіну -<br>С УКРАЇНИ                                                                                                    |
|----------------------------------------------------------------------------------------------------|-----------------------------------------------------------------------------------------------|----------------------------------------------------------------------------------------------------|----------------------------------------------------------------------------------------------------|
| но ни<br>НОВИНИ<br>19 квітня Засідання бюро Відділення<br>загальної середньої осліти<br><u>детальние</u> « | Головна > Форум > Створити документ<br>Форум: Створити документ<br>В вкласти файл Форфографія | T<br>T<br>HT                                                                                                    | ск Скасувати<br>«вказуе на те, що поле обов'язкове                                                                                                    |
| НОРМАТИВНА БАЗА<br>Державні цільові програми                                                               | Тема *<br>Основний текст                                                                      | Обговорення нового Положення з планування НДР<br>А АТ Ж К Ц 臣 王 汪 定 定 Δ 3<br>Положення про порядок планування і контролю |                                                                                                    |
| - 0411-1424-0- 2011                                                                                        | Wa                                                                                            |                                                                                                    | ОК Скасувати<br>7/551<br>Ингариат Со 100 - 100 - 10 |

Нове обговорення з'явиться у списку обговорень на сторінці **Форум**, воно буде мати позначку «нове» зеленим кольором. Щоб редагувати, переглядати чи видалити його, потрібно підвести курсор до повідомлення, натиснути на чорну спрямовану донизу стрілочку, що з'явиться праворуч, і у спадному меню вибрати потрібну команду.

|                                                                             | овна 🍡 Сорум 🕿<br>НАЦІОН                           | Типтриннка порталу<br>АЛЬНА АКАДЕМІЯ<br>ПЛАНУВАННЯ НА                                                                                                   | пошук<br>I ПЕДАГОГІЧН<br>ЛУКОВИХ ДОС                    | их наук<br>Сліджень            | УКРАЇНИ                  | ю Алла Кльченко •<br>Дії сайту •<br>Ції сайту • |
|-----------------------------------------------------------------------------|----------------------------------------------------|----------------------------------------------------------------------------------------------------|---------------------------------------------------------|--------------------------------|--------------------------|-------------------------------------------------|
| Про НДР                                                                     | НДР                                                | H                                                                                                    | ормативна база                                          |                                | Дог                      | томога 🗢                                        |
| НОВИНИ<br>19 квітня Засідання бюро Відділення<br>загальної середньої освіти | <u>Головна</u> > Форум<br>Форум<br>Створити • Ді • |                                                                                                    |                                                         | 1                              |                          | Подання: Тема -                                 |
|                                                                             | Тема<br>Обговорення нового Поли                    | ження з планування НДР !нове                                                                                                    |                                                         | Ким створено<br>Алла Кільченко | Кільюсть відповідей<br>0 | Останнє оновлення<br>01.12.2011 11:02           |
| Державні цільові програми                                                   | Портал НАПН України "Пл<br>Вітання                 | анування наукових досліджень": питання                                                                                                    | Переглянути елемент Редагувати елемент Видалити елемент | Адміністратор<br>Адміністратор | 0<br>1                   | 27.07.2011 16:08<br>25.05.2011 11:25            |
| Copyright © 2011<br>Інститут інформаційних технологій і засоб               | бів навчання НАПН <u>України</u>                   | Контакти:<br>04060, м. Київ, вул. М.Берлинського, 9<br>тел./факс (044) 453-90-51, (044) 486-0<br>secure.plannina.edu-ua.net<br>info@plannina.edu-ua.net | Сповістити<br>15-59                                     |                                |                          | Sp/6G 25                                        |

Щоб прочитати повідомлення чи дати свою відповідь, потрібно натиснути назву повідомлення, потім на сторінці, що відкриється, вибрати праворуч команду **Відповісти** і натиснути на неї.

|                                                                                                    | на – 1992ум ∞ ⊡итри<br>НАЦІОНАЛІ<br>ПЛ.                                   | <sup>нка порталу</sup><br>ЬНА АКАДЕМІЯ ПЕДАГС<br>А <i>НУВАННЯ НАУКОВИХ</i>                                                     | пошук:<br>ОГІЧНИХ НАУК УКРА<br>ДОСЛІДЖЕНЬ | Вітаємо Алла Кільченко -           |
|----------------------------------------------------------------------------------------------------|---------------------------------------------------------------------------|----------------------------------------------------------------------------------------------------|-------------------------------------------|------------------------------------|
| Про НДР                                                                                             | ндр                                                                       | Нормативна база                                                                                                    |                                           | Допомога 🗢                         |
| НОВИНИ<br>19 квітня Засідання біоро Відділення<br>загальної середньої освіти<br><u>детальніше</u> » | <u>Головна</u> > <u>Форум</u> > Вітання<br><b>Форум</b><br>Дії •<br>Автор | Tana                                                                                                    |                                           | Подания: Однорівневе •             |
| П НОРМАТИВНА БАЗА                                                                                   | Розпочато: 28.04.2011 5:25                                                |                                                                                                    |                                           | Властивості подання 🛛 Відповісти   |
| Державні цільові програми                                                                           | Адміністратор                                                             | Вітання<br>Раді вітати на порталі IC "Планування"                                                                              |                                           |                                    |
|                                                                                                    | Надіслано: 25.05.2011 11:25                                               |                                                                                                    |                                           | Властивості подання 🛛 🗸 Відповісти |
|                                                                                                    | Адиіністратор                                                             | Від: Системний обліковий запис<br>Розміщено: 28 квітня 2011 р. 5:25<br>Тема: Вітання<br>Раді вітати на порталі IC "Планування" |                                           |                                    |
| Copyright © 2011<br>Інститут інформаційних технологій і засобі                                      | Конт<br>в навчання НАПН України 0406<br>осо /                             | акти:<br>), м. Київ, вул. М.Берлинського, 9<br>Фоло (ала) дер ор ет (ала) две ее ер                                            | 🕘 Интерне                                 | T 4 100% -                         |

На сторінці, що відкриється, ввести текст відповіді і натиснути ОК.

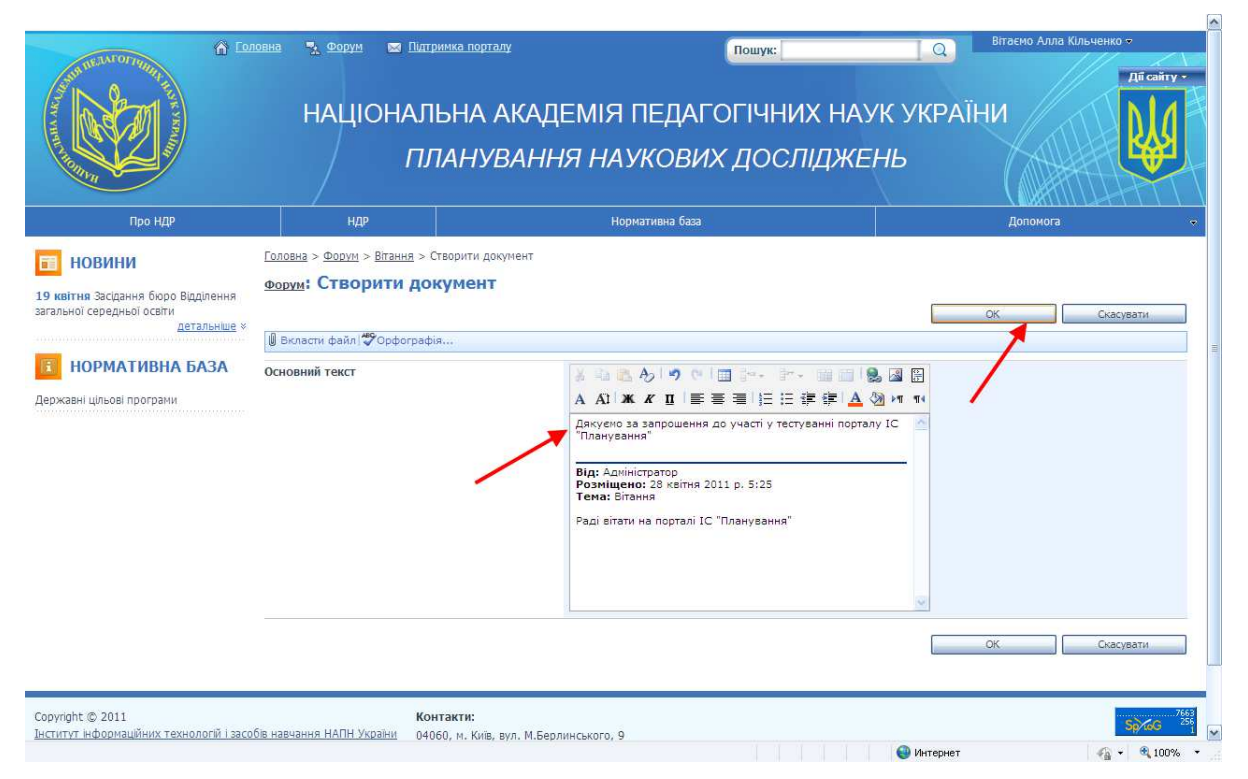

Ваша відповідь з'явиться на сторінці.

# Підтримка порталу

На сторінці **Підтримка порталу** користувач може відправити повідомлення адміністратору порталу у випадку виникнення технічних чи інших проблем або запитань. Для створення повідомлення натисніть посилання **Підтримка порталу**, на сторінці, що відкриється, зазначте свою адресу електронної пошти та ім'я, введіть текст повідомлення і натисніть **Відправити**. Ваше повідомлення буде надіслано адміністратору порталу, а відповідь адміністратора буде направлено на вашу адресу.

|                                                                                                    | 108на № Форун 🕿 Пи<br>НАЦІОНА<br>Г                                                                                                    | ПОЛИЧИИ ПОДТАЛУ<br>ПЪНА АКАДЕМІЯ ПЕДАГОГІ<br>ПЛАНУВАННЯ НАУКОВИХ Д                                                                                    | ‱к:<br>ІЧНИХ НАУ<br>ЮС <i>ЛІДЖЕ</i> | Вітаємо Алла Кільченко -<br>Лії сайту -<br>УК УКРАЇНИ<br>НЬ |
|----------------------------------------------------------------------------------------------------|----------------------------------------------------------------------------------------------------|----------------------------------------------------------------------------------------------------|-------------------------------------|-------------------------------------------------------------|
| Про НДР<br>НОВИНИ<br>19 квітня Засідання бюро Відділення<br>загальної середньої освти<br>датальнице *<br>КОРМАТИВНА БАЗА<br>Державні цільові програми | ндр<br><u>Головна</u> > Підтринка порталу<br>Зателефонувати<br>(044) 486-65-59<br>Повідомити<br>Введть, будь ласка, адресу Ві<br>Кому:<br>Ім'я:<br>Електронна пошта:<br>Повідомлення: | Нормативна база<br>ашої електронної пошти, якщо Ви хочете отримати відповідь,<br>Адинистратор порталу                                                 | накше це повідомлення               | Допомога -                                                  |
| Copyright © 2011<br>]нститут інформаційних технологій і засо                                                                                          | К<br>бів навчання НАПН України о<br>т<br>№<br>ії                                                                                                    | онтакти:<br>4060, м. конів, вул. М.Берлинського, 9<br>ал.факс (044) 453-00-51, (044) 486-65-59<br>асц. "Diaming.edu-ua.net<br>for bilaming.edu-ua.net |                                     | Murrener:                                                   |

# Пошук

Стандартна форма пошуку на порталі дозволяє легко виконувати пошук потрібної інформації.

|                                                                                                    | овна ⁼, ©орум छ⊺<br>НАЦІОН,                                                                                                    | итринка порталу<br>АЛЬНА АКАДЕМІЯ ПЕДАГОГІЧНИХ<br>ПЛАНУВАННЯ НАУКОВИХ ДОСЛІД                                                                                                    | Вітаємо Алла Кільченко -<br>НАУК УКРАЇН<br>ЖЕНЬ                                                                                                    |
|----------------------------------------------------------------------------------------------------|----------------------------------------------------------------------------------------------------|----------------------------------------------------------------------------------------------------|----------------------------------------------------------------------------------------------------|
| Про НДР                                                                                                    | НДР                                                                                                    | Нормативна база                                                                                                    | Допомога 🗢                                                                                                    |
| НОВИНИ      19 квітня Засідання біоро Відділення загальної середньої ссеїти     Детальнице ×      Кормативна База  Державні цільові програми | Інтернет-портал <sup>™</sup> Плануван<br>наукових досліджень, що р<br>Регламентом роботи.<br>Це перший етап у створенн<br>Права доступу до документ<br>систему зідно його посадо<br>керування обсягом і вигляд<br>посилань горизонтального<br>У Роздіяї Допомога подано і<br>Контактну Інформацію адмь<br>Зауваження та побажання і | ія наукових досліджень" забезпечує організаційну, інформаційну та технологічн<br>гланентуються Положенням про порядок планування і контролю за виконанн<br>корпоративного порталу "Планування наукових досліджень", а також дозволені с<br>их повковажень.<br>Эм загальної та деталізованої інформації, яка публікується на сторічках порталу<br>ченю – Список НДР, Науково-дослідні роботи.<br>ояснення щодо особливих елементів відображення на поточній сторінці та оп<br>ктратора порталу "Планування наукових досліджень" подано у розділі Підтрим<br>южна надіслати електронною поштою або обговорити на Форумі. | ку підтримку документообігу, пов'язаного з процесами планування<br>ми наукових досліджень в Академії педагогічних наук України та<br>наук України.<br>іперації з об'єктами порталу надаються користувачу при вході в<br>"Планування наукових досліджень", здійснюється за допомогою<br>ерацій по роботі з документами.<br>ка порталу. |
| Сорунідінt © 2011<br>Інститут інформаційних технологій і засо                                                                                | бе навчання НАПН України                                                                                                    | Контакти:<br>04060, м. Київ, вул. М.Берлинського, 9<br>тел./факс (044) 453-90-51, (044) 486-65-59<br>secure.phanning.edu-ua.net<br>info@phanning.edu-ua.net                                                                                                    | 5,765 <sup>19</sup>                                                                                                    |
| Готово                                                                                                    |                                                                                                    |                                                                                                    | 🔮 Интернет 🦓 + 🔍 100% -                                                                                                    |

Для виконання пошуку потрібно у вікно для пошуку ввести пошукове слово (фразу) і натиснути праворуч **Почати пошук.** 

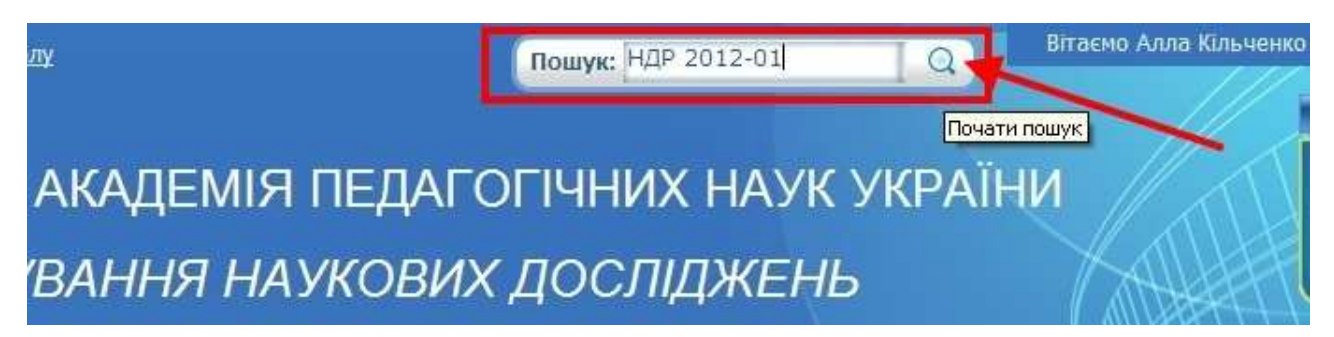

Результати пошуку відобразяться на сторінці.

| вна                                                                                                    |                                                                                         |
|----------------------------------------------------------------------------------------------------|-----------------------------------------------------------------------------------------|
| Головна                                                                                                    |                                                                                         |
| ловна Про НДР НДР Нормативна база Допомога 🕶                                                                                                    |                                                                                         |
| ошук елементів, які містять:                                                                                                    | -                                                                                       |
| цей сайт 💌 НДР 2012-01 🔎                                                                                                    |                                                                                         |
| (езультат 1-1з 1. Пошук тривав 4,14 секунд.<br>Результати за Відносність   Перегляд за Дата змінення<br>Прегляд за Дата змінення<br>РИДР 2012-01<br>2012 - 567,402 2013 - 567,402 2014 - 567,402 НДР 2012-01 НДР 2012-01 |                                                                                         |
| utto: //secure.planning.edu-ua.pet/Docl.ib/Відділення загадьної середньої освіти/їнститут ін                                                                                                    | нформаційних технологій і засобів навчання/НДР 2012-01 - Наталія Задорожна - 22.09.2011 |

#### Головне меню

Головне меню порталу складається з чотирьох розділів: **Про НДР, НДР, Нормативна база, Допомога**. Це основні інформаційні розділи порталу.

# Про НДР

У розділі **Про НДР** подається список всіх НДР НАПН України, де наведено такі дані (поля) про НДР:

- Назва теми наукового дослідження.
- ПІБ наукового керівника.
- Назва наукової установи.
- Назва відділення.
- Орієнтовна вартість робіт за темою, тис. грн.
- Науковий напрям, проблема дослідження, завдання програми.
- Класифікаційна група.
- Термін виконання початок.
- Термін виконання кінець.
- Орієнтовна вартість роботи за роками.
- Очікувані наукові результати.

Зазначені дані автоматично формуються з планової документації кожної НДР.

Для перегляду документів конкретної НДР потрібно вибрати і натиснути назву НДР у колонці **Назва теми наукового дослідження**. Відкриється сторінка з переліком документів цієї НДР.

| ALANTOPHEN A                                                                                                    |       | 🍡 Форум                | 🐱 Підтримка порталу                                 | Пошук:                                                           | Q Bir                        | аємо Системний обліковий запис – |
|----------------------------------------------------------------------------------------------------|-------|------------------------|-----------------------------------------------------|------------------------------------------------------------------|------------------------------|----------------------------------|
|                                                                                                    |       | націс                  | ОНАЛЬНА АКАДЕ<br>ПЛАНУВАННЯ                         | МІЯ ПЕДАГОГІЧНИХ НАХ<br>НАУКОВИХ ДОСЛІДЖЕ                        | /К УКРАЇНИ<br>НЬ             | All cairy -                      |
| Про НДР                                                                                                    |       | ндр                    |                                                     | Нормативна база                                                  |                              | Допомога                         |
| П НОВИНИ                                                                                                    | Голов | зна > <u>Про НДР</u> : | > Відділення загальної середньої освіт              | <u>и &gt; Інститут інформаційних технологій і засобів навчан</u> | ння > НДР 2012-01            |                                  |
| 10 veizue Paciature france Pissisoure                                                                                         | Ство  | орити 🔹 Наді           | слати 🔹 Дії 🗸 Настройки 🗸                           |                                                                  |                              | Подання: Усі документи 🔹         |
| загальної середньої освіти                                                                                                    | Тип   | ™'я                    | Назва теми наукового дослідже                       | ння                                                              | 🔍 Ким змінено                | Ким створено                     |
| <u>детальніше</u> «                                                                                                    | 9     | Zapyt New              | Методологія інформатизації науков<br>веб-технологій | ої і управлінської діяльності установ НАПН України на основі     | Системний обліковий<br>запис | і Системний обліковий<br>запис   |
| нормативна база                                                                                                    | 1     | Додаток 7<br>Інове     |                                                     |                                                                  | Системний обліковий<br>запис | і Системний обліковий<br>запис   |
| Постанова Кабінету Міністрів України<br>про НДР                                                                               | 1     | Запит                  | Методологія інформатизації науков<br>веб-технологій | ої і управлінської діяльності установ НАПН України на основі     | 1 Директор                   | Наталія Задорожна                |
| Закон України Про державні цільові                                                                                            | 1     | Запит2                 | Методологія інформатизації науков<br>веб-технологій | ої і управлінської діяльності установ НАПН України на основі     | PROGTEST\kolob               | PROGTEST\kolob                   |
| Постанова Кабінету міністрів України                                                                                          | 9     | Запит3                 | Методологія інформатизації науков<br>веб-технологій | ої і управлінської діяльності установ НАЛН України на основі     | 1 Керівник_теми              | 1 Керівник_теми                  |
| Про затвердження Порядку<br>розроблення та виконання державних<br>цільових програм                                            | 1     | Технічне<br>завдання   | Методологія інформатизації науков<br>веб-технологій | ої і управлінської діяльності установ НАПН України на основі     | Системний обліковий<br>запис | і Системний обліковий<br>запис   |
| Постанова Про затвердження Порядку<br>формування і виконання замовлення<br>на проведення досліджень за рахунок<br>держбюджету |       |                        |                                                     |                                                                  |                              |                                  |
| Закон України Про інноваційну<br>діяльність                                                                                   |       |                        |                                                     |                                                                  |                              |                                  |
| Закон України Про наукову і науково-<br>технічну діяльність                                                                   |       |                        |                                                     |                                                                  |                              |                                  |
| Закон України Про наукову і науково-<br>технічни експертизу                                                                   |       |                        |                                                     |                                                                  | 🙆 Интернет                   |                                  |

# Сортування списку Про НДР

Для кожного поля списку **Про НДР** доступна функція сортування інформації за зростанням та за спаданням, тобто розташування вмісту в алфавітному порядку, або у порядку зростання чи спадання числових значень.

| НОВИНИ         Болевід > Про НДР           19 квітна Засрання боро<br>Парранення загальної середньої оселіл<br>Автальної середньої оселіл         Оріснтовна вартість робіт за темою, тис.гри.           19 квітна Засрання боро<br>Парранення загальної середньої оселіл         Сотування за спаданням         1498,2           10 сотування за сотаданням         Відділення загальної середньої<br>середньої оселіл         1498,2           10 сотування за спаданням         Відділення загальної середньої<br>серільної середньої оселіл         1498,2           10 сотування пореду<br>Мистра України Про<br>державні цільові прортами<br>Постанова Кобічету<br>начачання риковску середньої<br>серільної прортами<br>Постанова Кобічету<br>мательнооселіли засобів начачання КОПИ України<br>Циститу Нефорнаційних технології засобів начачання КОПУ україни<br>Циститу Перопаційних технології засобів начачання КОПУ україни<br>Циститу Перопаційних технології засобів начачання КОПУ україни<br>Циститу Перопаційних технології засобів начачання КОПУ україни<br>Циститу Перопаційних технології засобів начачання КОПУ України<br>Циститу Перопаційних технології засобів начачання КОПУ України<br>Циститу Перопаційних технології засобів начачання КОПУ україни<br>Циститу Перопаційних технології засобів начачання КОПУ україни<br>Циститу Перопаційних технології засобів начачання КОПУ України<br>Диститу Перопаційних технології засобів начачання<br>протичи перопарики технології засобів начачання<br>протичи перопарики начачальних закладав         Пиститут Інфорнаційних<br>технології засобів<br>начачаня<br>пророделення та вихонана<br>проедення Таконна Порадук<br>формурання Порадук<br>формурання Порадук<br>формурання Порадук<br>формурання Порадук<br>формурання Порадук<br>формурання Порадук<br>формурання Паконана<br>проедення досідниська конструрованна засада на прородок<br>закладах         Відділення<br>загальної середньої<br>оселіл                                                                                                    | The Market Market M<br>Market Market Market Market Market Market Market Market Market Market Market Market Market Market Market Market M | \Lambda Головна                                                                                                    | ™. ФОРУМ ВИЛ<br>НАЦІОНАЛ<br>ПЛ<br>ндр                                                | ринка порталу<br>ІБНА АКАДЕМІ<br>ЛАНУВАННЯ Н. | пошук:<br>Я ПЕДАГОГІЧН<br>АУКОВИХ ДО(<br>Нормативна база                | них наук у<br>Сліджень                                           | Вітаємо Систенний обліковий залис •<br>/КРАЇНИ<br>Допомога |  |
|----------------------------------------------------------------------------------------------------|----------------------------------------------------------------------------------------------------|----------------------------------------------------------------------------------------------------|--------------------------------------------------------------------------------------|-----------------------------------------------|-------------------------------------------------------------------------|------------------------------------------------------------------|------------------------------------------------------------|--|
| Чазата засудання боро<br>Вдаления засудання боро<br>Вдаления загальної<br>серациона загальної<br>серациона загальної<br>серациона загальної<br>серациона загальної серациона<br>серациона загальної серациона<br>васальная васладанняя<br>васальная соранняя за сладанняя         Назва темня мукового корівника         Назва наукової установи<br>васальная<br>загальної серациона<br>серациона         Оргієтговна вартість робіт за темою, тис.грн.           19 каїтив Засіданняя<br>Вадления загальної<br>серациона<br>настальная<br>васальная поредар         Протравния за сладанняя<br>васальної серациона<br>загальної серациона<br>загальної серациона<br>загальної серациона<br>селіти         Відділения<br>васальної серациона<br>загальної серациона<br>загальної серациона<br>загальної середнові<br>селіти         994,93           Відділения<br>васальної протрами<br>аркультар серациона<br>загальної середнові<br>селіти         Оргієтговна вартість робіт за темою, тис.грн.         Відділения<br>загальної середнові<br>селіти         994,93           Відділения<br>загальної середнові<br>селіти         Відділения<br>загальної середнові<br>селіти         994,93         Відділения<br>загальної середнові<br>селіти         984,93           Відділения<br>загальної протрами<br>аркультар середнові<br>селіти         Відділения<br>загальної середнові<br>селіти         Відділения<br>загальної середнові<br>селіти         984,93           Відділения<br>загальної протрами<br>аркультар середнові<br>селіти         Відділения<br>загальної середнові<br>селіти         Відділения<br>загальної середнові<br>селіти        Відділения<br>загальної середнові<br>селіти           Відділения<br>заколання в<br>алодання в<br>алодання в<br>алодання в<br>алодання в<br>алодання в<br>алодання в<br>алодання в<br>алодання в<br>алодання в<br>алодання в<br>алодання в<br>алодання в<br>алодання в<br>алодання в<br>алодання <td< th=""><th>новини</th><th><u>Головна</u> &gt; Про НД</th><th>1P</th><th></th><th>- 3a</th><th></th><th></th></td<>                                                                                                    | новини                                                                                                    | <u>Головна</u> > Про НД                                                                                                    | 1P                                                                                   |                                               | - 3a                                                                    |                                                                  |                                                            |  |
| 19 изгла засдачна боро<br>Видаления загальної<br>середньюї астальцію<br>середньюї астальної<br>середньюї осеїти<br>Астальцію и<br>Видаления за соладанням<br>Сортування за соладанням<br>Сортування за соладанням<br>Сортування за соладанням<br>Сортування за соладанням<br>Сортування за соладанням<br>Сортування за соладанням<br>Сортування за соладанням<br>Сортування за соладанням<br>Видаления за соладанням<br>Видаления за соладанням<br>Сортування за соладанням<br>Видаления за соладанням<br>Видаления<br>Видаления<br>Видаления                                                                                                    |                                                                                                    | Назва теми нау                                                                                                    | кового дослідження                                                                   | ПІБ наукового керівника                       | Назва наукової установи                                                 | Назва відділення                                                 | Орієнтовна вартість робіт за темою, тис.грн.               |  |
| Нормативна<br>База         Иститут інформаційних технологій і засобів назчання НАШ Ухраїни<br>Інститут інформаційних технологій і засобів назчання НАШ Ухраїни<br>Інститут інформаційних технологій і засобів назчання НАШ Ухраїни<br>Інститут інформаційних технологій і засобів назчання НАШ Ухраїни<br>Інститут інформаційних технологій і засобів назчання НАШ Ухраїни         Відлілення<br>загальної середньої<br>освіти         Відлілення<br>загальної середньої<br>освіти           Закон Ухраїни Про<br>державні цільовіх<br>протрамі         ОЦнювання якосії протрани<br>вачальної опризачення для<br>загальної середньої<br>освіти         Міктитут інформаційних технологій і засобів<br>назчання         Міктитут інформаційних<br>назчальної середньої<br>освіти         Відлілення<br>загальної середньої<br>освіти           Постанова Кабінету<br>міктор Ухраїни Про<br>затвердження Порядку<br>вороблення та вихонання<br>державни цільовіх<br>портаних<br>загальної середньої<br>освіти         Відлілення<br>загальної середньої<br>освіти         Відлілення<br>загальної середньої<br>освіти           Постанова Кабінету<br>міктор Ухраїни Про<br>затвердження Порядку<br>формбання та вихонання<br>законання<br>законання<br>законання<br>законання<br>законання<br>законання<br>законання<br>законання<br>законання<br>законання<br>законання<br>законання<br>законання<br>наконання<br>наконання<br>наконання<br>наконання<br>законання<br>законання<br>законання<br>законання<br>законання<br>наконання<br>наконання<br>наконання<br>наконання<br>наконання<br>наконання<br>наконання<br>законання<br>законання<br>законання<br>наконання<br>наконання<br>наконання<br>наконання<br>законання<br>законання<br>законання<br>законання<br>наконання<br>наконання<br>наконання<br>наконання<br>наконання<br>наконання<br>наконання<br>наконання<br>наконання<br>законання<br>наконання<br>нако                                                                                                    | 19 квітня Засідання бюро<br>Відділення загальної<br>середньої освіти<br><u>детальніше</u> »                                                                                                    | <ul> <li>Сортування за</li> <li>Сортування за</li> <li>Видалити філь</li> </ul>                                                                                                    | зростанням<br>спаданням<br>этр із Назва наукової устан                               | ови<br>08И                                    | Відділення<br>загальної середньої<br>освіти                             | 1498,2                                                           |                                                            |  |
| закон України Про<br>державні цільові програнни закості програнних засобів<br>державні цільові програни<br>Навчального привачення для<br>загальноос привачення для<br>навчання по<br>затальноос привачення для<br>навчання порядку<br>разоблення та віконання<br>програм<br>Постанова Кабічету<br>Науково-методичні засади застосування<br>комп (тагрию оріентованих закладів<br>Жук Юрій Олексійович<br>технологій і засобів<br>загальної середньої<br>освіти<br>вазчання Порядку<br>разоблення та віконання<br>продачи Про<br>навчання порядку<br>разоблення та віконання<br>продачи Про<br>навчання порядку<br>разоблення та віконання<br>навчання порядку<br>разоблення та віконання<br>продачи Про<br>навчання порядку<br>разоблення та віконання<br>навчання порядку<br>разоблення та віконання<br>продачи слади організації<br>середних загальної середньої<br>середовица дистаційного пачання<br>загальної середньої<br>освіти<br>навчання порядку<br>разумок держбюджету<br>закладах<br>Науково-методичні засади конструювання Кадемії<br>педагогиних наух України на базі мережі<br>Інтернет<br>Ниоваційну дяльність<br>Науково-методичні засади конструювання Гудзик І.П.<br>Інститут педагогіки НАЛН<br>Відділення<br>загальної середньої<br>освіти<br>навчання<br>загальної середньої<br>освіти<br>навчання<br>загальної середньої<br>освіти<br>навчання<br>загальної середньої<br>освіти<br>навчання<br>загальної середньої<br>освіти<br>1343,71<br>заковання<br>навчання Цалійних<br>загальної середньої<br>освіти<br>1343,71                                                                                                    | В НОРМАТИВНА<br>БАЗА<br>Постанова Кабінету<br>Міністрів України про НДР                                                                                                    | Інститут інформаційних технологій і засобів навчання<br>Інститут інформаційних технологій і засобів навчання НАПН України<br>Інститут інформаційних технологій і засобів навчання Національної академії педагогічних наук Украї<br>Інститут інформаційних технологій та засобів навчання НАПН України |                                                                                      |                                               |                                                                         | Бідділення 984,93<br>загальної середньої<br>освіти<br>Віосілення |                                                            |  |
| Посталова Кабінету<br>мністрів України Про<br>азтверджания Порадку<br>разроблення та виконания<br>продличних тариковачи засади застосування, жом ї Отерио оріентованих засобів у<br>азтверджания (Продику<br>предметвів профинична засади органозації<br>програм<br>середовица дистанційного навизання продикичанта таки соранования<br>програм<br>Середовица дистанційного навизання в<br>затвердження Порядку<br>разроблення та виконания<br>Науково-иетодичні засади органозації<br>середовица дистанційного навизання и<br>затвердження Порядку<br>затвердження Порядку<br>затвердження Порядку<br>разумовичетодичне забезпечення<br>наровичення Гакионания<br>анковника<br>заповления на<br>наровидиної системи планування<br>проведення досліджень за<br>рахунок держбюджету<br>ваков України Про<br>никованисть нарукави и про<br>заков України Про<br>навизання простанния наук України на базі мережі<br>навизання на<br>педаголиних наук України на базі мережі<br>навизання на<br>рахунок держбюджету<br>навизання на<br>педаголиних наук України на базі мережі<br>навизання на<br>педаголиних наук України на базі мережі<br>навизання на<br>рахунок держбюджету<br>навизання ракови системи планування<br>педаголиних наук України на базі мережі<br>навизання на<br>рахунок держбюджету<br>навизання на<br>рахунок держбюджету<br>навизання на<br>рахунок держбюджету<br>навизання на<br>рахунок держбюджету<br>навизання про<br>сели<br>навизання на<br>рахунок держбюджету<br>навизання на<br>навизання на<br>навизання на<br>рахунок держбюджету<br>навизання на<br>навизання на<br>навизання<br>навизання<br>навизання на<br>навизання<br>навизання<br>навизан | Закон України Про<br>державні цільові програми                                                                                                    | оцінювання якос<br>навчального при<br>загальноосвітніх                                                                                                    | ті програмних засобів<br>ізначення для<br>навчальних закладів                        | Юхимович                                      | технологій і засобів<br>навчання                                        | загальної середньої<br>освіти                                    |                                                            |  |
| державнях цільвих<br>програм<br>Постанова Про<br>закодах<br>Постанова Про<br>закодах<br>Постанова Про<br>закодах<br>Постанова Про<br>закодах<br>Формузання Твиконання<br>научово-методичне забезпечення<br>закодах<br>Вадорожна Н.Т.<br>Пиститут інформаційних<br>научання<br>Вадорожна Н.Т.<br>Пиститут інформаційних<br>технологій і засобів<br>закодах<br>Вадорожна Н.Т.<br>Пиститут інформаційних<br>васобів<br>закодах<br>Вадорожна Н.Т.<br>Пиститут інформаційних<br>васобів<br>закодах<br>Вадорожна Н.Т.<br>Пиститут інформаційних<br>васобів<br>закодах<br>Вадорожна Н.Т.<br>Пиститут інформаційних<br>васобів<br>закодах<br>Вадорожна Н.Т.<br>Пиститут інформаційних<br>васобів<br>закон Кураїни Про<br>Інтернет<br>Виконания<br>Науково-методичні засади конструювання<br>Пиститут педагогіки НАПН<br>Ваділення<br>1343,71<br>закоб Курджіту<br>Васобів<br>Пиститут інформаційних<br>Вадорожна Н.Т.<br>Пиститут інформаційних<br>Вадорожна Н.Т.<br>Васобів<br>закон Кураїни Про<br>Інтернет<br>Васобія<br>Васобія       | Постанова Кабінету<br>міністрів України Про<br>затвердження Порядку<br>розроблення та виконання                                                                                                    | Науково-методи<br>комп'ютерно орі<br>навчанні природ<br>предметів в про                                                                                                    | чні засади застосування<br>єнтованих засобів у<br>ничо-математичних<br>фільній школі | Жук Юрій Олексійович                          | Інститут інформаційних<br>технологій і засобів<br>навчання              | Відділення<br>загальної середньої<br>освіти                      |                                                            |  |
| формурання і виконання науково-методичне забезпечення Зэдорожна Н.Т. Інститут інформаційних Відділення 1343,71 заковання на наукових досліджень за кадемії наукових досліджень закадемії наукових досліджень за кадемії наукових досліджень закадемії наукових досліджень за кадемії назчання НАПН України осеїти загобів загальної середньої осеїти педагогічних наук України на базі мережі Інтернет Відділення Про Відділення Тудани Про Відділення Кали Кали Кали Кали Кали Кали Кали Кали                                                                                                    | програм<br>Постанова Про<br>затвердження Порядку<br>формування I виконання<br>замовлення на<br>проведення досліджень за<br>рахунок держбюджету<br>Смор. Уклади. Про                                                                                                    | Науково-методи<br>середовища дис<br>середніх загальн<br>закладах                                                                                                    | чні засади організації<br>танційного навчання в<br>оосвітніх навчальних              | Богачков Юрій Миколайович                     | Інститут інформаційних<br>технологій і засобів<br>навчання              | Відділення<br>загальної середньої<br>освіти                      |                                                            |  |
| закия худени про<br>никовацији удиљнисть Науково-методичні засади конструювання Гудзик І.П. Інститут педагогіки НАПН Відділення 1395,2                                                                                                    |                                                                                                    | Науково-методи<br>інформаційної си<br>наукових дослідя<br>педагогічних нау<br>Інтернет                                                                                                    | чне забезпечення<br>ютеми планування<br>жень в Академії<br>их України на базі мережі | Задорожна Н.Т.                                | Інститут інформаційних<br>технологій і засобів<br>навчання НАПН України | Відділення<br>загальної середньої<br>освіти                      | 1343,71                                                    |  |
|                                                                                                    | закон украіни про<br>інноваційну діяльність                                                                                                    | Науково-методи                                                                                                    | чні засади конструювання                                                             | Гудзик І.П.                                   | Інститут педагогіки НАПН                                                | Відділення                                                       | 1395,2                                                     |  |
|                                                                                                    |                                                                                                    |                                                                                                    |                                                                                      |                                               |                                                                         |                                                                  | >                                                          |  |

# Фільтрація списку Про НДР

Для виведення списку певної групи НДР, що визначається спільним значенням окремого поля, використовується механізм фільтрування. Застосування відповідних фільтрів дає змогу фільтрування результатів за типом необхідної інформації. В якості фільтру використовується певне значення поля списку Про НДР. Поле, до якого застосовано фільтр, позначається **У**1.

Наприклад, можна фільтрувати інформацію про НДР за окремим відділенням чи окремою науковою установою. Щоб переглянути список НДР окремого відділення, потрібно у спадному списку поля **Назва відділення** вибрати і натиснути назву цього відділення, аналогічно для наукової установи.

| A CONTRACTOR OF THE PARTY OF THE PARTY OF TH | ▲ Соловна № Форм В Шать<br>НАЦІОНАЛ<br>ПЛ                                                                                                    | ынка порталу<br>ЬНА АКАДЕМІ<br>1 <i>АНУВАННЯ Н</i> | пошук:<br>Я ПЕДАГОГІЧНИ<br>АУКОВИХ ДОСЈ<br>                             | 1X НАУК УК<br>ПІДЖЕНЬ                       | <ul> <li>Вітаєню Системний обликовий запис •</li> <li>СРАЇНИ</li> </ul> |
|----------------------------------------------------------------------------------------------------|----------------------------------------------------------------------------------------------------|----------------------------------------------------|-------------------------------------------------------------------------|---------------------------------------------|-------------------------------------------------------------------------|
| Про НДР                                                                                                    | ндр                                                                                                    |                                                    | Нормативна база                                                         |                                             | Допомога 🗢                                                              |
| новини                                                                                                    | <u>Головна</u> > Про НДР                                                                                                    |                                                    |                                                                         | 4                                           |                                                                         |
| 10 minut Pacingung funno                                                                                                    | Назва теми наукового дослідження                                                                                                    | ПІБ наукового керівника                            | Назва наукової установи 🏹 🕇                                             | Назва відділення                            | Орієнтовна вартість робіт за темою, тис.грн.                            |
| Відділення засдання оюро<br>Відділення загальної<br>середньої освіти<br><u>детальніше</u> »                                                                                                    | Інформаційні та комунікаційні технології<br>навчання в системі загальної середньої<br>освіти зарубіжних країн                                                | Овчарук О.В.                                       | Інститут інформаційних<br>технологій і засобів навчання<br>НАПН України | Відділення<br>загальної середньої<br>освіти | 984,93                                                                  |
| В НОРМАТИВНА<br>БАЗА<br>Постанова Кабінету<br>Міністрія Уклаїни про НЛР                                                                                                    | Науково-методичне забезпечення<br>Інформаційної системи планування<br>наукових досліджень в Академії<br>педагогічних наук України на базі мережі<br>Інтернет | Задорожна Н.Т.                                     | Інститут інформаційних<br>технологій і засобів навчання<br>НАПН України | Відділення<br>загальної середньої<br>освіти | 1343,71                                                                 |
| Закон України Про<br>державні цільові програми                                                                                                    | Методологія проектування мережі<br>ресурсних центрів дистанційної освіти<br>загальноосвітніх навчальних закладів                                             | Богачков. Ю.М.                                     | Інститут інформаційних<br>технологій і засобів навчання<br>НАПН України | Відділення<br>загальної середньої<br>освіти | 2 015,568                                                               |
| Постанова Кабінету<br>міністрів України Про                                                                                                    | Модернізація шкільного навчального<br>експерименту на основі Інтернет-<br>орієнтованих педагогічних технологій                                               | Жук Ю.О.                                           | Інститут інформаційних<br>технологій і засобів навчання<br>НАПН України | Відділення<br>загальної середньої<br>освіти | 2010.591                                                                |
| затвердження Порядку<br>розроблення та виконання<br>державних цільових<br>програм                                                                                                    | Назва теми наукового дослідження                                                                                                    | Петренко Василь Іванович                           | Інститут інформаційних<br>технологій і засобів навчання<br>НАПН України | Відділення<br>загальної середньої<br>освіти |                                                                         |
| Постанова Про<br>затвердження Порядку                                                                                                    |                                                                                                    |                                                    | Інститут інформаційних<br>технологій і засобів навчання<br>НАПН України | Відділення<br>загальної середньої<br>освіти |                                                                         |
| формування і виконання<br>замовлення на<br>проведення досліджень за<br>рахунок держбюджету                                                                                                    |                                                                                                    |                                                    | Інститут інформаційних<br>технологій і засобів навчання<br>НАПН України | Відділення<br>загальної середньої<br>освіти |                                                                         |
| Закон України Про<br>інноваційну діяльність                                                                                                    | Назва теми наукового дослідження                                                                                                    | Петренко Василь Іванович                           | Інститут інформаційних<br>технологій і засобів навчання<br>НАПН України | Відділення<br>загальної середньої<br>освіти |                                                                         |
|                                                                                                    | 100                                                                                                    |                                                    |                                                                         |                                             | >                                                                       |

Щоб переглянути список НДР конкретного наукового керівника, необхідно вибрати і натиснути на потрібне прізвище (ПІБ наукового керівника), попередньо використавши сортування за алфавітом.

| NEAN OFIGE                                                                                                    | 😭 Головна                                          | 😼 Форум                                                       | 🖂 Підтри                     | мка порталу                                        | Пошук:                                                                    | 1                                                     | Q B        | ітаємо Системний обліковий запис 🗸  | ^ |
|----------------------------------------------------------------------------------------------------|----------------------------------------------------|---------------------------------------------------------------|------------------------------|----------------------------------------------------|---------------------------------------------------------------------------|-------------------------------------------------------|------------|-------------------------------------|---|
|                                                                                                    |                                                    | націс                                                         | ональ<br>пл.                 | ЬНА АКАДЕМІЯ<br>АНУВАННЯ НА                        | І ПЕДАГОГІЧНІ<br>ЛУКОВИХ ДОС.                                             | ИХ НАУК УК<br>ПІДЖЕНЬ                                 | (PAÏHI     | 1 Air cairy -                       |   |
| Про НДР                                                                                                    |                                                    | н                                                             | ідр                          |                                                    | Нормативна база                                                           |                                                       |            | Допомога 🗢                          |   |
| п новини                                                                                                    | <u>Головна</u> > Про Н,                            | др                                                            |                              |                                                    |                                                                           |                                                       |            |                                     |   |
| <b>19 квітня</b> Засідання бюро<br>Відділення загальної<br>середньої освіти                                                                       | Назва теми нау<br>Науково-методи<br>комп'ютерно ор | <b>укового дослі,</b><br>ічні засади засто<br>ієнтованих засо | дження<br>осування<br>обів у | ПІБ наукового керівника ∀↑<br>Жук Юрій Олексійович | Назва наукової установи<br>Інститут інформаційних<br>технологій і засобів | Назва відділення<br>Відділення<br>загальної середньої | Орієнтовна | а вартість робіт за темою, тис.грн. |   |
| <u>аетальные</u> *<br>НОРМАТИВНА<br>БАЗА<br>Постанова Кабінету<br>Мністрів України про НДР                                                        | навчанні природ<br>предметів в про                 | ничо-математи<br>фільній школі                                | чних                         |                                                    | порчалня                                                                  | SCENIX                                                |            |                                     |   |
| Закон України Про<br>державні цільові програми<br>Постанова Кабінету<br>міністрів України Про<br>затвердження Порядку<br>розроблення та виконання |                                                    |                                                               |                              |                                                    |                                                                           |                                                       |            |                                     |   |
| державних цивових<br>програм<br>Постанова Про<br>затвердження Порядку<br>формування Твиконання<br>замовлення на                                   |                                                    |                                                               |                              |                                                    |                                                                           |                                                       |            |                                     |   |
| проведення досліджень за<br>рахунок держбюджету<br>Закон України Про<br>інноваційну діяльність                                                    |                                                    | 10                                                            |                              |                                                    |                                                                           |                                                       |            |                                     | × |
| Готово                                                                                                    |                                                    |                                                               |                              |                                                    |                                                                           | 🌍 Ин                                                  | тернет     | <ul> <li>4 100% •</li> </ul>        |   |

Для фільтрування інформації за науковим напрямом потрібно натиснути на назву розділу Науковий напрям, проблема дослідження, завдання програми. Далі у спадному списку вибрати потрібний науковий напрям і натиснути на нього. Список НДР, що виконуються за цим науковим напрямом, відобразиться на сторінці.

| Іазва в                                      | ідділення                                                                                                    | Орієнтовна вартість робіт за темою, тис.грн.                                                                                                    | Науковий напрям, проблема дослідження, завдання програ                                                                                                    | ми 🕇 🝷 Класифікаційна група                                                                                                    | Термін виконання почато       |
|----------------------------------------------|----------------------------------------------------------------------------------------------------|----------------------------------------------------------------------------------------------------|----------------------------------------------------------------------------------------------------|----------------------------------------------------------------------------------------------------|-------------------------------|
| AL Cor                                       | отування за с                                                                                                    | аданням                                                                                                    |                                                                                                    |                                                                                                    | <u>^</u>                      |
| К Вил                                        | алити фільтр                                                                                                    | ) із Науковий напрям, проблема дослідження, завданні                                                                                                    | я програми                                                                                                    |                                                                                                    |                               |
| 21<br>22<br>4.6<br>4.6                       | . Теоретико-<br>Теорія і мето<br>5.2.8 Освітнє<br>5.2.8. Освітнє<br>44444444444                                                                                 | иетодологічні засади загальної середньої освіти. Пробл<br>дика шкільного навчання (прикладне). Проблема: Тес<br>середовище. Інформатизація освіти<br>середовище. Інформатизація освіти.<br>4                                                                                                    | іема дослідження: дидактичні і методичні структурування навчання н<br>эрія і методика навчання різних предметів у загальноосвітніх навчальн                                                                                                    | а рівні навчального предмета і нав<br>иих закладах.                                                                                                    | чального матеріалу            |
| Ha<br>Ha<br>Ha<br>Ha<br>Ha<br>Ha<br>Ha<br>Ha | прям 21: Тео<br>прям 22: Тео<br>прям 22: Тео<br>прям 22: Тео<br>прям 23 «Тео<br>прям 23: Тео<br>прям 8. "Упрі<br>прям 8. Освіт<br>прям 9. Якіст<br>уковий напря | ретико-методологічні засади загальної середньої освіт,<br>рія і методика шкільного навчання Проблема дослідже<br>рія і методика шкільного навчання. Проблема дослідж<br>рія і методика шкільного навчання. Проблема дослідж<br>рія і методика навчання". Теоретико-методологічні і м<br>рія і методика навчання". Теоретико-методологічні і м<br>рія і методика навчання". Засоби інформаційно-комуні<br>нє середовище. Інформатизація освіти. Проблема: тест<br>м 23: Теорія і методика навчання Проблема дослідже | и (прикладне). Проблена: Дидактичні і методичні засади структурува<br>вня: Теорія і методика навчання рівних предметів у загальноосвітніх<br>ення: Теорія і методика навчання рівних предметів у загальноосвітніх<br>ення: Теорія і методика навчання рівних предметів у загальноосвітніх<br>негодичні основи реалізації компетентнісного підходу в шкільній освіть<br>ніваці зиісту і форм навчання у школах сільської місцевості.<br>каційних систем в управлінні освітою<br>ові технології оціновання навчальних досягнень і компетентностей у<br>ння: Теоретико-методологічні і методичні основи реалівації компетен | ння змісту навчання на рівні навчал<br>навчальних закладах<br>навчальних закладах.<br>навчальних закладах.<br>чнів і студентів<br>ітнісного підходу в шкільній освіті | ыно-го предмета і навчальні ≣ |
| світи                                        |                                                                                                    |                                                                                                    |                                                                                                    |                                                                                                    |                               |

За класифікаційною групою можна фільтрувати НДР за значенням фундаментальне/прикладне і вивести потрібні дані. Для цього слід у спадному списку розділу Класифікаційна група вибрати потрібне значення і натиснути на нього. На сторінці відобразиться перелік фундаментальних/прикладних НДР.

| Науковий напрям, проблема дослідження, завдання програми†                                                                                                    | Класифікаційна група 🏹  | Термін виконання початок          |
|----------------------------------------------------------------------------------------------------|-------------------------|-----------------------------------|
| 21. Теоретико-методологічні засади загальної середньої освіти.<br>Проблема дослідження: дидактичні і методичні структурування<br>навчання на рівні навчального предмета і навчального матеріалу                           | прикладне               | 01.01.2012 0:00<br>Меню відкриття |
| 22 Теорія і методика шкільного навчання (прикладне). Проблема:<br>Теорія і методика навчання різних предметів у загальноосвітніх<br>навчальних закладах.                                                                  | прикладне               | 01.01.2012 0:00                   |
| Напрям 21: Теоретико-методологічні засади загальної середньої<br>освіти (прикладне). Проблема: Дидактичні і методичні засади<br>структурування змісту навчання на рівні навчально-го предиета і<br>навчального матеріалу. | приклад <mark>не</mark> | 01.01.2012 0:00                   |
| Напрям 22: Теорія і методика шкільного навчання Проблема<br>дослідження: Теорія і методика навчання різних предметів у<br>загальноосвітніх навчальних закладах                                                            | прикладне               | 01.01.2012 0:00                   |
| Напрям 22: Теорія і методика шкільного навчання. Проблема<br>дослідження: Теорія і методика навчання різних предметів у<br>загальноосвітніх навчальних закладах.                                                          | прикладне               | 01.01.2012 0:00                   |

Аналогічно можна виконувати фільтрування інформації з НДР за іншими полями списку

Про НДР:

• Термін виконання початок.

- Термін виконання кінець.
- Орієнтовна вартість роботи за роками.
- Очікувані наукові результати тощо.

# НДР

У розділі **НДР** представлено комплект планової документації по кожній НДР НАПН України, склад і зміст якої визначається <u>Положенням про порядок планування і контролю за</u> виконанням наукових досліджень в Академії педагогічних наук України. Комплект документації по кожній НДР розміщується в окремій папці під назвою "НДР-*номер теми*", де *номер теми* визначається так, як у перспективному плані, а саме: номер теми складається з номера розділу плану (І. Тематика на виконання державних цільових програм ІІ. Галузева тематика ІІІ. Тематика проектів і програм міжнародного наукового співробітництва IV. Договірна тематика), до якого входить тема, її порядкового номера в цьому розділі та останніх двох цифр року відкриття теми (наприклад, І -10 - 09 або ІІІ -1 - 12). Папки НДР розміщуються у бібліотеці (сховищі документів порталу), яку можна переглядати зі сторінки відповідної наукової установи, перелік наукових установ подається на сторінці відповідного відділення, перелік відділень подається на сторінці **НДР**. Таким чином, щоб працювати (переглядати, створювати, коригувати) з документами певної НДР, необхідно в Головному меню натиснути **НДР**, вибрати і натиснути відділення, вибрати і натиснути наукову установу.

Перелік документів та папок, доступних для перегляду користувачу системи у розділі НДР, а також дії, які він може виконувати з окремим документом, залежить від <u>прав</u>, які надані користувачу системи. Наприклад, для користувача, який є співробітником відділу наукової установи для перегляду доступна папка з назвою відділення, у якій знаходиться папка нижчого рівня з назвою наукової установи, яка, в свою чергу, містить перелік папок з НДР, що виконуються в цій установі. Також користувачу доступні для перегляду загальні документи відділення (Постанови відділення, Журнал реєстрації).

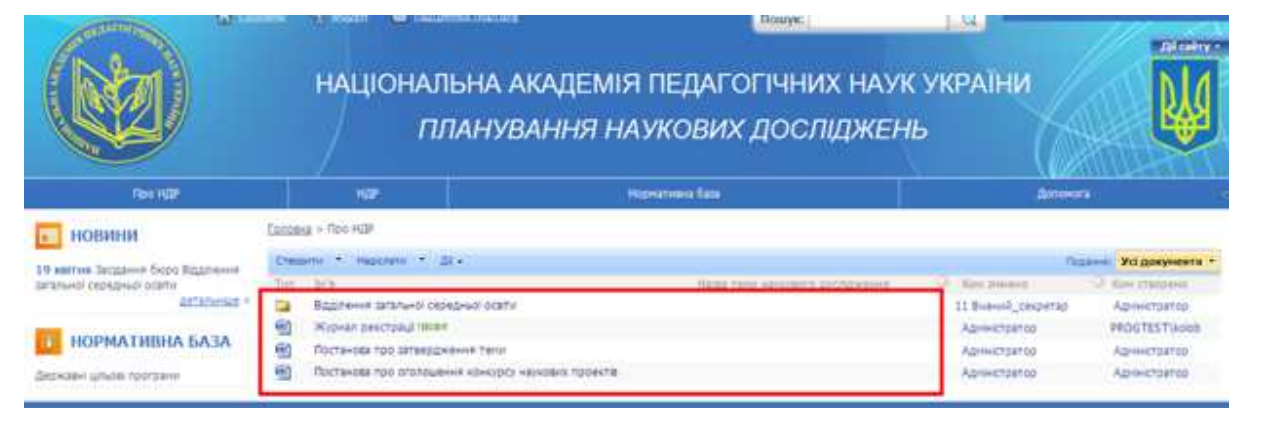

Назва папки НДР відображається у стовпці **Ім'я**. У стовпці **Назва теми** відображається назва теми НДР. Також у відповідних стовпцях відображається інформація, ким створено і ким змінено папку чи документ.

| AN OF DE                            | товна | 🍢 Форум 🖂 !                         | Підтримка порталу                                            | Пошук:                                                                                                    | Q Bit           | аємо Алла Кільченко 🗸    |
|-------------------------------------|-------|-------------------------------------|--------------------------------------------------------------|----------------------------------------------------------------------------------------------------|-----------------|--------------------------|
|                                     |       | націоня                             | альна академ<br>Планування                                   | ИІЯ ПЕДАГОГІЧНИХ НАУК<br>НАУКОВИХ ДОСЛІДЖЕНЬ                                                                    | УКРАЇНИ<br>Э    | Air cairry -             |
| Про НДР                             |       | ндр                                 |                                                              | Нормативна база                                                                                                 |                 | Допомога 👻               |
| п новини                            | Голов | зна > <u>Про НДР</u> > <u>Відді</u> | лення загальної середньої освіти                             | > Інститут інформаційних технологій і засобів навчання                                                          |                 |                          |
| 19 квітня Засідання бюло Відлідення | Ство  | орити 🔹 Надіслати                   | • ді •                                                       |                                                                                                    |                 | Подання: Усі документи 🔹 |
| загальної середньої освіти          | Тип   | IM'я                                | Назва теми наукового дос                                     | лідження                                                                                                    | 🔍 Ким зміне     | но 🔍 Ким створено        |
| <u>детальніше</u> »                 |       | test                                |                                                              |                                                                                                    | PROGTEST        | \spadmin 1 Керівник_теми |
|                                     |       | test2                               |                                                              |                                                                                                    | PROGTEST        | \spadmin 1 Керівник_теми |
|                                     | 9     | Журнал реєстрації 2<br>Інове        | 2                                                            |                                                                                                    | Адміністра      | тор Адміністратор        |
| державні цивові програми            |       | НДР 2012-01                         | Методологія інформатизації н<br>технологій                   | аукової і управлінської діяльності установ НАПН України на основі                                               | se6- PROGTEST   | \kolob Наталія Задорожна |
|                                     |       | НДР 2012-02                         | Методологія проектування м<br>навчальних закладів            | ережі ресурсних центрів дистанційної освіти загальноосвітніх                                                    | 1 Директ        | pp PROGTEST\bogachkov    |
|                                     |       | НДР 2012-03                         | Модернізація шкільного навч.<br>технологій                   | ального експерименту на основі Інтернет-орієнтованих педагогіч                                                  | них PROGTEST    | '\zhuk PROGTEST\zhuk     |
|                                     |       | НДР тест                            | Методологія інформатизаціїн<br>технологій                    | аукової і управлінської діяльності установ НАПН України на основ                                                | і веб- PROGTEST | \spadmin Адміністратор   |
|                                     |       | НДР-2008-01                         | Інформаційні та комунікаційні<br>краін                       | технології навчання в системі загальної середньої освіти зарубіжн                                               | NX PROGTEST     | \kolob Адміністратор     |
|                                     |       | НДР-2009-01                         | Науково-методичне забезпеч<br>Академії педагогічних наук У   | ення інформаційної системи планування наукових досліджень в<br>країни на базі мережі Інтернет                   | PROGTEST        | \kolob Адміністратор     |
|                                     |       | НДР-2009-02                         | Науково-організаційні засади<br>бібліотек наукових і навчалы | забезпечення функціонування єдиного інформаційного простору<br>них закладів Академії педагогічних наук. України | PROGTEST        | \kolob Адміністратор     |
|                                     |       | НДР-2009-03                         | Науково-методичні та органі:<br>призначення для загальноосі  | заційні засади оцінювання якості програмних засобів навчального<br>зітніх навчальних закладів                   | Адміністра      | тор Адміністратор        |
|                                     |       | НДР-2009-04                         | Науково-нетодичні засади за<br>натематичних предметів в пр   | стосування комп'ютерно оріентованих засобів у навчанні природн<br>офільній школі                                | ичо- Адміністра | тор Адміністратор        |
|                                     |       | НДР-2009-05                         | Науково-методичні засади ор<br>засальноосвітніх навчальних   | ганізації середовища дистанціїного навчання в середніх<br>закладах                                              | Адміністра      | тор Адміністратор        |

На сторінці відображається 50 елементів, якщо кількість документів у розділі чи папці більша, ніж 50, внизу списку з'являються позначки сторінок 1, 2, 3... тощо, натискаючи які можна переглянути весь список.

Щоб переглянути список документів конкретної НДР, потрібно натиснути ім'я відповідної папки; відкриється сторінка з переліком доступних для перегляду чи редагування документів з НДР. Щоб відкрити потрібний документ для перегляду, потрібно натиснути його назву. Щоб відкрити документ для редагування, потрібно підвести курсор до назви документа, коли праворуч з'явиться чорна спрямована донизу трикутна стрілка, натиснути на неї, і у спадному меню вибрати потрібну команду.

|                                   | націонал<br>Пл                   | БИЛИНИК И СТАЛИВИИ СТАЛИВИИ<br>ВНА АКАДЕМІЯ ПЕДАГОГІЧНИХ НАУК УКІ<br>ПАНУВАННЯ НАУКОВИХ ДОСЛІДЖЕНЬ             | раїни                | V                   |
|-----------------------------------|----------------------------------|----------------------------------------------------------------------------------------------------|----------------------|---------------------|
| fice HOF                          | 100                              | Haphatasika Sasa                                                                                               | , dimensi            |                     |
| новини                            | Carsonia > Oct. HDP > Baareever. | αταπικοί εκοκαικοί αρθεν > 3-ατιστε κάραγιαμβικα τεκκετορτί ( ακοδα καικαικε > HDP 201                         | 2-01                 |                     |
| 19 saires Jacquees Supp Siggreess | Creasing * reactions * 20        | Name from adaptation to conference                                                                             | O Res balance        | Усі документи *     |
| ananie obranie odkarie a          | Arroso va sevo-aven              | Метралогия нероднализації начизава і управліношка дальності установ найти украіни на основі веб-<br>тахновлікі | Haraka               | Harana              |
| НОРМАТИВНА БАЗА                   | G deastor 7                      |                                                                                                    | Адниктратор          | Aprilianap          |
| державні цльові трограми          | Запит на вороиття тени           | Натодологи нфириатизый науковат управлюдию дальност установ нАГН гервни на конов веб-<br>технологий            | Адныктратко          | Administration      |
|                                   | M latur                          | Натадонги и неронатизиј чаукова) управлиски дилького установ НАТН (урвен на конов веб-<br>такноски й           | 1 drownop            | Натали<br>Задержина |
|                                   | en tervina                       | Петадорги неронатицыї науковії і управлікцької діяльності установ НАТН України на роков веб-<br>таконогії      | PROGTEST(koldo       | PROGTEST(kolob)     |
|                                   | en and                           | Материализа народитизаци наукова и управличано дильности установ пайти україни на роков веб-<br>такногогої     | 1 Kepleves, Terry    | 1 Kepterschammer    |
|                                   | Техноне пада-е                   | тепцалоги інформатица, накова і управлюцию дальності установ тиб'я (хорнін на солов заб-<br>технологій         | Наталин<br>Эксполона | Нетали<br>Задорожна |

#### Нормативна база

Розділ Нормативна база містить список нормативних і довідкових документів, які використовуються при розробці документів НДР. Кожний елемент списку є посиланням на відповідний документ, тому документ відкривається при натисканні його назви.

У розділі є три папки: Державні цільові програми, Планово-фінансові документи, Архів.

У папці Державні цільові програми подається список діючих державних цільових програм, у папці Планово-фінансові документи представлено список довідкових документів, корисних при розробці додатків до Планової калькуляції кошторисної вартості робіт, Папка Архів містить список документів, які використовувалися при плануванні наукових досліджень, але термін дії яких вже закінчився, наприклад, Положення про порядок планування і контролю за виконанням наукових досліджень в Академії педагогічних наук України, редакція 2009 року.

Посилання головного меню **Нормативна база** відкриває повний список папок та документів цього розділу.

|                                                                 | національна а<br>Планув                                                                                                    | Повик.<br>КАДЕМІЯ ПЕДАГОГІЧНИХ НАУК У<br>АННЯ НАУКОВИХ ДОСЛІДЖЕНЬ                                                                                   | инное Алан Солонии<br>ИКРАЇНИ                                                                                                    |
|-----------------------------------------------------------------|----------------------------------------------------------------------------------------------------|----------------------------------------------------------------------------------------------------|----------------------------------------------------------------------------------------------------|
| Real HUB!                                                       | 140                                                                                                    | Hoperness Sata                                                                                                    | Alexandra -                                                                                                    |
| НОВИНИ<br>19 ингорадные боро Вадление<br>агалини серядные одата | Санана на база<br>Нормативна база<br>Стерити на база                                                                              |                                                                                                    | Уодекунити -                                                                                                    |
| AEAG AHBITAMON                                                  | тан рга<br>Планово-днанова документи<br>Державн цльов програми                                                                    |                                                                                                    | 2014/00 C Kale (person)<br>15.11.2011 21:50 Aprescripting<br>16.11.2011 13:25 Aprescripting                                                                      |
| аржаен цлызе грограни                                           | Арха     Арха     Постанова Кабинету Мностра Украине тр     Основн натряни позволого-педатотно                                    | se HSP<br>vis Ascharkey                                                                                                    | 30.11.2011 1:05 Aprivid-partop<br>14.04.2011 1:02 Aprivid-partop<br>15.11.2011 12:11 Aprivid-partop                                                              |
|                                                                 | Закан України Про диржани цилив пол<br>Постанова Кабинту нистре України Пр<br>Постанова Про затвердження Порідку<br>насталоваться | атрани<br>20 затекражения Порадки розробления та виконания державния шеновия<br>фортувания ( виконания заповления на троведения дострикань за разун | 16.11.2011 15:08         Адникстратор           леотран         16.11.2011 15:13         Адникстратор           04         16.11.2011 15:16         Адникстратор |
|                                                                 | Пакон Украине Про наукову і науковонтя     Пакон Украине Про наукову і науковонтя     Пакон Украине Про зниказирону ратинос       | CD-Dony 28 Tavit's<br>Te<br>Teachart Automatics                                                                                                    | 16.11.2011.15.17 Agrimetranop<br>16.11.2011.15.19 Agrimetranop                                                                                                   |
|                                                                 | Поотрана станно делиності НОНАС та<br>е Поотрана станно делиності НОНАС та<br>е Понятина науково-досларних робт                   | 1 HATH 48 2011-2013                                                                                                    | 16.11.2011 12:07 Apresidential<br>21.11.2011 12:03 Apresidential                                                                                                 |

#### Розділ порталу Допомога

Розділ Допомога містить інструкцію для користувачів порталу. В інструкції описано структурні елементи порталу, характеристику контенту, роботу користувача з документами, сервісами та функціоналом системи.

Вікно контенту цього розділу, на відміну від інших розділів головного меню, охоплює по ширині весь екран, тобто ліворуч відсутні розділ Новини і список основних документів Нормативна база. Це дозволяє, з одного боку, розмістити на сторінці більший фрагмент тексту, а з іншого, не відволікає увагу користувача на контент, який в момент перегляду інструкції не є важливим.

# 1. Олексію! Тут повинен бути скриншот реального фрагменту Допомоги

#### Ресстрація користувачів

В IC «Планування» реєструються тільки співробітники НАПН України. В системі ведеться список посадових осіб керівництва, відділень, апарату Президії, наукових установ, на основі якого здійснюється реєстрація. Список містить ПІБ і місце роботи особи, ці дані перевіряються при реєстрації користувача.

# Реєстрація

При відкритті порталу відображається сторінка реєстрації. Щоб зареєструватися, користувач повинен заповнити поля форми реєстрації своїми даними (ПІБ, телефон, e-mail, місце роботи). <u>Рівень прав доступу користувача</u> до системи визначається автоматично відповідно до його

місця роботи. За потреби адміністратор порталу може визначати особливі дозволи для доступу до системи для окремих користувачів з огляду на його посадові повноваження.

|                                                                                                    | НАЦІОН<br>ПЛА                                                                                                    | АЛЬНА АКАДЕМІЯ ПЕДАГОГІЧНИХ НАУК<br>УКРАЇНИ<br>НУВАННЯ НАУКОВИХ ДОСЛІДЖЕНЬ                                                                                                    |
|----------------------------------------------------------------------------------------------------|----------------------------------------------------------------------------------------------------|----------------------------------------------------------------------------------------------------|
|                                                                                                    | Ресстра<br>Щоб зарсестр<br>Доступ до пој<br>форми.<br>У разі виникне<br>Якщо ви вже<br>Щоб відновит                                                                                       | ція<br>уватись на порталі, заповніть форму нижче.<br>рталу надається тільки співробітникам НАПН України, тому при реєстрації вам необхідно заповнити всі поля<br>ення проблем при реєстрації, будь ласка, звертайтеся до адміністратора порталу.<br>зареєстровані, натисніть посилання Увійти до порталу у верхньому куті праворуч.<br>и пароль, натисніть посилання Відновити пароль у верхньому куті праворуч. |
|                                                                                                    | Погін:                                                                                                    | romashko                                                                                                    |
|                                                                                                    | Пароль:                                                                                                    | ••••••                                                                                                    |
|                                                                                                    | Пароль                                                                                                    | •••••                                                                                                    |
|                                                                                                    | повторно:                                                                                                    |                                                                                                    |
|                                                                                                    | Прізвище:                                                                                                    | Ромашко                                                                                                    |
|                                                                                                    | Ім'я:                                                                                                    | Ольга                                                                                                    |
|                                                                                                    | По батькові:                                                                                                    |                                                                                                    |
|                                                                                                    | Електронна                                                                                                    | romasnko@meta.ua                                                                                                    |
|                                                                                                    | Телефон:                                                                                                    | 4406255                                                                                                    |
|                                                                                                    | Місце роботи                                                                                                    | Інститут інформаційних технологій і засобів навчання                                                                                                    |
|                                                                                                    |                                                                                                    | Зареєструватись                                                                                                    |
| Micue pofotu vopuci                                                                                                    | NDAU DUGUD                                                                                                    | ac ia chanuoro Mauo Micue poforu:                                                                                                    |
| мпеце росоти корист                                                                                                    | увач виоир                                                                                                    | ae is chadholo mento miede podolu.                                                                                                    |
| Місце роботи не<br>Керівництво НАГ<br>Відділення НА<br>Відділення за<br>Відділення за<br>Відділення за<br>Відділення пр<br>Відділення по<br>Апарат Прези<br>Наукова устан<br>Інститут вищ<br>Університет I<br>Державна на<br>Інститут пед<br>Інститут про | вибрано<br>ПНУ<br>ищої освіти<br>гальної педаг<br>гальної серед<br>офесійної осі<br>сихології віков<br>идії НАПНУ<br>ої освіти<br>менеджменту<br>уково-педагог<br>агогіки<br>блем вихован | огіки і філософії освіти<br>ньої освіти<br>віти і освіти у дорослих<br>ої фізіології та дефектології<br>освіти<br>ічна бібліотека України ім. В.О.Сухомлинського<br>ня                                                                                                    |

Інститут інформаційних технологій і засобів навчання Інститут обдарованої дитини

Інститут педагогіки

Кримський НМЦ управління освітою Інститут педагогічної освіти і освіти дорослих

Інститут професійно-технічної освіти

Львівський науково-практичний центр професійно-технічної освіти

Навчально-науковий центр професійно-технічної освіти

Інститут психології ім. Г.С.Костюка

Інститут соціальної та політичної психології

Південний науковий центр

Український НМЦ практичної психології і соціальної роботи

Після заповнення всіх полів користувач натискає кнопку **Зареєструватися**. Відбувається перевірка даних користувача (ПІБ, місце роботи) і, якщо такий користувач є у списку співробітників НАПН України та всі поля заповнені правильно, користувач реєструється в системі; з'являється повідомлення про успішну реєстрацію.

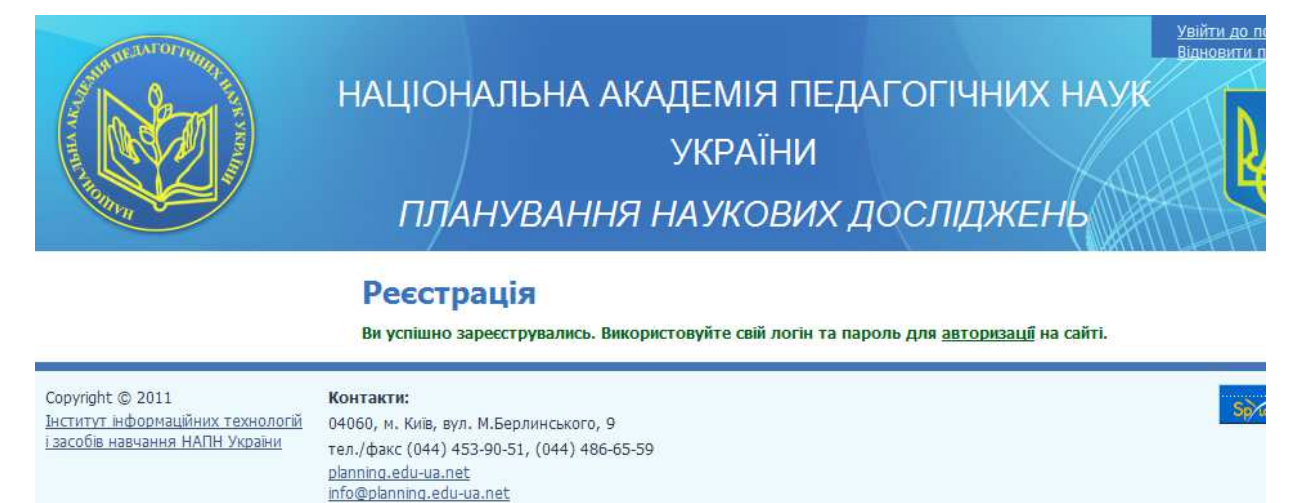

Коли система не реєструє користувача, видаються такі повідомлення:

Користувач з таким логіном вже існує! Виберіть собі інший логін.

Користувача с такими даними вже зареєстровано в системі. Будь ласка, якщо у вас виникли питання, зверніться до адміністратора порталу.

Користувач з таким Прізвищем, Іменем, По батькові не є співробітником НАПН України. Будь ласка, зверніться до адміністратора порталу, щоб з'ясувати проблему.

Прізвище, Ім'я, По батькові необхідно вводити українською мовою.

В разі отримання таких повідомлень системи користувач повинен перевірити правильність

введених даних та звернутися для розв'язання проблеми до адміністратора порталу (контактні дані подаються внизу сторінки).

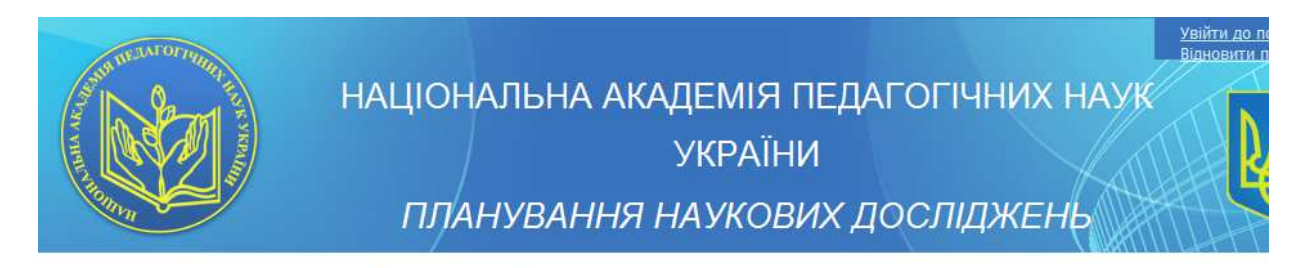

# Реєстрація

Ви успішно зареєструвались. Використовуйте свій логін та пароль для авторизації на сайті.

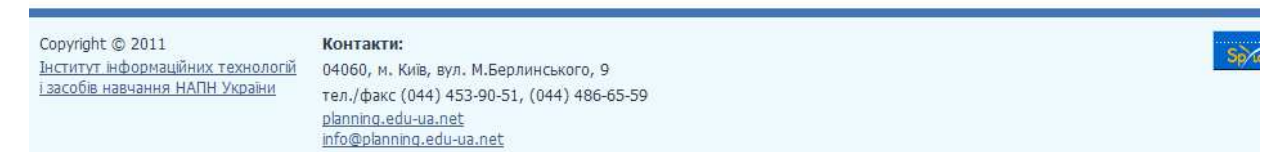

Для авторизації в системі потрібно натиснути на посилання «Авторизація», яке знаходиться в тексті повідомлення, або використати посилання Увійти до порталу для входу на портал у правому верхньому куті сторінки. Надалі для авторизації в системі користувач повинен використовувати це посилання. Натискання цього посилання відкриває форму для введення логіна/пароля користувача та авторизації в системі. Користувач повинен ввести коректний логін та пароль і натиснути кнопку «**OK**».

| HA | АЦІОНАЛЬНА АКАДЕМІЯ<br>УКРАЇ<br>ПЛАНУВАННЯ НАУКО                                                                                                    | ЧЕЙТИ ДО ПОРТАЛУ<br>Вановити пароль<br>НИ<br>ВИХ ДОСЛІДЖЕНЬ                                                                                                    |
|----|----------------------------------------------------------------------------------------------------|----------------------------------------------------------------------------------------------------|
|    | Ресстрація Щоб зарєеструватись на порталі, заповніть форму Доступ до порталу надається тільки співробітникат форми. У разі виникнення проблем при реєстраці, будь ла Якщо ви вже зареєстровані, натисніть посилання У Щоб відновити пароль, натисніть посилання Відно Логін: Пароль: Пароль: Пароль: Пароль: Пріввище: Шм'я: По батькові: Електронна пошта; Телефон: | аключение к secure.planning.et/u-из.iнст 2 ×<br>нити всі поля<br>ныполняется подключение к secure.planning.edu-ua.net.<br>lonssoватель:<br>laponь:<br>Coxpанить пароль<br>OK Отмена |
|    | Місце роботи не вибрано                                                                                                    |                                                                                                    |

Система перевіряє введені реєстраційні дані користувача (логін, пароль), якщо результат перевірки успішний, відбувається авторизація користувача та відкривається головна сторінка порталу.

| П Головна                                                                                                    | 🛃 Форум                                                                                                    | 🖂 Підтримка порталу                                                                                                    | Пошук:                                                                                                    | Q                                                                                                    | Вітаємо Системний обліковий запис 🗸                                                                                                    |
|----------------------------------------------------------------------------------------------------|----------------------------------------------------------------------------------------------------|----------------------------------------------------------------------------------------------------|----------------------------------------------------------------------------------------------------|----------------------------------------------------------------------------------------------------|----------------------------------------------------------------------------------------------------|
|                                                                                                    | націо<br>пл                                                                                                    | НАЛЬНА АКЛ<br>АНУВАННЯ                                                                                                    | адемія пі<br>України<br>Наукови.                                                                                                    | ЕДАГОГІЧНІ<br>Х ДОСЛІДЖ                                                                                                    | ИХ НАУК<br>СЕНЬ                                                                                                    |
| Про НДР                                                                                                    | ндр                                                                                                    |                                                                                                    | Нормативна база                                                                                                    |                                                                                                    | Допомога 🗢                                                                                                    |
| <ul> <li>НОВИНИ</li> <li>19 квітня Засідання бюро Відділення<br/>загальної середньої освіти<br/>детальніше</li> <li>НОРМАТИВНА БАЗА</li> <li>Постанова Кабінету Міністрів України<br/>про НДР</li> <li>Закон України Про державні цільові<br/>програми</li> </ul> | Інтернет-п<br>документо<br>планування<br>Це перший<br>Права дост<br>порталу на<br>Керування<br>наукових д<br>У Розділі Д<br>документа | ортал "Планування наукови<br>обігу, пов'язаного з процес<br>а і контролю за виконанням<br>етап у створенні корпорат<br>упу до документів і бази да<br>даються користувачу при в<br>обсягом і виглядом загальн<br>осліджень", здійснюється з<br>опомога подано пояснення<br>ми. | их досліджень" забезпе<br>ами планування науков<br>наукових досліджень<br>ивного порталу електр<br>них порталу "Плануван<br>ході в систему згідно й<br>ної та деталізованої інф<br>а допомогою посилань<br>щодо особливих елем | чує організаційну, інформ<br>іих досліджень, що реглам<br>в Академії педагогічних на<br>іюнного документообігу Ан<br>ня наукових досліджень",<br>ого посадових повноваже<br>ормації, яка публікується н<br>горизонтального меню —<br>ентів відображення на по | аційну та технологічну підтримку<br>інтуються Положенням про порядок<br>ук України та Регламентом роботи.<br>кадемії педагогічних наук України.<br>а також дозволені операції з об'єктами<br>нь.<br>на сторінках порталу <sup>«</sup> Планування<br>Список НДР, Науково-дослідні роботи.<br>гочній сторінці та операцій по роботі з |
| Постанова Кабінету міністрів України<br>Про затвердження Порядку<br>розроблення та виконання державни<br>цільових програм<br>Постанова Про затвердження Порядк<br>формування і виконання замовлення<br>на проведення досліджень за рахуно<br>держбюджету          | Контактну<br><sub>X</sub> Зауваженн.<br>У<br>К                                                                                        | інформацію адміністратора<br>я та побажання можна над                                                                                                    | порталу "Планування н<br>іслати електронною по                                                                                                    | аукових досліджень" пода                                                                                                    | ано у розділі Підтримка порталу.<br>Форумі.                                                                                                    |

#### Відновлення паролю

Однією з можливих причин, що не дозволяє зареєстрованому раніше користувачу авторизуватися в системі, є втрата користувачем (забув, втратив) паролю для входу в систему. У цьому випадку він може скористуватися опцією «Відновлення паролю», натиснувши у правому верхньому куті головної сторінки порталу посилання **Відновити пароль**.

| H | АЦІОНАЛЬНА АКАДЕМІЯ ПЕДАГОГІЧНИХ НАУК<br>УКРАЇНИ<br>ПЛАНУВАННЯ НАУКОВИХ ДОСЛІДЖЕНЬ                                                                                                    |
|---|----------------------------------------------------------------------------------------------------|
|   | Ресстрація<br>Щоб зарєеструватись на порталі, заповніть форму нижче.<br>Доступ до порталу надається тільки співробітникам НАПН України, тому при реєстрації вам необхідно заповнити всі поля<br>форми.<br>У разі виникнення проблем при реєстрації, будь ласка, звертайтеся до адміністратора порталу.<br>Якщо ви вже зареєстровані, натисніть посилання Увійти до порталу у верхньому куті праворуч.<br>Щоб відновити пароль, натисніть посилання Відновити пароль у верхньому куті праворуч. |
|   | Логін:                                                                                                    |
|   | Пароль:                                                                                                    |
|   | Пароль                                                                                                    |
|   |                                                                                                    |
|   | IM'9:                                                                                                    |
|   | По батькові:                                                                                                    |
|   | Електронна                                                                                                    |
|   | Телефон:                                                                                                    |
|   | Місце роботи не вибрано                                                                                                    |

Натискання посилання **Відновити пароль** відкриває сторінку, на якій користувачу буде запропоновано ввести свій логін для відновлення паролю. Для цього на сторінці є спеціальне поле для введення логіна користувача. Після введення логіна потрібно натиснути на кнопку **Відновити пароль**.

| A REAL OF THE REAL OF THE REAL | Увійти до порталу<br>Вілювити пароль<br>НАЦІОНАЛЬНА АКАДЕМІЯ ПЕДАГОГІЧНИХ НАУК<br>УКРАЇНИ<br>ПЛАНУВАННЯ НАУКОВИХ ДОСЛІДЖЕНЬ |
|----------------------------------------------------------------------------------------------------|----------------------------------------------------------------------------------------------------|
|                                                                                                    | Відновлення паролю<br>Щоб відновити пароль, введіть, будь ласка, ваш логін.<br>Логін: sp<br>Відновити пароль                |

Після натискання кнопки Відновити пароль на сторінці з'являється повідомлення про те, що посилання для відновлення паролю відправлено на електронну пошту користувача.

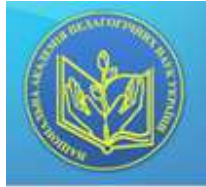

# НАЦІОНАЛЬНА АКАДЕМІЯ ПЕДАГОГІЧНИХ НАУК УКРАЇНИ ПЛАНУВАННЯ НАУКОВИХ ДОСЛІДЖЕНЬ

#### Відновлення паролю

Посилания для відновлення паролю було відправлену на вашу електронну пошту.

| Сорундіт © 2011<br>Інглитит нерознаційних тахнології<br>Гакорбя навчання НАЛН України | Контакти:<br>04060, н. Кия, аул. М.Берлинського, 9<br>тап./Факс (044) 453-90-51, (044) 486-65-59<br>planning.sduisa.net<br>pfo@Danning.sduisa.net | <b>9</b> 46 <sup>10</sup> |
|---------------------------------------------------------------------------------------|----------------------------------------------------------------------------------------------------|---------------------------|
|---------------------------------------------------------------------------------------|----------------------------------------------------------------------------------------------------|---------------------------|

В своїй електронній поштовій скриньці користувач повинен знайти лист з темою «Відновлення паролю на planning.edu-ua.net» і перейти за посиланням, яке знаходиться у листі.

| національна академія педагогічних наук україни<br>планування наукових досліджень                                                                                                    |
|----------------------------------------------------------------------------------------------------|
| Відновлення паролю<br>Посклання для відновлення паролю було відправлену на вашу електронну пошту.                                                                                                    |
| Copyright © 2013 Kokrastne:<br>Instrument Heddohaulhoot texponenti<br>Lascofie Haenener, HADH Xxxxeller<br>Bannep, educations, educations, educatio |
| классники 15 Игры Знакомства Новости Поиск в Интернете Все проекты 🗸 allak2004@list.ru выход                                                                                                    |
| С) 1<br>Написать Проверить Адреса Ещё           Поиск по почте         Найти С                                                                                                    |
| Письмо ↑предыдущее следующее↓<br>Ответить Ответить всем Переслать Удалить Это спам • Переместить • Пометить • Ещё<br>Відновлення паролю на planning.edu-ua.net<br>От кого: <info@planning.edu-ua.net><br/>Кому: <allak2004@list.ru><br/>Сегодня, 14:19</allak2004@list.ru></info@planning.edu-ua.net>                                                                                                    |
| Доброго дня,<br>Ви зробили запит на відновлення паролю для доступ на сайт planning.edu-ua.net.<br>Щоб встановити новий пароль, перейдіть за посилання: <u>http://planning.edu-ua.net/Pages</u><br>/ <u>RestorePass.aspx?code=26a0de8a8185c0c6a7634cd092455e69&amp;id=20</u>                                                                                                    |
| Дякуємо.<br>This message was delivered by MDaemon - <u>http://www.altn.com/MDaemon/</u>                                                                                                    |
| ♠ Быстрый ответ  ♠ Ответить всем  ₱ Переслать                                                                                                    |

Після виконання переходу за посиланням, зазначеним у листі, відкривається сторінка Відновлення паролю, на якій користувач повинен ввести та підтвердити свій новий пароль, після чого натиснути кнопку Змінити пароль. Пароль користувача буде змінено на новий.

| HA                                                                                       | ЦІОНАЛЬНА АКАДЕМІЯ<br>ПЛАНУВАННЯ НА                                                                                                    | УВЙНИ АО ГООРТАНУ<br>ВМАСЕНИИ ПАСОВ<br>АУКОВИХ ДОСЛІДЖЕНЬ |
|------------------------------------------------------------------------------------------|----------------------------------------------------------------------------------------------------|-----------------------------------------------------------|
|                                                                                          | Відновлення паролю<br>Введіть, будь паска, новий пароль.<br>Новий пароль:<br>Новий пароль ще раз:                                                         | ити пароль                                                |
| Соруніўні © 2011<br>Інститут неформаційних технологій<br>Сзасобія навчанния НАПН України | Kohrraktiv:<br>04060, M. Kele, eyn. M.Eepnik-Icskoro, 9<br>ten./dwsz. (044) 453-90-51, (044) 486-65-59<br>planning.edu-ua.net<br>info@planning.edu-ua.net | Sixes ***                                                 |

#### Типи документів

В IC «Планування» усі документи поділяються на три типи: нормативні, загальні документи та документи з планування НДР, які регламентуються <u>Положенням про порядок планування і</u> контролю за виконанням наукових досліджень в Академії педагогічних наук України. Окремо виділяється документ <u>Штатний розпис</u>.

#### Нормативні документи

До нормативних документів належать документи розділу Нормативна база.

#### Загальні документи

До загальних документів системи належать документи, що містять інформацію про НАПН України, про відділення НАПН України, про наукові установи, протоколи вченої ради наукової установи, протоколи відділення, постанови Президії НАПН України, журнал реєстрації НДР.

На момент запуску IC «Планування» загальні документи сформовано відповідно до поточного стану діяльності установи. В процесі експлуатації системи <u>актуалізація</u> та оновлення інформації покладається на користувачів системи відповідно до їхніх посадових обов'язків.

#### Штатний розпис

Штатний розпис наукової установи містить дані, необхідні для формування списку виконавців і розрахунків кошторисної вартості робіт. Оскільки це конфіденційний документ, то в системі забезпечуються дозволи на його перегляд, створення або редагування тільки уповноваженим особам згідно їхніх посадових повноважень. Розрахунки на основі даних штатного розпису система виконує автоматично, а результати цих розрахунків заносить у відповідні поля відповідних документів з планування НДР.

Дозволи для створення або завантаження документа Штатний розпис має співробітник відділу кадрів установи. Він повинен створити або завантажити Штатний розпис до папки наукової установи в розділі порталу **НДР**. Дозволи на редагування та перегляд Штатного розпису також має бухгалтер установи. Дозволи на перегляд Штатного розпису мають директор та заступники директора наукової установи.

#### Документи з планування НДР

До документів з планування НДР належать: перспективний тематичний план наукових досліджень, тематичний план наукових досліджень, запит на відкриття теми, технічне завдання, договір на виконання теми; планова калькуляція кошторисної вартості робіт з додатками по статтях витрат, реєстраційна картка НДР, програма НДР, Довідка про об'єкти інтелектуальної власності.

# Дозволи на операції з документами

#### Дозволи для груп користувачів

В IC «Планування» дозволи на операції з документами визначаються згідно завдань, які виконує користувач в процесі планування наукових досліджень НАПН України. Дозволи на операції з документи об'єднано у групах користувачів таким чином:

- документи розділів Допомога, Нормативна база доступні для перегляду всім користувачам системи;
- всі документи системи доступні для перегляду Керівництву НАПН та Апарату Президії;
- співробітники науково-організаційного та планово-економічного відділів Апарату Президії можуть завантажувати документи в розділ Нормативна база.
- Академік-секретар і Секретар відділення можуть переглядати перелік НДР, які виконуються у цьому відділенні, створювати протоколи засідань відділення, редагувати Журнал реєстрації НДР.

Дозволи на операції з документами для наукової установи визначаються таким чином:

- Керівник теми може створювати, редагувати, переглядати документи своєї НДР.
- Бухгалтер може переглядати всі документи, редагувати документ Штатний розпис; редагувати додатки, перспективний і тематичний плани.
- Відділ кадрів може переглядати все, створювати, редагувати та переглядати документ Штатний розпис;
- Наукова частина може переглядати всі документи з НДР та документ Штатний розпис;
- Директор установи та заступники директора можуть переглядати всі документи з НДР та документ Штатний розпис.

#### Приклади дозволів на операції з документами

#### Вчений секретар відділення

Вчений секретар відділення може переглядати перелік наукових установ відділення та супровідну документацію з науково-дослідних робіт, які виконуються в цих установах.

| Contraction of the contraction of the contraction o | нана ™ Форум ∞                         | питричка порталу<br>АЛЬНА АКАДЕМІ<br>ПЛАНУВАННЯ Н                                       | ПОШУК:<br>Я ПЕДАГОГІЧНИХ<br>АУКОВИХ ДОСЛІД | Вітасно 11 Виений, секретар -<br>НАУК УКРАЇНИ<br>ДЖЕНЬ |
|----------------------------------------------------------------------------------------------------|----------------------------------------|-----------------------------------------------------------------------------------------|--------------------------------------------|--------------------------------------------------------|
| Про НДР                                                                                                    | НДР                                    |                                                                                         | Нормативна база                            | Допомога                                               |
| 🛅 новини                                                                                                    | <u>Головна</u> > <u>Про НДР</u> > Відд | ілення загальної середньої освіти                                                       |                                            |                                                        |
| 19 квітня Засідання бюро Відділення                                                                                                    | Д≣ -                                   |                                                                                         |                                            | Подання: Усі документи -                               |
| загальної середньої освіти                                                                                                    | Тип Ім'я                               |                                                                                         |                                            | Назва теми наукового дослідження                       |
| Heronomia and the second second secon | і Інститут інфор                       | маційних технологій і засобів навчанн.                                                  | A                                          |                                                        |
| • НОРМАТИВНА БАЗА                                                                                                    | нститут велаг                          | обаної дитини                                                                           |                                            |                                                        |
| Постанова Кабінету Міністрів України<br>про НДР                                                                                                    | Кримський НМ                           | Ц управління освітою                                                                    |                                            |                                                        |
| Про державні цільові програми<br>Про затвердження Порядку<br>розроблення<br>Про затвердження Порядку                                                                                                    |                                        |                                                                                         |                                            |                                                        |
| формування і виконання                                                                                                    |                                        |                                                                                         |                                            |                                                        |
| Про інноваційну діяльність                                                                                                    |                                        |                                                                                         |                                            |                                                        |
| Про наукову і науково-технічну<br>діяльність                                                                                                    |                                        |                                                                                         |                                            |                                                        |
| Про наукову і науково-технічну<br>експертизу                                                                                                    |                                        |                                                                                         |                                            |                                                        |
| Сорулідht © 2011<br>Інститут інформаційних технологій і засоб                                                                                                    | ів навчання НАПН України               | Контакти:<br>04060, м. Київ, вул. М.Берлинського<br>тел./факс (044) 453-90-51, (044) 45 | ), 9<br>96-65-59                           | 5,765 251                                              |

# Наукова установа НАПН України

Дозволи на операції з документами доступу користувачів - співробітників наукової установи визначаються за установою та їхньою посадою.

#### Директор

Виконується авторизація в системі з логіном та паролем директора Інституту інформаційних технологій і засобів навчання. Відкривається головна сторінка порталу.

|                                                                                                    | авна 🦜 Форум 📼 Питричка по<br>НАЦІОНАЛЬНА<br>ПЛАН:                                                                                                    | ПОШУК:<br>А АКАДЕМІЯ ПЕДАГОГІЧНИХ<br>УВАННЯ НАУКОВИХ ДОСЛІД                                                                                                    | а Вітасно 1 Директор -<br>НАУК УКРАНИ<br>ВЖЕНЬ                                                                                                    |
|----------------------------------------------------------------------------------------------------|----------------------------------------------------------------------------------------------------|----------------------------------------------------------------------------------------------------|----------------------------------------------------------------------------------------------------|
| Про НДР                                                                                                    | НДР                                                                                                    | Нормативна база                                                                                                    | Допомога                                                                                                    |
| КОВИНИ      Виктия Засідання боро Віділення загальної середньої освіти <u>ДСТАЛЬНІШЕ</u> <b>МОРМАТИВНА БАЗА</b> МормАТИВНА БАЗА      Полання      Про держаенн цільові програни      Про держаення Порядку розроблення      Про інноваційну діяльність      Про ниоваційну діяльність      Про наухову і наухово-технічну акспертизу | Інтернат-портал "Планування наукових ј<br>планування наукових досліджень, що ре<br>наук України та Регланентом роботи.<br>Це перший етап у створенні корпоративі<br>Права доступу до документів і бази дани<br>систему згірно його посадових повновая<br>Керування обсягом і виглядом загальної<br>посилань горизонтального меню – Спис<br>У Розділі Допомога подано пояснення щ<br>Контактну інформацію адміністратора по<br>Зауваження та побажання можна надісл | досліджень" забезлечує організаційну, інформаційну та технологі<br>кламентуються Положенням про порядок планування і контролі<br>ного порталу електронного документообігу Академії педагогічни<br>іх порталу "Планування наукових досліджень", а також дозволен<br>«кень.<br>і та деталізованої інформації, яка публікується на сторнках портал<br>ок НДР, Науково-дослідні роботи.<br>юдо особливих елементів відображення на поточній сторінці та с<br>арталу "Планування наукових досліджень" подано у розділі Підтри<br>пати електронною поштою або обговорити на Форумі. | чну підтримку документообігу, пов'язаного з процесами<br>ю за виконанням наукових досліджень в Академії педагогічних<br>х наук України.<br>і операції з об'єктами порталу надаються користувачу при вході в<br>пу "Планування наукових досліджень", здійснюється за допомогою<br>операцій по роботі з документами.<br>имка порталу. |

Директор установи бачить назву відділення НАПН України, до якого належить наукова установа, а саме, Відділення загальної середньої освіти.

|                                             | на 🥆 Янало 📼 Пасанна лостало<br>НАЦІОНАЛЬНА АКЛ<br>ПЛАНУВАЛ | Вышк.<br>АДЕМІЯ ПЕДАГОГІЧНИХ НАУК<br>ННЯ НАУКОВИХ ДОСЛІДЖЕН | україни<br>україни     |
|---------------------------------------------|-------------------------------------------------------------|-------------------------------------------------------------|------------------------|
| Про НДР                                     | MRR                                                         | Hopewaren Skal                                              | Дитоннога              |
| новини                                      | Concerta > Roo HOP                                          |                                                             |                        |
| 15 вытам Тасцания боро Вадления             | Crespetie * Heatmeter * DF+                                 |                                                             | Оздения УО документи + |
| автальної середный осали                    | The His                                                     | Hose term eavyoar                                           | a providente           |
| attance.                                    | Вадления запальної середньої освл                           | Tas                                                         |                        |
| Б НОРМАТИВНА БАЗА                           |                                                             |                                                             |                        |
| Постанова Кабиету Никстри Украни<br>про НДР |                                                             |                                                             |                        |
| Про держаені цазові програмі                |                                                             |                                                             |                        |

Відкриваючи папку з назвою відділення, директор бачить тільки папку Інституту інформаційних технологій і засобів навчання.

|                                                      | то > 9ыто ● Сасреналы<br>НАЦІОНАЛЬНА<br>ПЛАНУ | АКАДЕМІЯ ПЕДАГОГІЧНИ<br>ИВАННЯ НАУКОВИХ ДОСЛ | і.Ф.<br>ІХ НАУК УКРАЇІ<br>ЛІДЖЕНЬ | НИ                      |
|------------------------------------------------------|-----------------------------------------------|----------------------------------------------|-----------------------------------|-------------------------|
| Про ндр                                              | 1409                                          | Hopidmieno dase 1                            |                                   | Допонога                |
| новини                                               | Corosea > Coo Hdg > Boomers strates           | al integradi ocami                           |                                   |                         |
| 19 вытия Засудния боро Бадления                      | 26.+                                          |                                              |                                   | Полания Усі докуненти * |
| затальної сиредний совти<br>датальної сиредний совти | экститут жформаційних техно                   | лотії і тесобе навчання                      | Hama ranne napioparro 20          | 1022/direct             |
| нормативна база                                      | *                                             |                                              |                                   |                         |
| Постанова Кабиету Никтрів України<br>про НДР         |                                               |                                              |                                   |                         |
| Про держаені шльові програми                         |                                               |                                              |                                   |                         |
| Про затвезджання Парядку<br>разроблення              | /                                             |                                              |                                   |                         |

Натискання на назву установи відкриває список папок - перелік усіх НДР, які виконуються в установі. Праворуч від назви папки подається повна назва НДР.

| 🛅 НОВИНИ                                             | <u>Головна</u> > <u>Про НДР</u> > <u>Відділення загальної середньої освіти</u> > Інститут інформаційних технологій і засобів навчання |         |           |       |                                                                                                    |  |
|------------------------------------------------------|----------------------------------------------------------------------------------------------------|---------|-----------|-------|----------------------------------------------------------------------------------------------------|--|
| 19 квітна Засідання бюро Відділення                  | Ство                                                                                                    | орити 🔻 | Надіслати | • Дії | • Подання: Усі документи •                                                                                                    |  |
| загальної середньої освіти                           | Тип                                                                                                    | Ім'я    |           |       | Назва теми наукового дослідження                                                                                                    |  |
| <u>детальніше</u> ×                                  |                                                                                                    | НДР 20: | 12-01     |       | Методологія інформатизації наукової і управлінської діяльності установ НАПН України на основі веб-<br>технологій                                                        |  |
| і НОРМАТИВНА БАЗА                                    |                                                                                                    | НДР 20: | 12-02     |       | Методологія проектування мережі ресурсних центрів дистанційної освіти загальноосвітніх<br>навчальних закладів                                                           |  |
| Постанова Кабінету Міністрів України<br>про НДР      |                                                                                                    | НДР 20: | 12-03     |       | Модернізація шкільного навчального експерименту на основі Інтернет-оріентованих педагогічних<br>технологій                                                              |  |
| Про державні цільові програми                        |                                                                                                    | НДР-20  | 08-01     |       | Інформаційні та комунікаційні технології навчання в системі загальної середньої освіти зарубіжних<br>країн                                                              |  |
| Про затвердження Порядку<br>розроблення              |                                                                                                    | НДР-20  | 09-01     |       | Науково-методичне забезпечення інформаційної системи планування наукових досліджень в<br>Академії педагогічних наук України на базі мережі Інтернет                     |  |
| Про затвердження Порядку                             |                                                                                                    | НДР-20  | 09-02     |       | Науково-організаційні засади забезпечення функціонування єдиного інформаційного простору<br>бібліотек наукових і навчальних закладів Академії педагогічних наук України |  |
| формування і виконання<br>Про інноваційну діяльність |                                                                                                    | НДР-20  | 09-03     |       | Науково-методичні та організаційні засади оцінювання якості програмних засобів навчального<br>призначення для загальноосвітніх навчальних закладів                      |  |
| Про наукову і науково-технічну                       |                                                                                                    | НДР-20  | 09-04     |       | Науково-методичні засади застосування комп'ютерно оріентованих засобів у навчанні природничо-<br>математичних предметів в профільній школі                              |  |
| діяльність                                           |                                                                                                    | НДР-20  | 09-05     |       | Науково-методичні засади організації середовища дистанційного навчання в середніх<br>загальноосвітніх навчальних закладах                                               |  |

При натисканні назви папки (наприклад, «Нова НДР»), відкривається перелік усіх документів НДР.

| 🛅 новини                                                             | <u>Голов</u><br>2012- | <u>оловна &gt; Про НДР</u> > <u>Відділення загальної середньої освіти</u> > <u>Інститут інформаційних технологій і засобів навчання</u> > НДР<br>2012-01 |                                                                                                    |  |  |  |  |  |
|----------------------------------------------------------------------|-----------------------|----------------------------------------------------------------------------------------------------|----------------------------------------------------------------------------------------------------|--|--|--|--|--|
| <b>19 квітня</b> Засідання бюро Відділення                           |                       | рити 🔻 Надісла                                                                                                    | ати 🔹 Ді 🗸 Подання: Усі документи 🔻                                                                                   |  |  |  |  |  |
| детальніше 💊                                                         | Тип                   | Ім'я                                                                                                    | Назва теми наукового дослідження                                                                                      |  |  |  |  |  |
| • НОРМАТИВНА БАЗА<br>Постанова Кабінету Міністрів України<br>про НДР | 1                     | 11                                                                                                    | Методологія інформатизації наукової і управлінської діяльності установ НАПН України на основі веб-<br>технологій      |  |  |  |  |  |
|                                                                      | •                     | 12                                                                                                    | Методологія інформатизації наукової і управлінської діяльності установ НАПН України на основі веб-<br>технологій      |  |  |  |  |  |
|                                                                      | 2                     | Договір Додато                                                                                                    | ік б Методологія інформатизації наукової і управлінської діяльності установ НАПН України на основі веб-<br>технологій |  |  |  |  |  |
| Про державні цільові програми                                        |                       | Запит                                                                                                    |                                                                                                    |  |  |  |  |  |
| Про затвердження Порядку<br>розроблення                              | 2                     | Технічне<br>завдання                                                                                                    | Методологія інформатизації наукової і управлінської діяльності установ НАПН України на основі веб-<br>технологій      |  |  |  |  |  |

Директор може здійснювати такі операції з документом: перегляд властивостей документа; завантаження документа в інше розташування; налаштування оповіщень електронною поштою щодо внесення змін у документ іншими користувачами системи; завантаження копії документа.

| 19 квітня Засідання бюро Відділення                                                                                        |                                         | эрити • Надіслати                    | • дв • Подання                                                                                       | Усі докуненти |
|----------------------------------------------------------------------------------------------------|-----------------------------------------|--------------------------------------|----------------------------------------------------------------------------------------------------|---------------|
| детальные •                                                                                                    | THO                                     | DC8                                  | Назва теми наукового доследжения                                                                     |               |
| НОРМАТИВНА БАЗА                                                                                                    | 1                                       | 11                                   | Методологія інформатизації наукової і управлінської діяльності установ НАГН України на<br>технологій | в основі веб- |
| останова Кабінету Міністрів України                                                                                        | 9                                       | 12                                   | Методологія інформатизації наукової і управлінської діяльності установ НАГН Україні на<br>технологій | а основі веб- |
| ро НДР                                                                                                    | 创                                       | Договір Додаток 6                    | Методологія інформатизації наукової і управлінської діяльності установ НАГН України на<br>технологій | а основі веб- |
| ро державні цільові програми                                                                                               | 1                                       | Запит                                |                                                                                                    |               |
| ро затвердження Поряд Властивос<br>озроблення ФРедагуз<br>ро затвердження Поряд Редагуз<br>юрмування і виконання Ж Видалит | ті подані<br>ати влас<br>ати в Міс<br>и | HR<br>THEOCTI<br>Irosoft Office Word | Методологія інформатизації наукової і управлінської діяльності установ НАГН України н<br>технології  | а основі веб- |
| іро інноваційну діяльність Надіслати                                                                                       |                                         | •                                    | Зные розтацування                                                                                    |               |
| ро наукову і науково-тех 🎍 Витягну<br>іяльність 🎯 Робочі г                                                                 | ти<br>гроцеси                           |                                      | Надіслати посилання влектронною поштою<br>Завантажити колію                                          |               |
|                                                                                                    |                                         |                                      |                                                                                                    |               |

Дії з документом Договір відповідно до прав доступу Директора установи.

Директор має дозвіл на перегляд документу Штатний розпис.

#### Вчений секретар

Вчений секретар установи має дозвіл на перегляд документів з НДР, а саме: перегляд властивостей документа; завантаження документа в інше розташування; налаштування оповіщень електронною поштою щодо внесення змін у документ іншими користувачами системи; завантаження копії документа. Вчений секретар має дозвіл створення та редагування протоколів засідання Вченої ради в папку наукової установи.

#### Науковий керівник НДР

Науковий керівник теми НДР, що виконується в установі, має дозвіл на створення, перегляд та редагування документів, що супроводжують виконання цієї НДР.

Для кожного з документів НДР доступні опції: Редагувати властивості; Редагувати в MS Office Word (або Переглянути); Видалити; Надіслати (з можливими варіантами); Витягнути; переглянути Робочі процеси та Сповістити (надає можливість налаштування оповіщень про зміну документа іншими користувачами системи).

Науковий керівник теми має дозвіл на перегляд документації з інших НДР установи.

| Exercised and the second second secon | нана 🧏 Форун<br>НАЦІ                                           | <ul> <li>Витринка портал</li> <li>ОНАЛЬНА А</li> <li>ПЛАНУВ</li> </ul>                   | кадемія педаго<br>ання наукових ,                                                                                                    | <sup>пошук:</sup>                                                                                                    | Вітаємо 1 Керівник_теми •<br>Дії сайту •<br>АЇНИ              |
|----------------------------------------------------------------------------------------------------|----------------------------------------------------------------|------------------------------------------------------------------------------------------|----------------------------------------------------------------------------------------------------|----------------------------------------------------------------------------------------------------|---------------------------------------------------------------|
| новини<br>в квітня Засідання бюро Відділення<br>загальної середньої освіти<br>детальніше «<br>нормативна База                                                                                                    | Головна > Про НД<br>Створити ▼ Н<br>Тип Ім'я<br>@ Дог<br>@ Зап | ₽ > Відділення загальної се<br>адіслати ▼ Ді -<br>овір на виконання теми Іно<br>ит Інове | редньої освіти > Інститут інформаційних т<br>ве                                                                                               | <u>ехнологій і засобів навчання</u> > Нова НДІ<br>Назва теми наукового дослідження<br>Назва теми наукового дослідження<br>мазва теми наукового дослідження | р<br>Подания: Усі документи •<br>я                            |
| Постанова Кабінету Міністрів України<br>про НДР<br>Про державні цільові програни<br>Про затвердження Порядку<br>розроблення<br>Про затвердження Порядку<br>формування і виконання<br>Про інноваційну діяльність                                                                                                    | 國 Tex                                                          | ныне завдання Нове                                                                       | Властивості подання<br>Редатувати властивості<br>Редатувати в Microsoft Office Word<br>Видалити<br>Надіслати<br>Витягнути<br>© Робочі процеси | Нате тени наукового дослідження                                                                                                    |                                                               |
| Про наукову і науково-технічну<br>діяльність<br>Про наукову і науково-технічну<br>експертизу<br>Соругіght © 2011<br>Інститут інформаційних технологій і засоб                                                                                                    | і <u>в навчання НАПН х</u>                                     | Контакти:<br>/ <u>країни</u> 04060, м. Київ, ву<br>тел./факс (044) -                     | ил. М.Берлинського, 9<br>453-90-51. (044) 486-65-59                                                                                           | 🕥 Интерн                                                                                                    | <mark>S}∕ас <sup>263</sup><br/>ет 4<u>8</u> + € 100% -</mark> |

# Головний бухгалтер

Головний бухгалтер має дозвіл на перегляд списку та документів всіх НДР установи, перегляд документа Штатний розпис. Головний бухгалтер установи має змогу переглядати властивості документа Штатний розпис, переглядати документ в MS Excel, надсилати документ (з варіантами вибору дій) та налаштовувати оповіщення щодо змін у документі Штатний розпис.

|                                                              | вна <u>ъ</u> 900291 ⊠ 1<br>НАЦІОНА<br>Г | итеринна порталу<br>ЛЬНА АКАДЕМІЯ ПЕДАГОГІЧ<br>ПЛАНУВАННЯ НАУКОВИХ ДС                                                                               | К. ВІТАЄМО І ГОЛО<br>ІНИХ НАУК УКРАЇНИ<br>ОСЛІДЖЕНЬ           | енні булгалтер •  |  |  |
|--------------------------------------------------------------|-----------------------------------------|----------------------------------------------------------------------------------------------------|---------------------------------------------------------------|-------------------|--|--|
| Про НДР                                                      | НДР                                     | Нормативна база                                                                                                    | Допомо                                                        | ira               |  |  |
| п новини                                                     | <u>Головна &gt; Про НДР</u> > Відділ    | <u>ення загальної середньої освіти</u> > Інститут інформаційних техно.                                                                              | югій і засобів навчання                                       |                   |  |  |
|                                                              | Створити • Надіслати •                  | - дл -                                                                                                    | Подання                                                       | К Усі документи 🔹 |  |  |
| загальної середньої освіти                                   | Тип Ім'я                                | Назва теми наукового дослідження                                                                                                    |                                                               |                   |  |  |
| <u>детальніше</u> »                                          | 🛅 НДР 2012-01                           | Методологія інформатизації наукової і управлінської діяльності                                                                                      | установ НАПН України на основі веб-технологій                 |                   |  |  |
|                                                              | 🛅 НДР 2012-02                           | Методологія проектування мережі ресурсних центрів дистанці                                                                                          | ної освіти загальноосвітніх навчальних закладів               |                   |  |  |
| НОРМАТИВНА БАЗА                                              | 🛅 НДР 2012-03                           | Модернізація шкільного навчального експерименту на основі Інтернет-орівнтованих педагогічних технологій                                             |                                                               |                   |  |  |
| Постанова Кабінету Міністрів України                         | 🛅 НДР-2008-01                           | Інформаційні та комунікаційні технології навчання в системі загальної середньої освіти зарубіжних країн                                             |                                                               |                   |  |  |
| про НДР                                                      | 🗀 НДР-2009-01                           | Науково-нетодичне забезпечення інформаційної системи планування наукових досліджень в Акаденії педагогічних наук України на базі мережі<br>Інтернет |                                                               |                   |  |  |
| Про державні цільові програми                                | 🛅 НДР-2009-02                           | Науково-організаційні засади забезпечення функціонування єд<br>педагогічних наук України                                                            | ного інформаційного простору бібліотек наукових і навчальних  | закладів Академії |  |  |
| про затвердження порядку<br>розроблення                      | 🛅 НДР-2009-03                           | Науково-методичні та організаційні засади оцінювання якості програмних засобів навчального призначення для загальноосвітніх навчальних<br>заселлів  |                                                               |                   |  |  |
| Про затвердження Порядку                                     | 🛅 НДР-2009-04                           | Науково-ме одичні засади застосування комп'ютерно орієнтов                                                                                          | аних засобів у навчанні природничо-математичних предметів в п | рофільній школі   |  |  |
| формування і виконання                                       | НДР-2009-05                             | Науково-методичні засади організації середовища дистанційн                                                                                          | го навчання в середніх загальноосвітніх навчальних закладах   | 12 T)             |  |  |
| Про інноваційну діяльність                                   | Па Нова НДР                             | Наква теми наукового дослідження                                                                                                    |                                                               |                   |  |  |
|                                                              | 🗐 Штатний_розпис_09.                    | 2011                                                                                                    |                                                               |                   |  |  |
| Про наукову і науково-технічну<br>діяльність                 | Властивості подання                     | a                                                                                                    |                                                               |                   |  |  |
| Sannananananananananananananan                               | Надіслати                               | • 📑 Інше розташування                                                                                                    |                                                               |                   |  |  |
| Про наукову і науково-технічну<br>експертизу                 | Сповістити                              | Надіслати посилання електронною поштою                                                                                                    |                                                               |                   |  |  |
|                                                              |                                         | Завантажити колію                                                                                                    |                                                               | 7569              |  |  |
| сорулдпт © 2011<br>Інститут інформаційних технологій і засоб | ів навчання НАПН України                | контакти:<br>04060, м. Київ, вул. М.Берлинського, 9                                                                                                 |                                                               | Sp/GG 221         |  |  |
| отово                                                        |                                         | теп./макс (1144) 453-90-51. (1144) 486-65-59                                                                                                    | 🕘 Интернет                                                    | 🖓 🕶 🔍 100% 👻      |  |  |

# Бухгалтер установи

Бухгалтер установи має доступ до перегляду і редагування документів НДР, які виконуються в установі та документу Штатний розпис. Для перегляду документа Штатний розпис потрібно натиснути назву документа, для редагування документу потрібно у спадному меню команд вибрати команду Редагувати в MS Office Excel.

| Про НДР         НДР         Нермативна база         Допомога           Image: Concernance of the Concernance of the Concernanc                                                                                                    |                                         | <u>08Ha</u>       | <u>™ Форун</u><br>НАЦІС  | Питринка порталу НАЛЬНА АКАДЕМІ ПЛАНУВАННЯ Н                     | пошук:<br>Я ПЕДАГОГІЧНИХ Н<br>ІАУКОВИХ ДОСЛІДЯ                                                                                                    | АУК УКРАЇНИ<br>КЕНЬ                                             |  |  |  |
|----------------------------------------------------------------------------------------------------|-----------------------------------------|-------------------|--------------------------|------------------------------------------------------------------|----------------------------------------------------------------------------------------------------|-----------------------------------------------------------------|--|--|--|
| CODENSIM       CodeNate > Doo HAPE > Blagmentes saranelo i codentes > lucritiry T idoopraujikinix texisionofi i lacofis kasevanes         19 uditiria Sacigativis displanesta       Cessori I hazinativi I III - IIIIIIIIIIIIIIIIIIIIIIIIIIII                                                                                                    | Про НДР                                 |                   | нд                       | P                                                                | Нормативна база                                                                                                    | Допомога                                                        |  |  |  |
|                                                                                                    | новини                                  | Головн            | <u>на &gt; Про НДР</u> : | <ul> <li>Відділення загальної середньої освіти &gt; 1</li> </ul> | Інститут інформаційних технологій і засобів н                                                                                                    | авчання                                                         |  |  |  |
| 19 кальной середный округо видителяни<br>датальной середный округо видителяния<br>датальной середный округо видителяния<br>нар 2012-02 Методологія інформатизації наукової і управлінської діяльності установ НАГН України на основі веб-технологій<br>нар 2012-02 Методологія інформатизації наукової і управлінської діяльності установ НАГН України на основі веб-технологій<br>нар 2012-02 Методологія інформатизації наукової і управлінської діяльності установ НАГН України на основі веб-технологій<br>нар 2012-02 Методологія інформатизації наукової і управлінської діяльності установ НАГН України на основі веб-технологій<br>нар 2012-02 Методологія інформаційної остати загальносовітих навчальних закладів<br>нар 2012-03 Модеризацій и таконунікаційні технології інвачнана костані загально серельей освіти загубінних канук України<br>про нар Сарржавні цільові програми<br>про державні цільові програми<br>про затвердження Порядку<br>роздоблення<br>про затвердження Порядку<br>формування І виконання<br>про затвердження Порядку<br>формування І виконання<br>про наракові і науково-технічну<br>видалитиї<br>надисати и<br>викования виково середни засади застокування коргіторовних засобів у навчального простору біблотек науковитих навчальних закладів Акаденії<br>про наракові і науково-тетодичні за організацій засади застокування коргітороранного простору біблотек наукових і навчальних закладів Акаденії<br>про наракові і нариково-тетодичні засади застокування коргіторовника засобів у навчальних закладів Акаденії<br>наре-2009-05 Науково-тетодичні засади органования коргіторования рисстанційного навчання в середніх загальноосевітніх навчальних закладав<br>про наракові і наруково-технічну<br>видалитиї<br>надслати наркового дослідження<br>про наркову і науковот Облісе Ехсеї<br>мади далитиї<br>надслати наркового дослідження<br>викопетну<br>видалитиї<br>надслати наркового дослідження<br>викопетну нарковот облісе Ехсеї<br>мадалитиї навиковото облідания<br>викопетну нарковот процани на середни засади організаці середовица дистанційного навчання в середних загальноосвітних навчальних закладах<br>виталітичи середни зас                                                                                                    |                                         | Створ             | ити 🔹 Надіо              | лати 🔹 Дії 🗸                                                     |                                                                                                    | Подання: Усі документи -                                        |  |  |  |
| датальніца з       ін ДР 2012-01       Методологія інформатизації наукової і управлінської діяльності установ НАПН України на основі веб-технологій         Imposed (Construction)       in ДР 2012-02       Методологія проектування верекі ресурсних центрів дистанційної освіти загальноосвітних навчальних закладів         Imposed (Construction)       in ДР 2012-02       Методологія проектування верекі ресурсних центрів дистанційної освіти загальноосвітних навчальних закладів         Imposed (Construction)       in HQP 2012-02       Методологія проектування верекі ресурсних центрів дистанційної освіти загальноосвітних навчальних закладів         Imposed (Construction)       in HQP 2012-02       Методологія проектування верекі ресурсних центрів дистанційної освіти загальноосвітних навчальних закладів         Imposed (Construction)       in HQP 2012-02       Нарковон четодинне забазлечення виформаційної остати планування в октей загальної середньої освіти зарубікних країн         Impo державні цільові програми       in HQP-2009-02       Нарковон-стодинні засади забазлечення виформаційної остати планування сарков центро інформаційного простору біблотек науковукі (навчальних закладів Акаденії педагогічних нарку Курайни на базі нерекі         Impo затвердження Порядку       in HQP-2009-03       Науковон-етодинні засади застокування кокогі програнних засобів навчального призначення для загальноосвітніх навчальних закладів         Impo нановаційну діяльність       HQP-2009-03       Науковон-етодинні засади застокування кокогі програнних засобів навчального призначення лих преднеть в профільній школі                                                                                                    | загальної середньої освіти              | Тип               | Iм'я                     | Назва теми наукового досл                                        | лідження                                                                                                    |                                                                 |  |  |  |
| <ul> <li>нормативна База         <ul> <li>ндр 2012-02</li> <li>методологія проектування нерекі ресурсних центрів дистанційної освіти загальноосвітніх навчальних закладів</li> <li>ндр 2012-03</li> <li>модернізація шкльного навчального експериченту на основі Інтернет-орістованих педагогічних технологій</li> </ul> </li> <li>про сарьжавні цільові програми         <ul> <li>ндр-2009-01</li> <li>ндр-2009-02</li> <li>ндр-2009-02</li> <li>ндр-2009-03</li> <li>ндр-2009-03</li> <li>ндр-2009-04</li> <li>ндр-2009-04</li> <li>ндр-2009-05</li> <li>ндр-2009-05</li> <li>ндр-2009-05</li> <li>ндр-2009-06</li> <li>ндр-2009-05</li> <li>ндр-2009-05</li> <li>ндр-2009-05</li> <li>ндр-2009-05</li> <li>ндр-2009-05</li> <li>ндр-2009-05</li> <li>ндр-2009-05</li> <li>науково-четодичні засади застокування якості програнних засобів навчального призначення для загальноосвітніх навчальних закладів</li> </ul> </li> <li>про затвердження Порядку<br/>формування Твихонання</li> <li>ндр-2009-03</li> <li>ндр-2009-04</li> <li>науково-четодичні засади застокування якості програнних засобів навчального призначення для загальноосвітніх навчальних закладах</li> </ul> <li>про нноваційну діяльність         <ul> <li>про нноваційн заклади організаційні засади організаційні засади організаційного невчання в сестені загально середніх загобів навчального призначення для загальноосвітніх навчальних закладах</li> <li>ндр-2009-03</li> <li>ндр-2009-04</li> <li>науково-техницині на восали засток расник в крості прорняних заклади в середних загодів навчальних заклади в середних загодів навчальносовітніх навчальних преднетів в профільній школі навидани на кросвоні прорначи на</li></ul></li>                                                                                                    | <u>детальніше</u> ×                     |                   | НДР 2012-01              | Методологія інформатизації н                                     | аукової і управлінської діяльності установ НАПН Ук                                                                                                   | раїни на основі веб-технологій                                  |  |  |  |
| ПОРМАТИВЛА БАЗА     АДР 2012-03     Модериізація шкільного навчального експерименту на основі Інтернет-оріантованих педагогічних технологій     АДР 2012-03     Модериізація шкільного навчального експерименту на основі Інтернет-оріантованих педагогічних технологій     АДР 2009-01     НДР-2009-01     Науково-организаційні такколунікаційні технології навчання в системі загальної середлької соділи зарубілних країн     АДР 2009-01     Науково-організаційні засади забезлечення функціонування наукових досліджень в Академії педагогічних наук України     НДР-2009-02     Науково-організаційні засади забезлечення функціонування єдиного інформаційного простору біблотек наукових і навчальних закладів Академії     педагогічних наук України     НДР-2009-02     Науково-організаційні засади забезлечення функціонування єдиного інформаційного простору біблотек наукових і навчальних закладів Академії     педагогічних наук України     НДР-2009-02     Науково-організаційні засади забезлечення функціонування єдиного інформаційного простору біблотек наукових і навчальних закладів Академії     педагогічних наук України     НДР-2009-03     Науково-организаційні засади забезлечення функціонування єдиного інформаційного простору біблотек наукових і навчальних закладів Академії     педагогічних наук України     НДР-2009-03     Науково-оргацині засади забезлечення функціонування єдиного інформаційного простору біблотек наукових і навчальних закладів и молі     нарково-оргацини засади застосування конті погранних засобів у навчанни природничю-натематичних предмети в профільній школі     нарково-нетодикні засади застосування конті потерно оріентованих засобів у навчання в середніх загальносвітніх навчальних закладах     Науково-нетодикні засади організацій середовица дистанційного навчання в середніх загальносвітніх навчальних закладах     науково-технічи     науково-технічи      наркового дослідження     наркового дослідження     наркового дослідження     наркового дослідження     нарково-технічи     нарковот технічи на крокового дослі                                                                                                    |                                         |                   | НДР 2012-02              | Методологія проектування не                                      | ережі ресурсних центрів дистанційної освіти загаль                                                                                                   | ноосвітніх навчальних закладів                                  |  |  |  |
| Постанова Кабінету Мністрів України<br>про НДР<br>Про державні цільові програми<br>про затвердження Порядку<br>розроблення<br>Про затвердження Порядку<br>розроблення<br>Про затвердження Порядку<br>формування і виконання<br>Про затвердження Порядку<br>формування і виконання<br>Про інноваційну діяльність<br>Про інноваційну діяльність<br>Про нноваційну діяльність<br>Про нарково-технічну<br>діяльність<br>Про нарково-технічну<br>діяльність<br>Про нарковот-технічну<br>діяльність<br>Про нарковот-технічну<br>діяльність<br>Про нарковот-технічну<br>діяльність<br>Про нарковот-технічну<br>діяльність<br>Про нарковот-технічну<br>діяльність<br>Про нарковот-технічну<br>діяльність<br>Дарковот дія на нарковото дослідження<br>Про нарковот-технічно<br>діяльність<br>діяльність<br>діяльність<br>діяльність<br>діяльність<br>діяльність<br>діяльність<br>діяльність<br>діяльність<br>діяльність<br>діяльність<br>діяльність<br>діяльність<br>діяльність<br>діяльні діяльність<br>діяльні діяльні діяльні | НОРМАТИВНА БАЗА                         |                   | НДР 2012-03              | Модернізація шкільного навча                                     | Модернізація шкільного навчального експерименту на основі Інтернет-оріантованих педагогічних технологій                                              |                                                                 |  |  |  |
| про НДР   НДР-2009-01 Науково-техничи предметорание забезпечения інформаційної октепии планування наукових досліджень в Акаденії педагогічних наук України на базі нережі<br>Про державні цільові програми<br>про затвердження Порядку<br>розроблення   НДР-2009-02 Науково-техничи та організаційні засади забезпечення функціонування единого інформаційного простору бібліотек наукових і навчальних закладів Акаденії<br>педагогічних наук України<br>педагогічних наук України<br>педагогічних наук України<br>педагогічних наук України<br>педагогічних наук України<br>педагогічних наук України<br>педагогічних наук України<br>педагогічних наук Овоо-техници<br>про затвердження Порядку<br>формування і виконання<br>Про інноваційну діяльність<br>Про інноваційну діяльність<br>Про науково-технічну<br>діяльність<br>Про науково-технічну<br>експертизу<br>Сорунідні © 2011 / родиси ти:                                                                                                    | Постанова Кабінету Міністрів України    |                   | НДР-2008-01              | Інформаційні та комунікаційні                                    | Інформаційні та комунікаційні технології навчання в системі загальної середньої освіти зарубіжних країн                                              |                                                                 |  |  |  |
| Про державні цільові програми Про державні цільові програми Про державні цільові програми Про затвердження Порядку розроблення Про затвердження Порядку Про затвердження Порядку Про затвердження Порядку Про затвердження Порядку Про затвердження Порядку Про затвердження Порядку Про затвердження Порядку Про затвердження Порядку Pospotentiasulini засади забезлечення функціонування яхості програмних засобів навчального призначення для загальноосвітніх навчальних закладів Академії Про затвердження Порядку Формування Про затвердження Порядку Pospotentiasulini засади застокування якості програмних засобів у навчального призначення для загальноосвітніх навчальних закладів Про затвердження Порядку Pospotentiasulini засади застокування компіютерно оріентованих засобів у навчальних предлетів в профільній школі H4IP-2009-03 Haykobo нетодичні засади застокування компіютерно оріентованих засобів у навчальних предлетів в профільній школі H4IP-2009-05 Haykobo -texniuhy Pegaryвати в ластивості Pegaryвати в Microsoft Office Excel Про науково-технічну ekcneptrusy Butramintum Copyright © 2011 V Podoul процеси Tit:                                                                                                    | про НДР                                 |                   | НДР-2009-01              | Науково-методичне забезпеч<br>Інтернет                           | Науково-иетодичне забезпечення інформаційної системи планування наукових досліджень в Акаденії педагогічних наук. України на базі мережі<br>Інтернет |                                                                 |  |  |  |
| Про затвердження Порядку<br>розроблення<br>Про затвердження Порядку<br>формування і виконання<br>Про никоваційну діяльність<br>Про никоваційну діяльність<br>Про никоваційну діяльність<br>Про никоваційну діяльність<br>Про наковаци актонация засади організації середовища дистанційного навчання в середніх загальноосвітніх навчальних закладах<br>Про никоваційну діяльність<br>Про наковаційну діяльність<br>Про наковаційни діяли наковаційни діяли наковаційни діяли наковаційни діяли наковаційни діяли н                                                                                                 | Про державні цільові програми           |                   | НДР-2009-02              | Науково-організаційні засади<br>педагогічних наук України        | забезпечення функціонування єдиного інформацій                                                                                                    | ного простору бібліотек наукових і навчальних закладів Академії |  |  |  |
| Про затвердження Порядку<br>формування Таиконання<br>Про інноваційну діяльність<br>Про інноваційну діяльність<br>Про інноваційну діяльність<br>Про інноваційну діяльність<br>Про інноваційну діяльність<br>Про інноваційну діяльність<br>Про інноваційну діяльність<br>Про інноваційну діяльність<br>Про інноваційну діяльність<br>Про інноваційну діяльність<br>Властивості подання<br>Редатувати в ластивості<br>Про інноваційну діяльність<br>Властивості подання<br>Властивості подання<br>Редатувати в Місrosoft Office Excel<br>Про іннуково-технічну<br>витягнути<br>Витягнути<br>Соругідіт © 2011<br>© Робоці процеси<br>Ти:                                                                                                    | Про затвердження Порядку<br>розроблення |                   | НДР-2009-03              | Науково-методичні та організ<br>закладів                         | заційні засади оцінювання якості програмних засобі                                                                                                   | в навчального призначення для загальноосвітніх навчальних       |  |  |  |
| формування темконання                                                                                                    | Про затвердження Порядку                |                   | НДР-2009-04              | Науково-методичні засади за                                      | стосування комп'ютерно орієнтованих засобів у на                                                                                                    | вчанні природничо-математичних предметів в профільній школі     |  |  |  |
| Про інноваційну діяльність Властивості подання Назва тени наукового дослідження Про наукову і науково-технічну діяльність Редагувати в Місгозоft Office Excel Про наукову і науково-технічну експертизу Соругідіт © 2011 У робочі процеси ти:                                                                                                    | формування і виконання                  |                   | НДР-2009-05              | Науково-методичні засади ор                                      | ганізації середовища дистанційного навчання в се                                                                                                    | редніх загальноосвітніх навчальних закладах                     |  |  |  |
| Про наукову і науково-технічну<br>діяльність         Редагувати властивості           Про наукову і науково-технічну<br>експертизу         Видалити<br>надіслати           Видалити<br>видіслати         Видалити<br>надіслати           Видалити<br>надіслати         Видалити<br>надіслати           Соругідіт © 2011         Ø                                                                                                    | Про інноваційну діяльність Вла          | стивост           | подання                  | Назва теми наукового дослід:                                     | ження                                                                                                    |                                                                 |  |  |  |
| ДіяльнКть                                                                                                    | Про наукову і науково-технічну 💷 Р      | едагуват          | ги властивості           |                                                                  |                                                                                                    |                                                                 |  |  |  |
| Про наукову і науково-технічну<br>експертизу<br>Надіслати<br>Соругідіт © 2011 © Робочі процеси ти:                                                                                                    | діяльність                              | едагуват          | ги в Microsoft C         | iffice Excel                                                     |                                                                                                    |                                                                 |  |  |  |
| експертизу Надіслати Надіслати Соругідіт © 2011 🔗 робочі процеси ти:                                                                                                    | Про наукову і науково-технічну 🗙 в      | идалити           |                          |                                                                  |                                                                                                    |                                                                 |  |  |  |
| Соругідінt © 2011         Ø/         Робочі процеси         ти:         755                                                                                                    | експертизу Над                          | ціслати           |                          |                                                                  |                                                                                                    |                                                                 |  |  |  |
| Copyright © 2011 🔗 Poboul процеси                                                                                                    | Dh B                                    | итягнут           | 4                        |                                                                  |                                                                                                    |                                                                 |  |  |  |
|                                                                                                    | Copyright © 2011                        | обочі пл          | юнеси                    | ти:                                                              |                                                                                                    | 7663                                                            |  |  |  |
| <u>Інститут інформаційних технологі</u><br>Сповістити 4. Київ, вул. М.Берлинського, 9                                                                                                    | Інститут інформаційних технологі        | вістити           |                          | <ol> <li>Київ, вул. М.Берлинськог</li> </ol>                     | ro, 9                                                                                                    | Sp/dG -1                                                        |  |  |  |
| kc (n44) 453-90-51. (n44) 486-65-59                                                                                                    |                                         | A CONTRACTOR OF A |                          | kc (044) 453-90-51, (044) 4                                      | 186-65-59                                                                                                    |                                                                 |  |  |  |

# Співробітник відділу кадрів

Співробітник відділу кадрів наукової установи має дозвіл на створення та редагування документа <u>Штатний розпис</u>.

Для перегляду документа Штатний розпис потрібно натиснути назву документа. Для редагування документа потрібно у спадному меню команд вибрати команду Редагувати в MS Office Excel.

| Tone                                                            | вна 🍡 Форум 📟 Підтрі                                                                                                    | мка порталу                                                                                                    | Вітаємо 1 Відділ_кадрів -                                      |  |  |  |
|-----------------------------------------------------------------|----------------------------------------------------------------------------------------------------|----------------------------------------------------------------------------------------------------|----------------------------------------------------------------|--|--|--|
|                                                                 | НАЦІОНАЛІ<br>ПЛ                                                                                                    | ЬНА АКАДЕМІЯ ПЕДАГОГІЧНИХ Н<br>АНУВАННЯ НАУКОВИХ ДОСЛІДЖ                                                                                            | АУК УКРАЇНИ<br>КЕНЬ                                            |  |  |  |
| Про НДР                                                         | НДР                                                                                                    | Нормативна база                                                                                                    | Допомога                                                       |  |  |  |
| П НОВИНИ                                                        | <u>Головна</u> > <u>Про НДР</u> > <u>Відділення</u>                                                                                                    | загальної середньої освіти > Інститут інформаційних технологій і засобів на                                                                         | вчання                                                         |  |  |  |
|                                                                 | Створити • Надіслати • Д                                                                                                    | ī •                                                                                                    | Подання: Усі документи -                                       |  |  |  |
| 19 кытня Засдання бюро Відділення<br>загальної середньої освіти | Тип Ім'я                                                                                                    | Назва теми наукового дослідження                                                                                                    |                                                                |  |  |  |
| <mark>детальніше</mark> ×                                       | 🛅 НДР 2012-01                                                                                                    | Методологія інформатизації наукової і управлінської діяльності установ НАПН Укр                                                                     | раїни на основі веб-технологій                                 |  |  |  |
|                                                                 | 🛅 НДР 2012-02                                                                                                    | Методологія проектування мережі ресурсних центрів дистанційної освіти загальн                                                                       | ноосвітніх навчальних закладів                                 |  |  |  |
| НОРМАТИВНА БАЗА                                                 | 🛅 НДР 2012-03                                                                                                    | Модернізація шкільного навчального експерименту на основі Інтернет-оріантованих педагогічних технологій                                             |                                                                |  |  |  |
| Постанова Кабінету Міністрів України                            | 🛅 НДР-2008-01                                                                                                    | Інформаційні та комунікаційні технології навчання в системі загальної середньої освіти зарубіжних країн                                             |                                                                |  |  |  |
| про НДР                                                         | 🗀 НДР-2009-01                                                                                                    | Науково-нетодичне забезпечення інформаційної системи планування наукових досліджень в Академії педагогічних наук України на базі мережі<br>Інтернет |                                                                |  |  |  |
| Про державні цільові програми                                   | 🛅 НДР-2009-02                                                                                                    | Науково-організаційні засади забезпечення функціонування єдиного інформаційн<br>педагогічних наук. України                                          | юго простору бібліотек наукових і навчальних закладів Академії |  |  |  |
| Про затвердження Порядку<br>розроблення                         | 🗀 НДР-2009-03                                                                                                    | Науково-методичні та організаційні засади оцінювання якості програмних засобів<br>закладів                                                          | з навчального призначення для загальноосвітніх навчальних      |  |  |  |
| Про затвердження Порядку                                        | 🛅 НДР-2009-04                                                                                                    | Науково-методичні засади застосування комп'ютерно орієнтованих засобів у нає                                                                        | зчанні природничо-математичних предметів в профільній школі    |  |  |  |
| формування і виконання                                          | 🛅 НДР-2009-05                                                                                                    | Науково-методичні засади організації середовища дистанційного навчання в сер                                                                        | редніх загальноосвітніх навчальних закладах                    |  |  |  |
| Про інноваційну діяльність Влас                                 | тивості подання                                                                                                    | Назва теми наукового дослідження                                                                                                    |                                                                |  |  |  |
| Про наукову і науково-технічну                                  | дагувати властивості                                                                                                    |                                                                                                    |                                                                |  |  |  |
| діяльність 🖾 ре                                                 | илагувати в Microsoft Office Excel                                                                                                    |                                                                                                    |                                                                |  |  |  |
|                                                                 | лалити                                                                                                    |                                                                                                    |                                                                |  |  |  |
| експертизу Нал                                                  | слати                                                                                                    |                                                                                                    |                                                                |  |  |  |
| Da Bi                                                           | тегнути                                                                                                    |                                                                                                    |                                                                |  |  |  |
| Copyright © 2011                                                | foui thouse                                                                                                    |                                                                                                    |                                                                |  |  |  |
| Інститут інформаційних технолог                                 | ine and a contraction of the contraction of the con | авал алутти КОПО-<br>и. КИВ, Вул. М.Берлинського, 9                                                                                                 | Sp/coG -                                                       |  |  |  |
| Cuo                                                             | SICT 1111                                                                                                    | c (044) 453-90-51. (044) 486-65-59                                                                                                    |                                                                |  |  |  |

# Робота з документами

#### Актуалізація загальних документів

В бібліотеку IC «Планування» завантажено загальні документи, які актуальні на момент запуску системи. Подальша актуалізація загальних документів (назва установи, кадровий склад, коефіцієнт нарахування на з/п, ЗКПО відділення банку, МФО, розрахунковий рахунок тощо) покладається на користувачів системи відповідно до їхніх посадових повноважень. У табл.1 подано перелік загальних документів, списки полів та підрозділ чи посадова особа, що відповідальні за своєчасне внесення змін (актуалізацію) відповідного документу.

Керівники відповідальних підрозділів повинні надати <u>адміністратору порталу</u> списки співробітників відділу, яким необхідно надати дозвіл для виконання операцій по актуалізації даних у відповідних загальних документах IC «Планування».

Таблиця 1.

#### Актуалізація загальних документів ІС «Планування»

| N⁰ | Назва документу | Поля документу | Відповідальний |
|----|-----------------|----------------|----------------|
|----|-----------------|----------------|----------------|

| 1. | Загальна інформація про НАПН<br>України                                                                                                    | Назва НАПН<br>Скорочена назва<br>Ідентифікаційний код за<br>ЄДРПОУ<br>Поштова адреса НАПН<br>Факс/телефон НАПН<br>е-mail НАПН<br>ПІБ Президента НАПН<br>ПІБ Начальника Фінансово-<br>економічного відділу<br>ПІБ головного вченого<br>секретаря<br>ПІБ Президента НАПН<br>повністю<br>Перший віце-президент | Протокольний і загальний відділ |
|----|----------------------------------------------------------------------------------------------------|----------------------------------------------------------------------------------------------------|---------------------------------|
|    |                                                                                                    | Віце-президент<br>ПІБ Начальника науково-<br>організаційного відділу<br>Назва НАПН в родовому<br>відмінку<br>Коефіцієнт нарахування на з/п<br>Добові                                                                                                    | Фінансово-економічний<br>відділ |
| 2. | <ul> <li>Постанова Президії НАПН про<br/>оголошення конкурсу наукових<br/>проектів</li> <li>Постанова Президії НАПН про<br/>оголошення конкурсу наукових<br/>проектів</li> <li>Постанова Президії НАПН про<br/>затвердження перспективних<br/>тем. планів наукових<br/>досліджень</li> </ul> | Дата протоколу<br>Номер протоколу                                                                                                    | Протокольний і загальний відділ |
| 3. | Загальна інформація про<br>відділення                                                                                                    | Назва відділення<br>ПІБ Академіка-секретаря<br>відділення<br>ПІБ вченого секретаря<br>Перелік наукових установ, що<br>входять до Відділення                                                                                                    | Секретар відділення             |
| 4. | <ul> <li>Протокол засідання бюро<br/>Відділення про погодження<br/>перспективних тем. планів<br/>наукових досліджень</li> <li>Протокол засідання бюро<br/>Відділення про погодження<br/>тем. планів наукових<br/>досліджень</li> </ul>                                                       | Дата протоколу<br>Номер протоколу                                                                                                    | Секретар відділення             |
| 5. | Журнал реєстрації НДР                                                                                                    | Реєстраційний номер НДР<br>Дата                                                                                                    | Секретар відділення             |

| 6. | Загальна інформація про наукову<br>установу                                                                                                    | Назва наукової установи<br>ПІБ директора<br>ПІБ головного бухгалтера<br>Поштова адреса установи<br>Факс установи<br>телефон установи<br>е-mail установи<br>3КПО<br>відділення банку<br>МФО<br>розрахунковий рахунок<br>Науковий ступінь директора<br>Вчене звання директора<br>Ідентифікаційний код за<br>ЄДРПОУ<br>Назва наукової установи (рос.)<br>Назва наукової установи (англ.)<br>Скорочена назва наукової<br>установи<br>ПІБ вченого секретаря<br>ПІБ директора повністю<br>ПІБ заступника директора з<br>наукової установи у<br>родовому відмінку | Відділ кадрів установи   |
|----|----------------------------------------------------------------------------------------------------|----------------------------------------------------------------------------------------------------|--------------------------|
| 7. | <ul> <li>Витяг з протоколу засідання<br/>вченої ради наукової установи<br/>про відкриття теми НДР</li> <li>Витяг з протоколу засідання<br/>вченої ради наукової установи<br/>про схвалення перспективного<br/>тематичного плану</li> <li>Витяг з протоколу засідання<br/>вченої ради наукової установи<br/>про схвалення тематичного<br/>плану</li> <li>Рішення вченої ради наукової<br/>установи про затвердження<br/>Програми НЛР</li> </ul> | Дата<br>Номер протоколу                                                                                                    | Вчений секретар установи |
| 8. | Штатний розпис                                                                                                    | Згідно структури документу<br>Шаблон штатного розпису в<br>розділі порталу НДР                                                                                                    | Відділ кадрів, бухгалтер |

Актуалізація нормативної бази

Завантаження нових нормативних документів, перенесення нормативних документів, термін дії яких закінчився, до папки Архів в IC «Планування» здійснюється науково-організаційний відділом. Керівники відповідальних підрозділів повинні надати <u>адміністратору порталу</u> списки співробітників відділу, яким необхідно надати дозвіл для роботи з документами розділу порталу Нормативна база і виконання операцій по актуалізації даних у відповідних загальних документах IC «Планування».

#### Актуалізація новин

Науково-організаційний відділ, вчені секретарі відділення, фінансово-економічний відділ, протокольний і загальний відділ надсилають повідомлення про новини, що стосуються процесів планування наукових досліджень <u>адміністратору порталу</u>.

#### Дії користувача по актуалізації документів

Розглянемо актуалізацію документів на прикладі документу Про наукову установу. Актуалізація документу Про наукову установу виконується вченим секретарем наукової установи.

Для редагування документу Про наукову установу потрібно натиснути на чорний спрямований донизу трикутник праворуч від назви наукової установи, і у спадному меню, що відкриється, вибрати пункт **Редагувати властивості**.

|                                                                                                    | НАЦІОНАЛЬНА<br>ПЛАНУ                                                                                                    | АКАДЕМІЯ ПЕДАГОГІЧНИХ НА<br>ИВАННЯ НАУКОВИХ ДОСЛІДЖІ | ук україни<br>Ень                                                                                                    |
|----------------------------------------------------------------------------------------------------|----------------------------------------------------------------------------------------------------|------------------------------------------------------|----------------------------------------------------------------------------------------------------|
| Noo HJUF                                                                                                    | 497                                                                                                    | Hopmativensa farra                                   | Annajora (1                                                                                                    |
| НОВИНИ<br>19 кнітне Засідання бюро Відрілення<br>загальної середньої одяти<br><u>Дитальної середньої одяти</u>                            | Enclose > Roo HOP > Bugginesses saranue<br>26 •<br>Tim 25 s<br>Da Liectority scherosaulteur resolution                  |                                                      | Normania Containa de Containa de Containa |
| нормативна База<br>Постанова Кабнету Микстре України<br>поо НДР<br>Пос держани цільов програни<br>Поо затвердження Порядку<br>розроблення | Властичесті подання<br>Редалита властивасті<br>Виданти<br>Прилочення до Оцбоок<br>Сповістили<br>Эннити порядок розтация | anna votant svetnoc                                  |                                                                                                    |
| Поо затверджения Порядку<br>форнувания I вихонания<br>Пре нисавщёну дяльність<br>Про наукову і науково технину<br>дяльність               |                                                                                                    |                                                      |                                                                                                    |

Відкриється сторінка з переліком полів, які містять інформацію про наукову установу. У відповідні поля потрібно ввести необхідну інформацію, після чого натиснути **OK**. Внесені зміни буде збережено в системі. Якщо під час редагування допущено помилку, або редагування потрібно відмінити, слід натиснути **Скасувати**. Внесені зміни буде скасовано.

| <b>19 квітня</b> Засідання бюро Відділення<br>загальної середньої освіти | про ндр: Інститут інформаційних технології                        | і і засобів навчання                            |                      | ^ |
|--------------------------------------------------------------------------|-------------------------------------------------------------------|-------------------------------------------------|----------------------|---|
| <u>детальніше</u> ×                                                      | 🗙 Видалити елемент 🗇 Орфографія                                   | * вказуе на те, що поле обов'язкове             |                      |   |
| <b>П</b> НОРМАТИВНА БАЗА                                                 | Тип вністу                                                        | Наукова установа 💌                              |                      |   |
| Постанова Кабінету Міністрів України                                     | IM'я *                                                            | Інститут інформаційних технологій і засобів нав | вчання               |   |
| про НДР                                                                  | Назва наукової установи                                           | Інститут інформаційних технологій і засобів нав | вчання НАПН Укра     |   |
| Про державні цільові програми                                            | ПІБ директора                                                     | Биков В.Ю.                                      |                      |   |
| Про затвердження Порядку                                                 | ПіБ головного бухгалтера                                          |                                                 |                      |   |
| розроблення                                                              | Поштова адреса                                                    |                                                 |                      |   |
| Про затвердження Порядку                                                 | Факс установи                                                     |                                                 |                      |   |
| формування і виконання                                                   | Телефон установи                                                  |                                                 |                      |   |
| Про інноваційну діяльність                                               | E-mail установи                                                   |                                                 |                      |   |
| Про наукову і науково-технічну                                           | зкпо                                                              |                                                 |                      |   |
| дильність                                                                | Відділення банку                                                  |                                                 |                      |   |
| Про наукову і науково-технічну<br>експертизу                             | ΜΦΟ                                                               |                                                 |                      | = |
|                                                                          | Розрахунковий рахунок                                             |                                                 |                      |   |
|                                                                          | Науковий ступінь директора                                        |                                                 |                      |   |
|                                                                          | Вчене звання директора                                            | ~                                               |                      |   |
|                                                                          | ідентифікаційний код за ЄДРПОУ                                    |                                                 |                      |   |
|                                                                          | Назва наукової установи (рос.)                                    |                                                 |                      |   |
|                                                                          | Назва наукової установи (англ.)                                   |                                                 |                      |   |
|                                                                          | Скорочена назва наукової установи                                 |                                                 |                      |   |
|                                                                          | ПІБ ученого секретаря                                             |                                                 |                      |   |
|                                                                          | ПіБ директора повністю                                            |                                                 |                      |   |
|                                                                          | ПІБ заступника директора з наукової роботи                        |                                                 |                      |   |
|                                                                          | Назва наукової установи у родовому відмінку                       |                                                 |                      |   |
|                                                                          | Створено о 27.04.2011 18:51 користувачем Системний обліковий запи |                                                 | ОК Скасувати         | ~ |
| Готово                                                                   |                                                                   |                                                 | нтернет 🆓 🔹 🍕 100% 👻 |   |

# Особливості роботи з документом Штатний розпис

Штатний розпис в IC «Планування» є вихідним документом для автоматичного формування виконавців у Запиті, Технічному завданні. <u>Положенням про порядок планування і контролю за</u> <u>виконанням наукових досліджень в Академії педагогічних наук України</u> передбачається подання даних про виконавців, які в Штатному розписі наукової установи відсутні. Щоб не вводити додатковий тип документу, розроблено шаблон документу Штатний розпис IC «Планування», який включає вичерпну інформацію для автоматичного формування даних про виконавців (науковий ступінь, вчене звання, телефон, адреса електронної пошти). В шаблоні створено спадні списки посад, наукового ступеню, вченого завчання. Це забезпечує уніфікацію і коректність заповнення зазначених полів, оскільки їх значення вибирається із списку, а не заповнюється вручну. На рисунку спадний список посад обведено червоним.

| 0         |      | Главная Вставка Разметка страннцы                                                                                                    | Формулы Данные Рецензиро                                                                                                    | сание Еид                                                                |                                                              | U.                                                                            | - 5                       |
|-----------|------|----------------------------------------------------------------------------------------------------|----------------------------------------------------------------------------------------------------|--------------------------------------------------------------------------|--------------------------------------------------------------|-------------------------------------------------------------------------------|---------------------------|
| Bc<br>Sy0 |      | X         X         Y         12         A <sup>*</sup> A <sup>*</sup> M         X         Y         1         1         A <sup>*</sup> A <sup>*</sup> M         X         Y         1         1         Δ         Δ         A <sup>*</sup> M         A <sup>*</sup> Y         1         1         Δ         Δ         A <sup>*</sup> M         A <sup>*</sup> Y         1         1         Δ         Δ         A <sup>*</sup> M         A <sup>*</sup> Y         1         1         Δ         Δ         A <sup>*</sup> M         A <sup>*</sup> Y         1         1         Δ         Δ         A <sup>*</sup> M         A <sup>*</sup> Y         1         1         Δ         Δ         A <sup>*</sup> M         A <sup>*</sup> Y         1         1         Δ         Δ         Δ           M         A <sup>*</sup> Y         1         1         Δ         Δ         Δ           M         A <sup>*</sup> Y         1         1         Δ         Δ         Δ           M         Y         1         1         Δ         Δ         Δ         Δ | Половина         Сещий           Половина         Половина         Половина           Половина         Горизания         Горизания         Горизания | <ul> <li>На Условное</li> <li>В Форнатия</li> <li>Стули вчеса</li> </ul> | : форматирование *<br>ровать как таблицу *<br>еек *<br>Стили | З <sup>44</sup> Вставить -<br>№ Удалить -<br>© Формат -<br>Ячейки Редактирова | Haitter at<br>Insigenants |
|           | 3    | 856 • 🤄 🎉 пров. н. с                                                                                                    | -доктор наук                                                                                                    |                                                                          |                                                              |                                                                               |                           |
| 1         | Ą    | B                                                                                                    | G                                                                                                    | н                                                                        | 1                                                            | Y                                                                             |                           |
| 47        | 4,8  | прибир, служб, приміт,                                                                                                    | Богомолова Л М.                                                                                                    | 1,0                                                                      | Богомолова Л                                                 | юбов Митрофанівна                                                             | _                         |
| 48<br>49  | 4,9  | прибир. служб. приміш.                                                                                                    | Побетайленко - 0,5 осн.                                                                                                    | 1,0                                                                      | Побєгайленко                                                 | Ерік Георгійович                                                              |                           |
| 50        |      | Разом по підрозділу                                                                                                    |                                                                                                    | 9,0                                                                      |                                                              |                                                                               |                           |
| 51        | 1    | 2                                                                                                    | 3                                                                                                    | 4                                                                        |                                                              |                                                                               |                           |
| 52<br>53  | 5    | Відділ інформатизаціїї навчально і                                                                                                    | виховних закладів                                                                                                    |                                                                          | -                                                            |                                                                               | +                         |
| 54<br>55  | 5.1. | зав. вілділу – кандилат наук                                                                                                    | Шишкана М.П-0,5сум.                                                                                                    | 1,0                                                                      | Шишкіна Марі                                                 | я Павлівна                                                                    | кф                        |
| 56        | 5.2  | Manager Jacob Roberts Manager                                                                                                    | <ul> <li>алдак м 10,5 сум.</li> </ul>                                                                                                    | 1.0                                                                      | Жалдак Мирос                                                 | Жалдак Мирослав Іванович                                                      |                           |
| 57        |      | пров. н. с. – кандидат наук                                                                                                    | рваль Т.I0,5 сум                                                                                                    | 1                                                                        | Коваль Тамара                                                | Коваль Тамара Іванівна -0.5 сум                                               |                           |
| 58<br>59  | 5.3  | С. Н. С. – доктор наук<br>С. Н. С. – кандидат наук<br>С. Н. С. без наук. Ст.<br>Н. С. Наук. Ст. – доктор наук                                                                                                    | тівакся ський О.В0,5 сум.                                                                                                    | 1,0                                                                      | Співаковський                                                | Олександр Володимирович0.5                                                    | суна дл                   |
| 60        | 5.4  | н. с. наук. ст. – кандидат наук<br>н. с. без наук. ст.                                                                                                    | × .                                                                                                    | 1,0                                                                      |                                                              |                                                                               |                           |
| 61        |      |                                                                                                    | Дем'яненко В.М 0,5сум                                                                                                    | 1.0                                                                      | Дем'яненко Ві                                                | ктор Михайлович                                                               | ĸn                        |
| 62        | 2.2  |                                                                                                    | Лапінський В.В0,5 сум.                                                                                                    | 1,0                                                                      | Лапінський Віл                                               | Лалінський Віталій Васкльович-0,5 сум.                                        |                           |
| 63        | 5.6. | с. н. с. – кандидат наук                                                                                                    | Скритка К.10,5 сумісник                                                                                                    | 0,5                                                                      | Скрилка Костя                                                | нтин Ігорович-0,5 сумісник                                                    | K.T.                      |
| 64        | 5.7. | с. н. с. – кандидат наук                                                                                                    | Лаврентьсва Г.П.                                                                                                    | 1,0                                                                      | Лаврентьсва Г                                                | алина Прохопівна                                                              | K.D                       |
| 65        | 5.8. | с. н. с. – кандидат наук                                                                                                    |                                                                                                    | 1,0                                                                      |                                                              |                                                                               |                           |
| • •       | F FI | 03 / fliet2 / 12                                                                                                    |                                                                                                    | 100                                                                      | the second                                                   |                                                                               |                           |
| Гота      | 080  |                                                                                                    |                                                                                                    |                                                                          |                                                              | 100% (-) (-)                                                                  | 1 5                       |
| Ð,        | уск  | 🕑 🗿 🍘 🚺 Skype** - nataka.zador                                                                                                    | 2011                                                                                                    | +109] - Dioio c                                                          | 2 11 Internet Explore                                        | · · · · · · · · · · · · · · · · · · ·                                         | 19:35                     |
|           |      | 🖼 🕑 🔛 🔤 4 Microsoft Office Word 🔸                                                                                                    | C:WINDOWS/pysten32                                                                                                    | ft Excel - Шта                                                           |                                                              |                                                                               | середа                    |

Шаблон штатного розпису розміщено на порталі в розділі НДР. Уповноважений співробітник відділу кадрів кожної наукової установи повинен сформувати документ Штатний розпис на основі описаного шаблону:

- 1. Відкрити Шаблон штатного розпису, натиснувши його назву.
- 2. Зберегти відкритий файл на своєму комп'ютері під іменем Штатний розпис.
- 3. Відкрити документ Штатний розпис і заповнити всі необхідні поля.
- 4. Зберегти сформований документ.
- 5. Відкрити на порталі сторінку своєї наукової установи.
- 6. Завантажити документ Штатний розпис зі свого комп'ютера на портал: у папці установи вибрати пункт **Надіслати**, і у спадному меню натиснути команду **Передати документ**.

| San De LAN OTTOMOTO                                                                                                    | овна 🍢 Форум                      | 📾 Пілтримка порталу                                                                                                    |                                                                                                    | Вітаємо 1 Відділ_кадрів -<br>Дії сайту -                                            |
|----------------------------------------------------------------------------------------------------|-----------------------------------|----------------------------------------------------------------------------------------------------|----------------------------------------------------------------------------------------------------|-------------------------------------------------------------------------------------|
| A REAL PROPERTY OF A REAL PROPERTY OF A REAL PROPER | наці                              | ОНАЛЬНА АКАДІ<br>ПЛАНУВАНН                                                                                                    | ЕМІЯ ПЕДАГОГІЧНИХ Н/<br>Я НАУКОВИХ ДОСЛІДЖ                                                                           | ень                                                                                 |
| Про НДР                                                                                                    |                                   | ндр                                                                                                    | Нормативна база                                                                                                    | Допомога                                                                            |
| НОВИНИ                                                                                                    | Головна > Про НД<br>Створити 🔹 सа | <u>Р &gt; Відділення загальної середньої ос</u>                                                                                                  | <u>віти &gt;</u> Інститут інформаційних технологій і засобів нав                                                     | Подання: Усі документи •                                                            |
| 19 квитня засідання окоро віддлення<br>загальної середньої освіти<br><u>детальніше</u> ≈                                                                                                    | Тип Ім'я 📍                        | Передати документ<br>Передавання документа з вашог<br>комп'ютера до цієї бібліотеки.                                                             | ослідження<br>иї наукової і управлінської діяльності установ НАПН Укра                                               | аіни на основі веб-технологій                                                       |
| в нормативна база                                                                                                    | ндр 200<br>ндр 201                | Передати кілька документів<br>Передавання кількох документів<br>вашого комп'ютера до цієї                                                        | я мережі ресурсних центрів дистанційної освіти загальни<br>В авчального експерименту на основі Інтернет-оріентован   | оосвітніх навчальних закладів<br>мх педагогічних технологій                         |
| Постанова Кабінету Міністрів України<br>про НДР                                                                                                    | ндр-20                            | бібліотеки.<br>Інтернет                                                                                                    | инні технології ії навчання в системі за альної середньої ос<br>печення інформаційної системи планування наукових до | вя и зарушкних кран<br>сліджень в Акаденії педагогічних наук України на базі нережі |
| Про затвердження Порядку                                                                                                    | НДР-2009-0                        | 12 Науково-організаційн<br>педагогічних наук Ук                                                                                                  | і засади забезпечення функціонування єдиного інформаційно<br>раїни                                                   | ого простору бібліотек наукових і навчальних закладів Акаденії                      |
| розроолення                                                                                                    | - HLY 2005 C                      | иди-2009-03 науково нетодичні та організацині засади ощнювання якості програїнних засооів навчального призначення для загальноосвітн<br>закладів |                                                                                                    |                                                                                     |
| Про затвердження Порядку<br>формування і виконання                                                                                                    | НДР-2009-0                        | )4 Науково-методичні за                                                                                                    | асади застосування комп'ютерно орієнтованих засобів у навч                                                           | чанні природничо-математичних предметів в профільній школі                          |
| Про เมษาตอบเชิมy ก่อกแม่กาน                                                                                                    | НДР-2009-0                        | ИЗ Науково-методичні за<br>Назва теми наукового                                                                                                  | асади організації середовища дистанційного навчання в сері<br>2 достложення                                          | едніх загальноосвітніх навчальних закладах                                          |
| Про наукову і науково-технічну<br>діяльність                                                                                                    | Штатний_р                         | озпис_09.2011                                                                                                    |                                                                                                    |                                                                                     |
| Про наукову і науково-технічну<br>експертизу                                                                                                    |                                   |                                                                                                    |                                                                                                    |                                                                                     |
| Copyright © 2011<br>Інститут інформаційних технологій і засоб                                                                                                    | <u>бів навчання НАПН У</u>        | Контакти:<br>(країни 04060, м. Київ, вул. М.Берлі<br>тел./факс (044) 453-90-51.                                                                  | инського, 9<br>(144) 486-65-59                                                                                       | 5) CG 755                                                                           |
| Готово                                                                                                    |                                   |                                                                                                    |                                                                                                    | 😌 Интернет 🋛 🆓 🔹 🔍 100% 🔹                                                           |

На сторінці, що відкриється, потрібно натиснути кнопку **Обзор** (1), у папці, що відкриється, знайти документ на власному комп'ютері, помітити його та натиснути **Открыть** (2); назва документа з'явиться в полі **Ім'я**, після чого натиснути **ОК** (3). Документ буде завантажено в папку установи.

| Головна > Про НДР > Відділення загальної середньої освіти > Інститут інформаційних технологій і засобів н<br>Передати документ: Про НДР | авчання > Передати документ                                                                                                   |
|----------------------------------------------------------------------------------------------------|----------------------------------------------------------------------------------------------------|
| Передати документа<br>Перейдіть до документа, який слід передати.                                                                       | Ји'я:<br>С:\Documents and Settings\Admin\Pat <mark>Фбзор)</mark><br>Передавання кількох файлів<br>І Перезаписати наявні файли |
| Выбор файла для выгрузки<br>Папка НДР ИСП НАПНУ С В С С С С С С С С С С С С С С С С С                                                   | ОК Скасувати                                                                                                    |

Після завершення завантаження відкриється сторінка з повідомленням про те, що документ успішно завантажено. На цій сторінці також є форма для редагування елемента, яка містить дані про щойно завантажений документ (властивості документа). В полі «Тип вмісту» треба вибрати Штатний розпис, в полі «Ім'я» рекомендується зберегти значення «Штатний розпис». Щоб підтвердити збереження властивостей документа, слід натиснути **ОК**.

|                                                                                                    | <sup>овна</sup> <sup>™</sup> Фрум ■<br>НАЦІОН/                                              | Питринка порталу<br>АЛЬНА АКАДЕ<br>ПЛАНУВАНН,                                                           | ЕМІЯ ПЕДАГО<br>Я НАУКОВИХ                                                   | Пошук:<br>ОГІЧНИХ НА<br>( ДОСЛІДЖЕ | <u>а</u><br>УК УКРАЇН<br>НЬ | Вітаємо 1. Відділ_кадрів ↔<br>Дії сайту •<br>НИ                                 |
|----------------------------------------------------------------------------------------------------|---------------------------------------------------------------------------------------------|----------------------------------------------------------------------------------------------------|-----------------------------------------------------------------------------|------------------------------------|-----------------------------|---------------------------------------------------------------------------------|
| Про НДР                                                                                                    | ндр                                                                                         |                                                                                                    | Нормативна ба                                                               | 3a (                               |                             | Допомога                                                                        |
| НОВИНИ           19 квітня Засідання біоро Відділення загальної середньої освіти           детальніше *           Коромативна База                        | Головна > Про НДР > Відс<br>про НДР: Штатний<br>Рокумент успішно заван<br>Хвидалити елемент | (лення загальної середньої ост<br>й_розпис11<br>тажено. Ця форма віжористовуєти<br>Эрфографія Флерегляд | <u>ати</u> > <u>Інститут інформаційни</u><br>ыся для оновлення властивостей | х технологій і засобів навча       | ния > Штатний розп          | ис11 > Редагуати елемент<br>ОК Скасувати<br>* вказуе на те, що поле обов'язкове |
| Постанова Кабінету Міністрів України                                                                                                    | Тип вмісту                                                                                  |                                                                                                    | Штатний розпис                                                              |                                    |                             |                                                                                 |
| Bee energy laboration and an an an an an an an an an an an an an                                                                                          | Ім'я *                                                                                      |                                                                                                    | Штатний_розпис11                                                            | .xlsx                              |                             |                                                                                 |
| про державні цільові програми                                                                                                    | Заголовок                                                                                   |                                                                                                    |                                                                             |                                    |                             |                                                                                 |
| Про затвердження Порядку<br>розроблення<br>Про затвердження Порядку<br>формування і виконання<br>Про інноваційну діяльність<br>Про інноваційну діяльність | Створено о 31.10.2011 14<br>Останнізміни внесено о 3                                        | :45 користувачем 1 Відділ_ка<br>1.10.2011 14:45 . Автор: 1 Від                                          | дрів<br>цип_кадрів                                                          |                                    |                             | ОК Скасувати                                                                    |
| Про наукову і науково-технічну<br>експертизу                                                                                                    |                                                                                             | Koutaktik                                                                                               |                                                                             |                                    |                             |                                                                                 |
| Інститут інформаційних технологій і засо                                                                                                    | бів навчання НАПН України                                                                   | 04060, м. Київ, вул. М.Берли                                                                            | нського, 9                                                                  |                                    |                             | Sp GG 251                                                                       |
| Готово                                                                                                    |                                                                                             | тел./факс (044) 453-90-51.                                                                              | (044) 486-65-59                                                             |                                    | 😌 Интернет                  | 🖓 🕶 🔍 100% 👻                                                                    |

# На сторінці НДР наукової установи з'явиться документ Штатний розпис.

|                                                                                             | націоналі<br>пл                                                                    | ЬНА АКАДЕМІЯ ПЕДАГОГІЧНИХ НАУК УКРАЇНИ<br>РАНУВАННЯ НАУКОВИХ ДОСЛІДЖЕНЬ                                                                                                    |
|---------------------------------------------------------------------------------------------|------------------------------------------------------------------------------------|----------------------------------------------------------------------------------------------------|
| Про НДР                                                                                     | ндр                                                                                | Нормативна база Допомога                                                                                                    |
| НОВИНИ                                                                                      | <u>Головна</u> > <u>Про НДР</u> > <u>Відділення</u>                                | <u>загальної середньої освіти</u> > Інститут інформаційних технологій і засобів навчання                                                                                                    |
| 9 квітня Засідання бюро Відділення<br>згальної середньої освіти<br><u>детальніше</u> *      | Створити • Надіслати • Д<br>Тип Ім'я<br>Э НДР 2012-01                              | Подання: Усі документи<br>Назва теми наукового дослідження<br>Методологія інформатизаці наукової і управлінської діяльності установ НАГІН України на основі веб-технологій                                                                                                    |
| НОРМАТИВНА БАЗА                                                                             | <ul> <li>НДР 2012-02</li> <li>НДР 2012-03</li> <li>НДР 2002-03</li> </ul>          | Методологія проектування мережі ресуроних центрів дистанційної освіти загальноосвітніх навчальних закладів<br>Модернізація шкільного навчального експерименту на основі Інтернет-оріентованих педагогічних технологій                                                                                              |
| станова Кабінету Міністрів України<br>о НДР                                                 | НДР-2009-01                                                                        | Інформаціяні та конункацціяні технології навчання в систенії загальної середньої освіти зарубикних країн<br>Науково-нетодичне забезпечення інформаційної систени планування наукових досліджень в Акаденії педагогічних наук України на базі мережі<br>Інтернет                                                    |
| ю державні цоївові програми<br>ю затвердження Порядку<br>зроблення                          | <ul><li>ндр-2009-02</li><li>ндр-2009-03</li></ul>                                  | Науково-організаційні засади забезпечення функціонування єдиного інформаційного простору бібліотек наукових і навчальних закладів Акаденії<br>педагогічних наук України<br>Науково-ніетодичні та організаційні засади оціновання якості програнних засобів навчального призначення для загальноосвітніх навчальних |
| ю затвердження Порядку<br>ормування і виконання                                             | <ul> <li>НДР-2009-04</li> <li>НДР-2009-05</li> </ul>                               | закладів<br>Науково-нетодичні засади застосування комп'ютерно орієнтованих засобів у навчанні природничо-математичних предметів в профільній школі<br>Науково-нетодичні засади організації середовища дистанційного навчання в середніх загальноосвітніх навчальних закладах                                       |
| ю інноваційну діяльність                                                                    | <ul> <li>Нова НДР</li> <li>Штатний розпис 09.2011</li> </ul>                       | Назва тени наукового дослідження                                                                                                    |
| зо наукову і науково-технічну<br>яльність Вл.<br>ро наукову і науково-технічну<br>«Спертизу | астивості подання<br>Редагувати властивості<br>Редагувати в Microsoft Office Excel |                                                                                                    |
| рулght © 2011<br>титут інформаційних технологі 🕞 р<br>Сп                                    | зидалити<br>діслати<br>Зитягнути<br>Робочі процеси<br>овістити                     | ги:<br>к. Київ, вул. М.Берлинського, 9<br>кс (044) 453-90-51, (044) 486-65-59<br>воліпа.edu-ua.net<br>пліпа.edu-ua.net                                                                                                    |
| 1080                                                                                        | овістити                                                                           | интернет 🖧 • 🗞 100                                                                                                    |

#### Створення документів з НДР

Для кожної НДР необхідно створити окрему папку на сторінці НДР наукової установи. Потім в цій папці можна створювати всі документи по цій НДР. Документи створюються на основі відповідних шаблонів.

Розглянемо механізм створення папки на прикладі створення нової папки для зберігання документації з НДР. Для цього після авторизації в системі потрібно зайти на сторінку установи, в якій буде проводитися НДР, і натиснути на чорний спрямований донизу трикутник праворуч від **Створити**. Відкриється список шаблонів, з яких для створення нової НДР потрібно натиснути **НДР**.

| Construction of the second second sec | овна 🍡 Форум 📼 Питричка порталу<br>НАЦІОНАЛЬНА А<br>ПЛАНУВ,                                                                                                   | КАДЕМІЯ ПЕДАГОГІЧНИХ НАУК<br>АННЯ НАУКОВИХ ДОСЛІДЖЕНЬ                                                                                                    | Вітаємо Системний обліковий запис.»<br>УКРАЇНИ<br>УКРАЇНИ                                                      |
|----------------------------------------------------------------------------------------------------|----------------------------------------------------------------------------------------------------|----------------------------------------------------------------------------------------------------|----------------------------------------------------------------------------------------------------|
| Про НДР                                                                                                    | ндр                                                                                                    | Нормативна база                                                                                                    | Допомога                                                                                                    |
| НОВИНИ     Исти Засідання бюро Відділення     загальної середньої освіти <u>детальніше</u> »                                                                                                    | Головна > Поо НДР Відцілення загальної сег<br>Створити - Падіслати - Па- Настро<br>Відцілення<br>Наукова установа                                             | <u>редньої освіти</u> > Інститут інформаційних технологій і засобів навчання<br>айон •<br>аукового дослідження<br>форматизації наукової управлінської діяльності установ НАПН України на осн                                                                                                    | Подания: Усі документи -                                                                                       |
| НОРМАТИВНА БАЗА<br>Постанова Кабінету Міністрів України<br>про НДР                                                                                                    | <ul> <li>НДР</li> <li>Загальна інформація про НАПН України</li> <li>Договір на виконання наукової теми</li> <li>договір на виконання наукової теми</li> </ul> | роектування мерекі ресурсних центрів дистанційної освіти загальноосвітніх н<br>икільного навчального експеримент у на основі Інтернет-оріентованих педагог<br>а комунікаційні технології навчання в системі загальної середньої освіти заруб<br>дичне забезпечення інформаційної системи планування наукових досліджень в | авчальних закладів<br>гічних технологій<br>Ілкних краін<br>я Акаденіі педагогічних наук України на базі мерекі |
| Про державні цільові програми<br>Про затвердження Порядку<br>розроблення                                                                                                    | <ul> <li>Залит</li> <li>Технічне завдання</li> <li>Документ</li> <li>Накладні витрати</li> </ul>                                                              | ізаційні засади забезпечення функціонування єдиного інформаційного просто<br>аух Україні<br>зимі та організаційні засади оціновання якості програїнних засобів навчально                                                                                                    | ру бібліотек наукових і навчальних закладів Акаденії<br>го призначення для загальноосвітніх навчальних         |
| Про затвердження Порядку<br>формування і виконання<br>Про інноваційну діяльність                                                                                                    | <ul> <li>Штатний розпис</li> <li>Витрати на оплату праці</li> <li>Витрати на службові відрядження</li> </ul>                                                  | зичні засади застосування комп'ютерно орюнтованих засобів у навчанні приро<br>зичні засади організації середовища дистанційного навчання в середніх загал                                                                                                    | однико-натенатичних преднетів в профільній школі<br>вноосвітніх навчальних закладах                            |
| Про наукову і науково-технічну<br>діяльність<br>Про наукову і науково-технічну<br>експертизу                                                                                                    |                                                                                                    |                                                                                                    |                                                                                                    |

Відкриється сторінка для заповнення потрібної інформації щодо НДР. Ім'я папки вводиться в полі «Ім'я». Іменувати папку рекомендується як "НДР-номер теми", де номер теми визначається так, як у перспективному плані, а саме: номер теми складається з номера розділу плану (І. Тематика на виконання державних цільових програм ІІ. Галузева тематика ІІІ. Тематика проектів і програм міжнародного наукового співробітництва IV. Договірна тематика), до якого входить тема, її порядкового номера в цьому розділі та останніх двох цифр року відкриття теми (наприклад, І -10 - 09 або ІІІ -1 - 12).

На рисунку для прикладу взято умовне ім'я Нова НДР.

| П Головна                                                                                                    | 🔩 Форум 💌                              | 🛚 Підтримка порталу               | Пошук:                        | Q                      | Адміністратор                       |  |  |
|----------------------------------------------------------------------------------------------------|----------------------------------------|-----------------------------------|-------------------------------|------------------------|-------------------------------------|--|--|
| A Part I                                                                                                    | НАЦІОНАЛЬНА АКАДЕМІЯ ПЕДАГОГІЧНИХ НАУК |                                   |                               |                        |                                     |  |  |
|                                                                                                    |                                        |                                   | УКРАІНИ                       |                        |                                     |  |  |
| N/H                                                                                                    | TIJIA                                  | НУВАННЯ Г                         | АУКОВИХ                       | (дослід)               | КЕНЬ                                |  |  |
| Про НДР                                                                                                    | ндр                                    |                                   | Нормативна база               |                        | Допомога                            |  |  |
| повини                                                                                                    | <u>Головна</u> > <u>НД</u><br>папку    | Р > <u>Відділення загальної с</u> | ередньої освіти > <u>Інст</u> | итүт інформаційних те; | кнологій і засобів навчання > Створ |  |  |
| 23 червня Затверджено нову<br>редакцію Положення про порядок<br>планування і контролю виконання<br>наукових дослілжень у НАПН України | Створит                                | и папку: ндр                      | ~                             |                        | ОК Скасувати                        |  |  |
| <u>детальніше</u> «                                                                                                    | Сорфографі                             | я                                 |                               |                        | * вказуе на те, що поле обов        |  |  |
| <b>19 квітня</b> Засідання бюро Відділення                                                                                            | Ім'я *                                 |                                   | Нова НДР                      |                        |                                     |  |  |
| загальної середньої освіти<br>детальніше з                                                                                            | Назва теми н                           | аукового дослідження              |                               |                        |                                     |  |  |
|                                                                                                    | Термін викон                           | ання початок                      | <u>[</u>                      |                        |                                     |  |  |
| 17 жовтня затверджено нову<br>редакцію Положення про порядок                                                                          | Термін викон                           | ання кінець                       | [                             |                        |                                     |  |  |
| наукових досліджень в АПН України<br>детальніше з                                                                                     | Назва структ                           | турного підрозідлу                | ſ                             |                        |                                     |  |  |
|                                                                                                    |                                        |                                   |                               | 😡 😔 Интерн             | er 🕹 🕶 🕏                            |  |  |

Створена папка Нова НДР з'явиться у списку НДР установи. Обов'язкові для заповнення поля відмічені зірочкою, іншу інформацію можна додавати одразу або під час подальшого редагування інформації про об'єкт.

| ALANTOPHUM                                                                                   |       | 🍡 Форум 📟 Підтрим                         | в порталу                                                                                                    | Q                                 | Вітаємо Системний обліковий запис -    |  |
|----------------------------------------------------------------------------------------------|-------|-------------------------------------------|----------------------------------------------------------------------------------------------------|-----------------------------------|----------------------------------------|--|
|                                                                                              |       | НАЦІОНАЛЬ<br>ПЛЛ                          | НА АКАДЕМІЯ ПЕДАГОГІЧНИ<br>НУВАННЯ НАУКОВИХ ДОСЛ                                                                                                    | Х НАУК УКРА<br>ИДЖЕНЬ             | їни                                    |  |
| Про НДР                                                                                      |       | ндр                                       | Нормативна база                                                                                                    |                                   | Допомога                               |  |
| новини                                                                                       | Голов | на > <u>Про НДР</u> > <u>Відділення з</u> | <u>альної середньої освіти</u> > Інститут інформаційних технологій і за                                                                             | собів навчання                    |                                        |  |
| 19 квітня Засілання бюро Віллілення                                                          | Ство  | орити 🔹 Надіслати 🔹 Дії                   | Настройки 🗸                                                                                                    |                                   | Подання: Усі документи 🔹               |  |
| загальної середньої освіти                                                                   | Тип   | IM'8                                      | Назва теми наукового дослідження                                                                                                    |                                   |                                        |  |
| <u>детальніше</u> »                                                                          |       | НДР 2012-01                               | Методологія інформатизації наукової і управлінської діяльності установ Н                                                                            | НАПН України на основі веб-техно  | логій                                  |  |
|                                                                                              |       | НДР 2012-02                               | Методологія проектування мережі ресурсних центрів дистанційної освіти загальноосвітніх навчальних закладів                                          |                                   |                                        |  |
| НОРМАТИВНА БАЗА                                                                              |       | НДР 2012-03                               | Модернізація шкільного навчального експерименту на основі Інтернет-оріентованих педагогічних технологій                                             |                                   |                                        |  |
| Постанова Кабінету Міністрів України                                                         |       | НДР-2008-01                               | Інформаційні та комунікаційні технології навчання в системі загальної середньої освіти зарубіжних країн                                             |                                   |                                        |  |
| про НДР                                                                                      |       | НДР-2009-01                               | Науково-нетодичне забезпечення інформаційної системи планування наукових досліджень в Академії педагогічних наук України на базі нережі<br>Інтернет |                                   |                                        |  |
| Про державні цільові програми                                                                |       | НДР-2009-02                               | Науково-організаційні засади забезпечення функціонування єдиного інф<br>педагогічних наук України                                                   | ормашйного простору бібліотек н   | аукових і навчальних закладів Академії |  |
| про затвердження порядку<br>розроблення                                                      |       | НДР-2009-03                               | Науково-нетодичні та організаційні засади оцінювання якості програмни<br>закладів                                                                   | их засобів навчального призначен  | ня для загальноосвітніх навчальних     |  |
| Про затвердження Порядку                                                                     |       | НДР-2009-04                               | Науково-методичні засади застосування комп'ютерно орієнтованих засо                                                                                 | обів у навчанні природничо-матем  | атичних предметів в профільній школі   |  |
| формування і виконання                                                                       |       | НДР-2009-05                               | Науково-методичні засади організації середовища дистанційного навча                                                                                 | ння в середніх загальноосвітніх н | авчальних закладах                     |  |
| Про інноваційну діяльність                                                                   |       | Нова НДР                                  |                                                                                                    |                                   |                                        |  |
| Про наукову і науково-технічну<br>діяльність<br>Про наукову і науково-технічну<br>експертизу |       | Штатний_розпис_09.2011                    |                                                                                                    |                                   |                                        |  |

Розглянемо механізм створення документа в IC «Планування» на прикладі документа Запит, який створюється у попередньо створеній папці Нова НДР.

Треба відкрити папку, натиснувши її назву, після чого папка відкриється і відобразиться пуста сторінка з набором доступних для виконання команд: Створити, Надіслати, Дії, Настройки. Потрібно натиснути **Створити** і у спадному меню вибрати шаблон **Запит**.

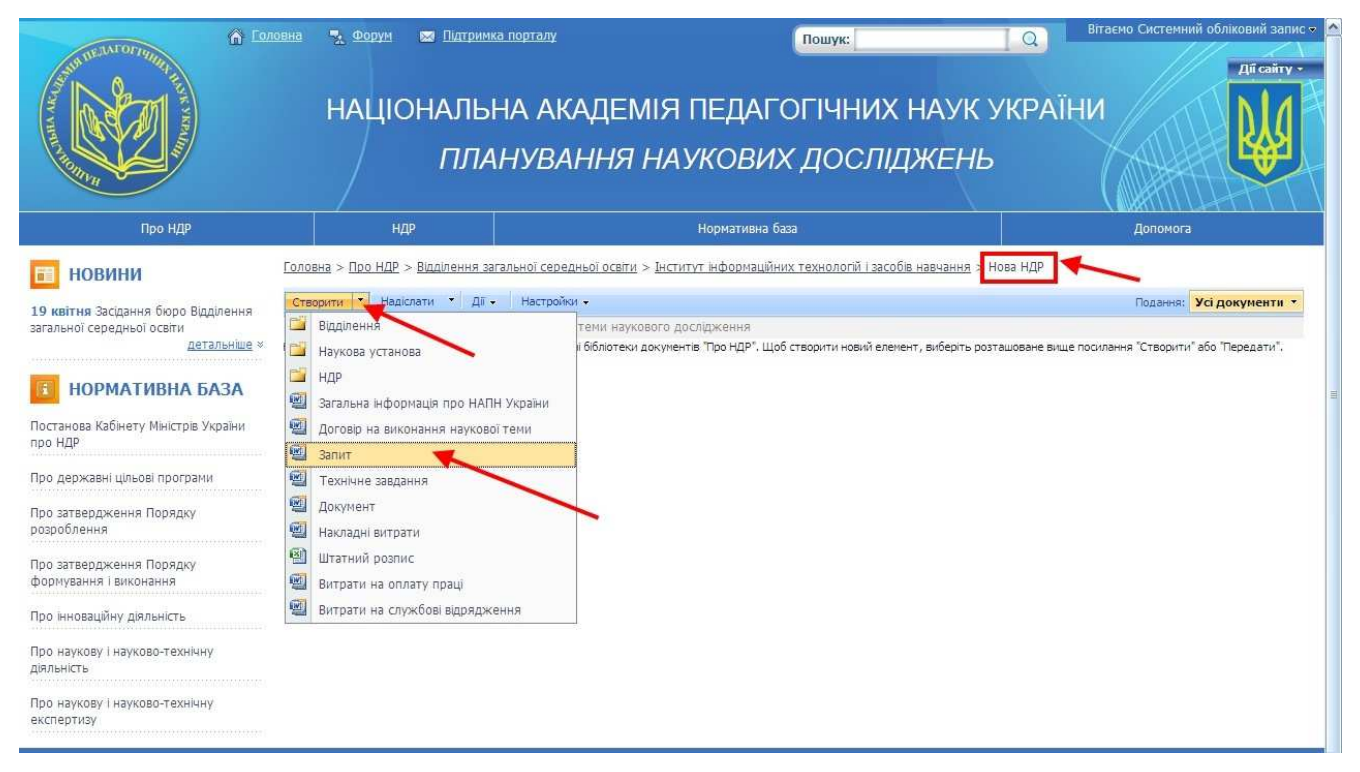

У діалоговому вікні, що з'явиться, натиснути **ОК**, і створення документа Запит буде продовжено. Аналогічні повідомлення з'являються під час створення інших типів документів, в усіх випадках потрібно натискати **ОК**.

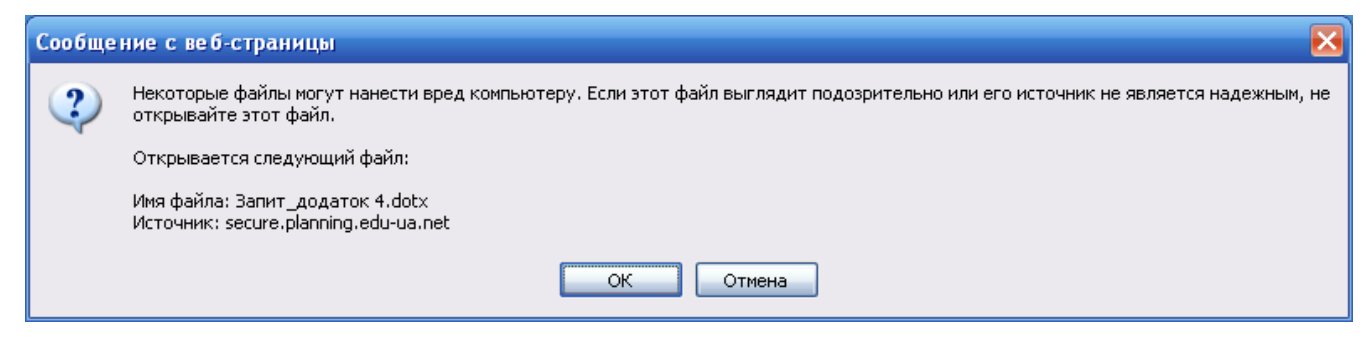

Далі з'явиться форма для підтвердження логіна/пароля користувача. Потрібно ввести свій логін та пароль, після чого відкриється документ Запит.

| Подключение и   | t secure. planning, edu-ua ? 🔀         |
|-----------------|----------------------------------------|
|                 |                                        |
| Выполняется под | ключение к secure.planning.edu-ua.net. |
| Подьзователь:   | 😰 re.planning.edu-ua.net\sp 💓 🔐        |
| Пароль:         |                                        |
|                 | Сохранить пароль                       |
|                 |                                        |
|                 | ОК Отмена                              |

Документ Запит, що відкриється, створюється відповідно до спеціально розробленого шаблону документа Запит. Він містить спеціальні поля, які потрібно заповнити відповідною інформацією. Поля, обов'язкові для заповнення, відмічені зірочкою (\*). Після заповнення полів потрібно зберегти документ, натиснувши команду Сохранить. Відкриється папка Нова НДР, в яку буде запропоновано зберегти створений документ. Рекомендується зберегти документ під іменем Запит. Після внесення потрібних змін натисніть Сохранить і закрийте документ.

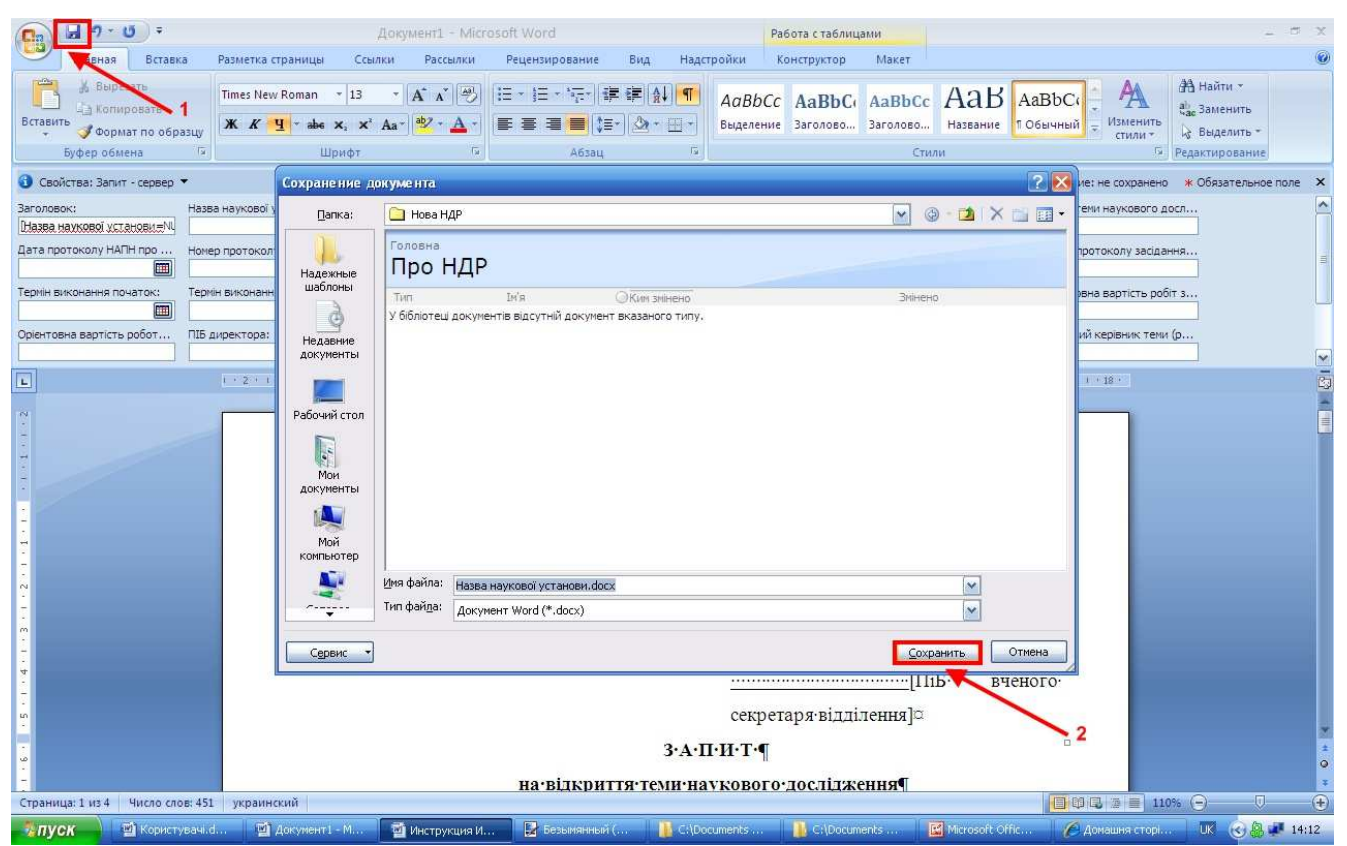

Документ буде збережено в папці **Нова НДР**, і після оновлення вмісту папки (потрібно зачекати протягом 5 секунд) він відобразиться всередині папки. Після цього документ можна відкрити знову.

| Contraction of the second second seco | авна 🥆 Форум 📼 Питримка порталу<br>НАЦІОНАЛЬНА АКА<br>ПЛАНУВАН       | ПОШУКС<br>АДЕМІЯ ПЕДАГОГІЧНИХ НАУК У<br>ННЯ НАУКОВИХ ДОСЛІДЖЕНЬ                     | Вітаємо Системний обліковий запис • • • • • • • • • • • • • • • • • • • |
|----------------------------------------------------------------------------------------------------|----------------------------------------------------------------------|-------------------------------------------------------------------------------------|-------------------------------------------------------------------------|
| Про НДР                                                                                                    | НДР                                                                  | Нормативна база                                                                     | Допомога                                                                |
| 🛅 НОВИНИ                                                                                                    | <u>Головна</u> > <u>Про НДР</u> > <u>Відділення загальної середн</u> | <u>ьої освіти</u> > <u>Інститут інформаційних технологій і засобів навчання</u> > Н | ова НДР                                                                 |
| 19 квітня Засідання бюро Відділення                                                                                                    | Створити • Надіслати • Дії • Настройки                               | •                                                                                   | Подання: Усі документи 🔻                                                |
| загальної середньої освіти<br><u>детальніше</u> ×                                                                                                    | 🗐 Запит Нове                                                         | назва теми наукового дослідження                                                    |                                                                         |
| П НОРМАТИВНА БАЗА                                                                                                    |                                                                      |                                                                                     |                                                                         |
| Постанова Кабінету Міністрів України<br>про НДР                                                                                                    |                                                                      |                                                                                     | 2                                                                       |
| Про державні цільові програми                                                                                                    |                                                                      |                                                                                     |                                                                         |
| Про затвердження Порядку<br>розроблення                                                                                                    |                                                                      |                                                                                     |                                                                         |
| Про затвердження Порядку<br>формування і виконання                                                                                                    |                                                                      |                                                                                     |                                                                         |
| Про інноваційну діяльність                                                                                                    |                                                                      |                                                                                     |                                                                         |
| Про наукову і науково-технічну<br>діяльність<br>Про изукову і изуково технічну                                                                                                    |                                                                      |                                                                                     |                                                                         |
| експертизу                                                                                                    |                                                                      |                                                                                     |                                                                         |

Для зручності шаблон документа Запит містить посилання з пунктів **2. Науковий напрям** і **3. Завдання програми** на документи, які містять відповідну інформацію <u>про наукові напрями</u>, за якими здійснюються дослідження, та <u>державні цільові програми</u>, для виконання яких створюються наукові дослідження.

| 0                               |
|---------------------------------|
|                                 |
| And Address of Concession, Name |
| 6                               |
|                                 |
|                                 |
|                                 |
|                                 |
|                                 |
|                                 |
|                                 |
|                                 |
|                                 |
|                                 |
| *                               |
| *                               |
| *                               |
|                                 |

Щоб відкрити посилання <u>2 Науковий напрям</u>, потрібно натиснути це посилання, утримуючи натиснутою клавішу Ctrl, відкриється діалогове вікно, в якому потрібно натиснути **ОК**.

| Microsof | t Office 🔀                                                                                                    |
|----------|----------------------------------------------------------------------------------------------------|
| ?        | Открытие http://secure.planning.edu-ua.net/Normatives/Основні напрями психолого-педагогічних досліджень.docx<br>Некоторые файлы могут содержать вирусы или другие программы, опасные для вашего компьютера.<br>Важно убедиться, что этот файл получен из надежного источника.<br>Открыть этот файл? |
|          | ОК Отмена                                                                                                    |

З'явиться повідомлення системи, в якому потрібно вибрати, відкрити файл чи зберегти його на комп'ютері користувача. Слід вибрати потрібну команду, після чого файл відкриється. В ньому потрібно вибрати інформацію і скопіювати її у документ Запит, після чого виконати збереження документа Запит. Внесені зміни буде збережено на сервері.

| Загрузк                          | а файла 🔀                                                                                                    |  |  |  |  |  |  |
|----------------------------------|----------------------------------------------------------------------------------------------------|--|--|--|--|--|--|
| Открыть или сохранить этот файл? |                                                                                                    |  |  |  |  |  |  |
| (P)                              | Имя: олого-педагогічних досліджень.docx                                                                                                    |  |  |  |  |  |  |
|                                  | Тип: Документ Microsoft Office Word, 76,2 КБ                                                                                                    |  |  |  |  |  |  |
|                                  | Из: secure.planning.edu-ua.net                                                                                                    |  |  |  |  |  |  |
|                                  | Открыть Сохранить Отмена                                                                                                    |  |  |  |  |  |  |
| <mark>.</mark> ■ <u>B</u> cer    | да задавать этот вопрос, открывая такие файлы                                                                                                    |  |  |  |  |  |  |
| 2                                | Файлы из Интернета могут быть полезны, но некоторые Файлы<br>могут повредить компьютер. Если вы не доверяете источнику, не<br>открывайте и не сохраняйте этот Файл. <u>Факторы риска</u> |  |  |  |  |  |  |

Посилання п. 3 Завдання програми відкриває папку з переліком діючих програм, серед яких

слід вибрати потрібну інформацію, і перенести її в Запит, виконавши операцію копіювання.

| A COURSE                                                                                    | № ФОРУМ 🛛 ПИТРИНКА ПОРТОЛУ<br>НАЦІОНАЛЬНА<br>ПЛАН'!                                                           | пошук:<br>АКАДЕМІЯ ПЕДАГОГІЧН<br>УВАННЯ НАУКОВИХ ДОС                                   | ∟∝<br>НИХ НАУК УКРА<br>СЛІДЖЕНЬ  | Вітаємо Системний обліковий записо<br>Дії саїту -<br>ЇНИ                           |
|---------------------------------------------------------------------------------------------|----------------------------------------------------------------------------------------------------|----------------------------------------------------------------------------------------|----------------------------------|------------------------------------------------------------------------------------|
| Про НДР                                                                                     | НДР                                                                                                    | Нормативна база                                                                        |                                  | Допомога 🗢                                                                         |
| новини<br>19 квітня Засідання бюро Відділення<br>загальної середньої освіти<br>детальніше × | Головна > <u>Нормативна база</u> > Державні<br>Нормативна база<br>Створити + Надіслати * Дії + в<br>Тип. Ти'я | цільові програми<br>Настроїжи +                                                        | Зијненс                          | Подання: Усі документи •                                                           |
| НОРМАТИВНА БАЗА Державні цільові програми                                                   | <ul> <li>Державна цільова соціальна прог</li> <li>Державна цільова програма робо</li> </ul>                   | рама Школа майбутнього на 2007-2010 роки<br>ти з обдарованою молоддю на 2007-2010 роки | 21.11.2                          | 2011 13:24 Системний обліковий<br>запис<br>2011 13:25 Системний обліковий<br>23пис |
| 🗀 Планово-фінансові документи                                                               | Державна цільова програма впро<br>року                                                                        | вадження у навчально-виховний процес ІКТ Сто відсоти                                   | ків на період до 2015 21.11.2    | 2011 13:27 Системний обліковий<br>запис                                            |
| Постанова Кабінету Міністрів України<br>про НДР                                             | Державна цільова соціальна прог<br>2015 року                                                                  | рама підвищення якості шкільної природничо-математич                                   | нної освіти на період до 21.11.2 | 2011 13:27 Системний обліковий<br>запис                                            |
| Закон України Про державні цільові<br>програми                                              | 🛃 Державна програма Інформаційн                                                                               | і та комунікаційні технології в освіті і науці на 2006-2010                            | роки 21.11.2                     | 2011 13:28 Системний обліковий<br>запис                                            |

Після заповнення всіх полів документа Запит, його слід зберегти.

#### Редагування документів з НДР

Розглянемо редагування документів в IC «Планування» на прикладі створеного в папці Нова НДР наукової установи Інститут інформаційних технологій і засобів навчання НАПН України документа Запит.

Для кожного документа системи є можливість редагувати безпосередньо документ та редагувати властивості документа. Наприклад, щоб редагувати документ Запит, потрібно підвести курсор миші до назви документа, щоб праворуч від назви з'явився чорний спрямований донизу трикутник, потім натиснути на нього, відкривши таким чином спадне меню, і в ньому вибрати потрібний пункт. Наприклад, оберемо пункт Редагувати властивості.

|                                                                                                    | Н                    | 920рум 📼 Патринка пор<br>АЦІОНАЛЬНА<br>ПЛАНУ                                                           | АКАДЕМІЯ ПЕДАГОІ<br>/ВАННЯ НАУКОВИХ ,                               | <sup>пошук:</sup><br>ГІЧНИХ НАУІ<br>ДОСЛІДЖЕН                                 | <u>а</u><br>К УКРАЇ<br><i>Н</i> Ь                | Вітаємо 1 Керівник, теми •<br>НИ<br>Ії сайту • |
|----------------------------------------------------------------------------------------------------|----------------------|----------------------------------------------------------------------------------------------------|---------------------------------------------------------------------|-------------------------------------------------------------------------------|--------------------------------------------------|------------------------------------------------|
| Про НДР                                                                                                    |                      | НДР                                                                                                    | Нормативна база                                                     |                                                                               |                                                  | Допомога                                       |
| НОВИНИ<br>19 квітня Засідання бюро Відділення<br>загальної середньої освіти<br>детальніше з                                                                        | Створити<br>Тип<br>Ф | Про НДР > Відділення загальн<br>• Надіслати • Дї •<br>Ім'я<br>Договір на виконання теми<br>Зарих Імора | ) <u>середньої освіти</u> > <u>Інститут нФормаційних т</u><br>інове | ехнологи і засобів навчання<br>Назва теми наукового<br>Назва теми наукового д | <u>н</u> > Нова НДР<br>дослідження<br>ослідження | Подания: Усі документи -                       |
| нормативна база<br>Постанова Кабінету Міністрів України<br>про НДР<br>Про державні цільові програми<br>Про затвердження Порядку<br>розроблення                     |                      | Запит (НОВе<br>Технічне завдання (НОВе                                                                 | Властивості подання                                                 | назва тели наукового д<br>Назва тели наукового д                              | ослідження<br>ослідження                         |                                                |
| Про затвердження Порядку<br>форнування і виконання<br>Про інноваційну діяльність<br>Про наукову і науково-технічну<br>діяльність<br>Про наукову і науково-технічну |                      |                                                                                                    | Annorm unbriftens                                                   |                                                                               |                                                  |                                                |
| про паткову і науково-і ехнічну<br>експертизу<br>Соругіді © 2011<br>Інститут інформаційних технологій і засоб                                                      | ів навчання          | Контакти:<br>НАПН України<br>НАПН України<br>тел./факс (Ф                                              | в, вул. М.Берлинського, 9<br>44) 453-90-51. (044) 486-65-59         |                                                                               | 🚇 Интернет                                       | Spice 2                                        |

Команда Редагувати властивості відкриває форму для редагування властивостей документа. В цьому розділі доступне редагування полів, які заповнюються під час створення документа Запит, і містять основну інформацію про НДР, що розпочинається в установі.

Також доступні дії Редагувати в MS Office Word, Видалити, Надіслати (з вибором варіантів), Витягнути (документ буде знаходитись на сервері, але не буде доступний для перегляду нікому з користувачів) та Робочі процеси (дозволяє почати новий робочий процес для поточного елемента або переглянути стан виконуваних чи завершених робочих процесів).

| Construction of the construction of the constr | ena                                   | № ФОРУМ 📼 Пілтринка по<br>НАЦІОНАЛЬНА<br>ПЛАН                                                                                                    | а АКАДЕМІЯ ПЕДАГОІ<br>УВАННЯ НАУКОВИХ ,                                                                                                    | <sup>тошун:</sup><br>ГІЧНИХ НАУК УІ<br>ДОСЛІДЖЕНЬ                                                                                                    | Вітаємо 1 Керівник_теми •                              |
|----------------------------------------------------------------------------------------------------|---------------------------------------|----------------------------------------------------------------------------------------------------|----------------------------------------------------------------------------------------------------|----------------------------------------------------------------------------------------------------|--------------------------------------------------------|
| Про НДР                                                                                                    |                                       | ндр                                                                                                    | Нормативна база                                                                                                    |                                                                                                    | Допомога                                               |
| НОВИНИ           19 квітня Засіданкя бюро Відділення загальної середньої осели:           дагальної середньої осели:           дагальної середньої осели:           дагальної середньої осели:           дагальної середньої осели:           Дагальніше «           Посланова Кабінету Міністрів Украіни;           про державні цільові програми           Про державні цільові програми           Про затвердження Порядку розроблення:           Про інноваційну діяльність           Про інноваційну діяльність           Про інноваційну діяльність           Про наукову і науково-технічну експертизу                                                                                                    | Головн<br>Створ<br>Тил<br>엔<br>엔<br>엔 | іа > <u>Про НДР</u> > <u>Віділення загалы</u><br>ити • <mark>  Надіслати •   ДЕ •</mark><br>Ім'я<br>Договір на виконання тем<br>Запит !Нове<br>Технічне завдання !Нове | ної середньої освіти > Інститут Інформаційних т<br>и Ізюве<br>Властивості подання<br>Редагувати властивості<br>Редагувати в Місгозоft Office Word<br>Видалити<br>Надіслати<br>Витягнути<br>Робочі процеси | ехнологій I засобів навчання > Нов<br>Назва теми наукового досліджн<br>Назва теми наукового досліджн<br>Назва теми наукового досліджн<br>Назва теми наукового досліджн | подання: Усі документи •<br>ження<br>ння<br>ння<br>ння |
| Copyright © 2011<br>Інститут інформаційних технологій і засоб<br>Готово                                                                                                    | ів навча                              | Контакти:<br>иня НАПН України — 04060, м. Кі<br>теп./факс (і                                                                                                    | иів, вул. М.Берлинського, 9<br>044) 453-90-51. (044) 486-65-59                                                                                                    | <u>е</u> и                                                                                                    | витернет Ф % 100% -                                    |

Для роботи з папками доступні команди, які дозволяють редагувати властивості папки, видаляти папку, оповіщати про зміни у документах папки тощо.

| Про НДР                                                                                                    | НДР                                              | Нормативна база                                                                                                    | Допомога                                                                                                    |  |  |  |  |
|----------------------------------------------------------------------------------------------------|--------------------------------------------------|----------------------------------------------------------------------------------------------------|----------------------------------------------------------------------------------------------------|--|--|--|--|
| НОВИНИ                                                                                                    | <u>Головна</u> > <u>Про НДР</u> > <u>Відділе</u> | <u>ення загальної середньої освіти</u> > Інститут інформаційних технологій і засобів навчання                                                    | an secondarization.                                                                                                    |  |  |  |  |
| ПОрици                                                                                                    | CTEODUTU Y Hasicastu Y                           |                                                                                                    | Parameter Mai management                                                                                                    |  |  |  |  |
| 9 квітня Засідання бюро Відділення                                                                           | Тип Ім'я                                         |                                                                                                    | подания: УС Документи                                                                                                    |  |  |  |  |
| детальные *                                                                                                  | нлр 2012-01                                      | Назва теми наукового дослідження<br>Маталологія інформатитації наукової і иправлінської хісльності истанов НАПН України на основі ваб-технологій |                                                                                                    |  |  |  |  |
|                                                                                                    | НДР 2012-02                                      | Методологія проектування мережі ресурсних центрів дистанційної освіти загальноосвітніх навча                                                     | альних закладів                                                                                                    |  |  |  |  |
| НОРМАТИВНА БАЗА                                                                                              | НДР 2012-03                                      | Модернізація шкільного навчального експерименту на основі Інтернет-оріентованих педагогічних технологій                                          |                                                                                                    |  |  |  |  |
| станова Кабінету Міністрів України                                                                           | 🛅 НДР-2008-01                                    | Інформаційні та комунікаційні технології навчання в системі загальної середньої освіти зарубіжних країн                                          |                                                                                                    |  |  |  |  |
| о НДР                                                                                                    | 🛅 НДР-2009-01                                    | Науково-методичне забезлечення інформаційної системи планування наукових досліджень в Акі<br>Інтернет                                            | Науково-нетодичне забезпечення інформаційної систени планування наукових досліджень в Акаденії педагогічних наук України на базі нережі<br>Інтернет |  |  |  |  |
| оо державні цільові програми                                                                                 | 🛅 НДР-2009-02                                    | Науково-організаційні засади забезпечення функціонування єдиного інформаційного простору б<br>педагогічних наук України                          | ібліотек наукових і навчальних закладів Академії                                                                                                    |  |  |  |  |
| оо затвердження Порядку<br>озроблення                                                                        | 🛅 НДР-2009-03                                    | Науково-методичні та організаційні засади оціновання якості програмних засобів навчального призначення для загальноосвітніх навчаль<br>закладів  |                                                                                                    |  |  |  |  |
| оо затвердження Порядку                                                                                      | НДР-2009-04                                      | Науково-методичні засади застосування комп'ютерно орієнтованих засобів у навчанні природни                                                       | ичо-математичних предметів в профільній школі                                                                                                    |  |  |  |  |
| ормування і виконання                                                                                        | 🛅 НДР-2009-05                                    | Науково-методичні засади організації середовища дистанційного навчання в середніх загальноосвітніх навчальних закладах                           |                                                                                                    |  |  |  |  |
| ю інноваційну діяльність                                                                                     | 🛅 Нова НДР                                       |                                                                                                    |                                                                                                    |  |  |  |  |
| 20 наукову і науково<br>яльність Ф Редагувати в<br>ро наукову і науково<br>«спертизу Видалити<br>Підключення | дання<br>лластивості<br>зволами<br>1 до Outlook  |                                                                                                    |                                                                                                    |  |  |  |  |
| Copyright © 2011 Сповістити                                                                                  |                                                  | ти:                                                                                                    | Siviag                                                                                                    |  |  |  |  |
| <u>аститут інформаційни</u> Змінити порядо                                                                   | ок розташування нових кнопок                     | <ol> <li>Київ, вул. М.Берлинського, 9</li> </ol>                                                                                                 | 94.00                                                                                                    |  |  |  |  |

# Перегляд документів з НДР

Для перегляду документів в IC «Планування» необхідно натиснути назву документа, який потрібно переглянути. Документ відкриється в режимі перегляду. Якщо редагування відкритого документа передбачено дозволами користувача, з'явиться діалогове вікно для вибору режиму відкриття документа. Варіанти режимів перегляду документа: Только для чтения та Изменить.

| ANTOPIO                                                                                                    | овна 🍢 Форум 🛤                                  | Підтримка порталу                                                                                                    | Пошук:                                                                                                    | Q                         | Вітаємо 1 Керівник_теми 🔻 |
|----------------------------------------------------------------------------------------------------|-------------------------------------------------|----------------------------------------------------------------------------------------------------|----------------------------------------------------------------------------------------------------|---------------------------|---------------------------|
|                                                                                                    | НАЦІОН                                          | АЛЬНА АКАДЕМІ<br>ПЛАНУВАННЯ Н.                                                                                                    | Я ПЕДАГОГІЧНИХ Н<br>АУКОВИХ ДОСЛІДХ                                                                                                    | аук украї<br>Кень         | HИ                        |
| Про НДР                                                                                                    | ндр                                             |                                                                                                    | Нормативна база                                                                                                    |                           | Допомога                  |
| новини<br>19 квітня Засідання бюро Відділення                                                                                                    | Головна > Про НДР > Від<br>Створити • Надіслати | ділення загальної середньої освіти > Ін<br>1 • Дії •                                                                                                    | нститут інформаційних технологій і засобів н                                                                                               | <u>авчання</u> > Нова НДР | Подання: Усі документи •  |
| загальної середньої освіти                                                                                                    | Тип Ім'я                                        |                                                                                                    | Назва теми нау                                                                                                    | кового дослідження        |                           |
|                                                                                                    | Договір на<br>Валит Інов                        | виконання теми інове                                                                                                    | Назва теми наук                                                                                                    | ового дослідження         |                           |
| Постанова Кабінету Міністрів України<br>про НДР<br>Про державні цільові програми<br>Про затвердження Порядку<br>розроблення<br>Про затвердження Порядку<br>формування і виконання<br>Про інноваційну діяльність<br>Про інноваційну діяльність | Технічне з                                      | ЗВДЗННЯ<br>Зураст открыт файл:<br>Има: Запит. do<br>Из:teplann<br>Как следует открыть з<br>С Только для чт<br>С Изменить<br>ОК.<br>Некоторые файлы могут повред:<br>подозрительно или вы не доверя | сх<br>ing edu-ua.net<br>тот файл?<br>ения<br>Отмена<br>ить компьютер. Если эти данные выглядят<br>нете источнику, не открывайте этот файл. | кового дослідження        |                           |
| про наукову і науково-технічну<br>діяльність<br>Про наукову і науково-технічну<br>експертизу<br>Соругідht © 2011<br>Інститут інформаційних технологій і засоб                                                                                 | іів навчання НАПН України                       | Контакти:<br>04060, м. Київ, вул. М.Берлинського<br>тел./makc (044) 453-90-51. (044) 48                                                                                                    | ), 9<br>16-65-59                                                                                                    |                           | 5)/60 <sup>7663</sup>     |

Після відкриття документа в режимі читання, якщо користувач має дозволи для редагування відкритого документа, буде доступна опція **Редактировать** документ, натискання якої переводить документ в режим редагування.

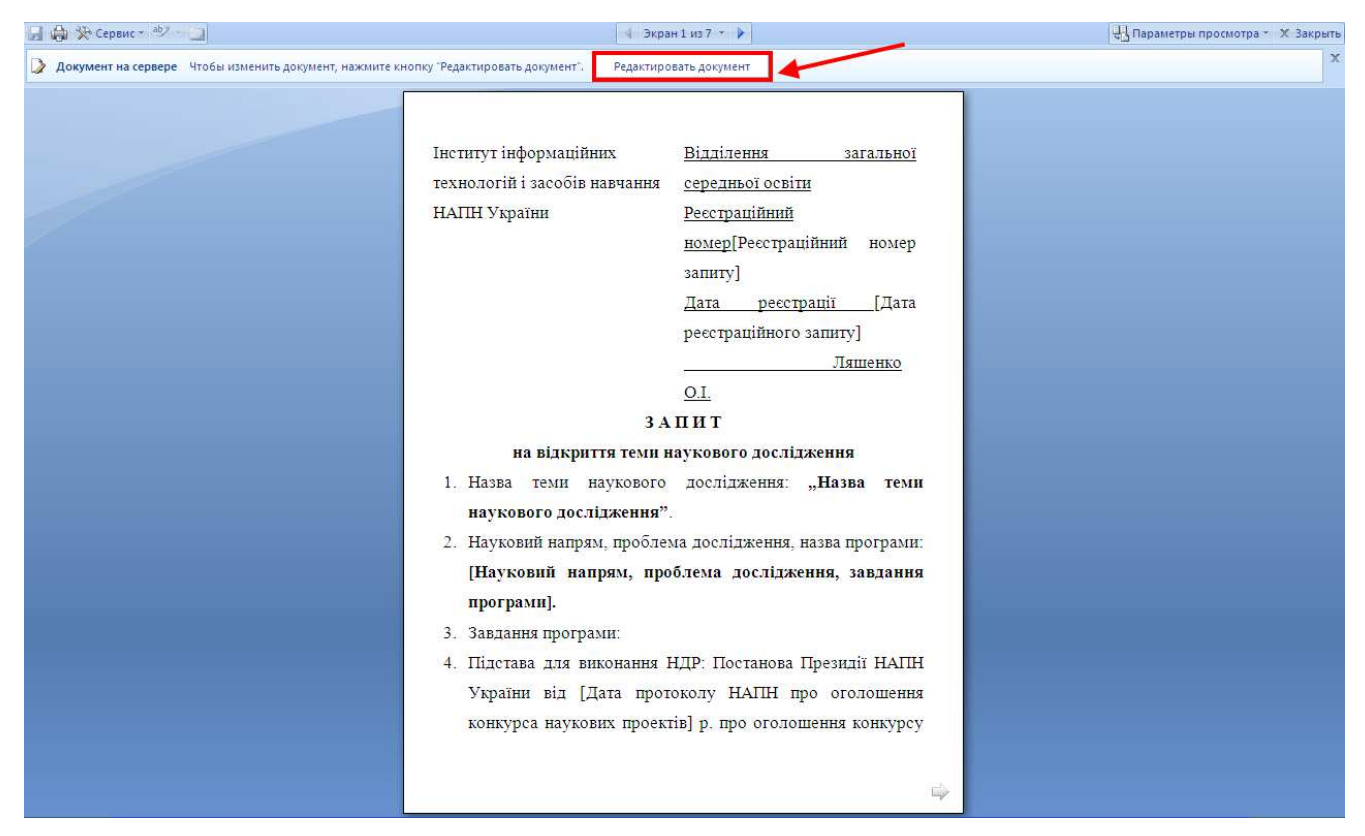

Відкриття документа в режимі редагування дозволяє використовувати усі можливості панелей інструментів MS Office Word та MS Office Excel для редагування документів.

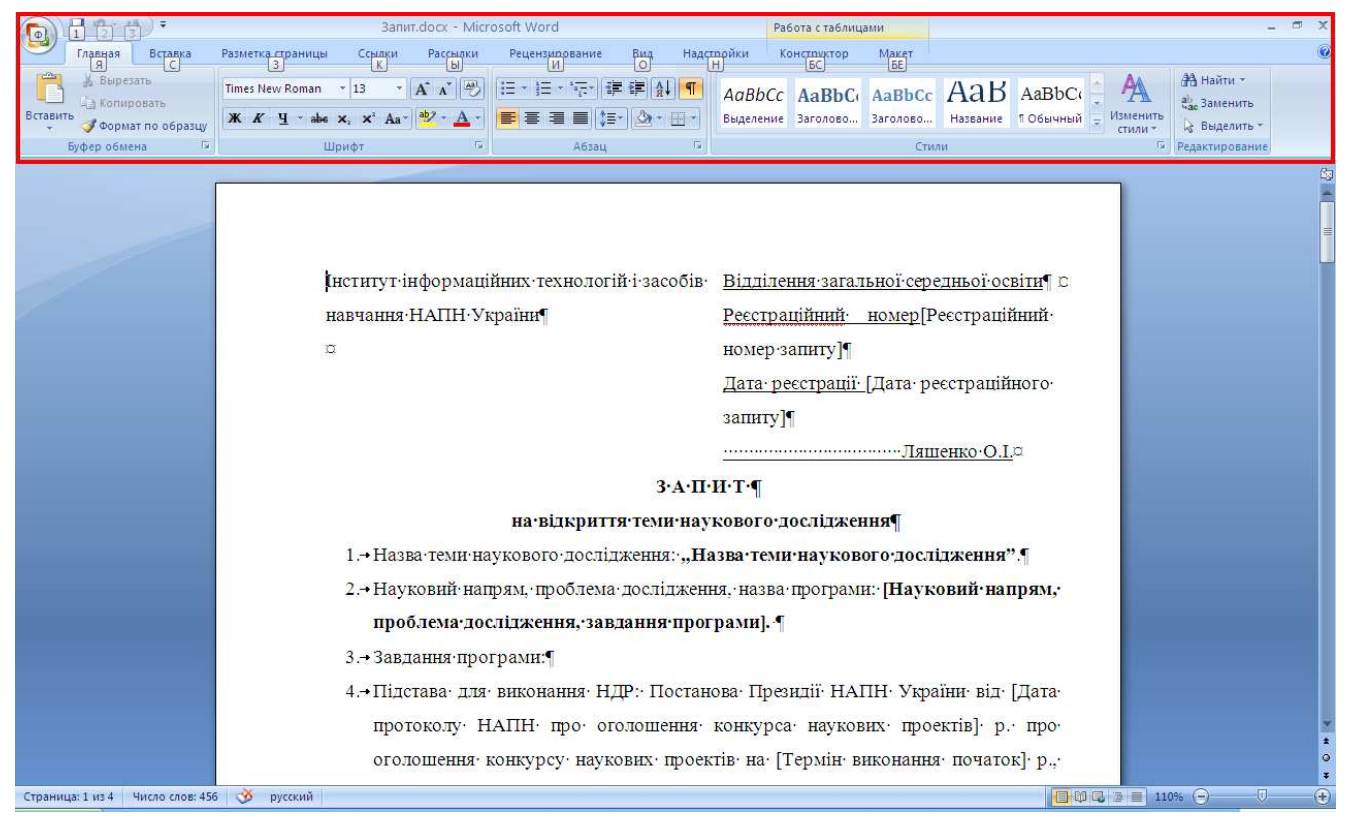

### Розрахунки витрат за статтями «Планової калькуляції кошторисної вартості робіт»

Згідно <u>Положення про порядок планування і контролю за виконанням наукових досліджень</u> <u>в Академії педагогічних наук України</u> планова калькуляції кошторисної вартості робіт НДР та витрат за окремими її статтями подається у документах, перелік яких подано в табл. 1. Для кожного з цих документів в ІС «Планування» створено окремі шаблони, на основі яких формуються документи для кожної НДР. Для зручності заповнення користувачем вихідних даних у Додатках (№№2-10 у табл.1) назви відповідних шаблонів містять посилання на довідкові документи з даними, необхідними для певного Додатку, або посилання на джерела, де можна знайти необхідні дані або методику їх розрахунку. Назви шаблонів та довідкових документів також подано у табл. 2.

Таблиця 2.

| N⁰ | Назва документів згідно<br>Положення                                                                                  | Назва шаблонів для<br>створення документів           | Назва довідкових документів                                                                                                    |
|----|----------------------------------------------------------------------------------------------------|------------------------------------------------------|----------------------------------------------------------------------------------------------------|
| 1. | Планова калькуляція<br>кошторисної вартості робіт<br>(Додаток 7)                                                      | Планова калькуляція<br>кошторисної вартості<br>робіт | -                                                                                                    |
| 2. | Витрати на оплату праці<br>(Додаток-7-А)                                                                              | Витрати на оплату праці                              | <ol> <li>Класифікація категорій персоналу установ</li> <li>НАПН України</li> </ol>                                                                                                    |
| 3. | Предмети, матеріали,<br>обладнання та інвентар, у<br>тому числі м'який інвентар<br>та обмундирування<br>(Додаток-7-Б) | Предмети, матеріали,<br>обладнання та інвентар       | <ol> <li>Перелік предметів, матеріалів, обладнання<br/>та інвентарю, у тому числі м'якого інвентарю<br/>та обмундирування;</li> <li>Список предметів, матеріалів, обладнання та<br/>інвентарю, у тому числі м'якого інвентарю та<br/>обмундирування;</li> <li>Список посилань на сайти з цінами для<br/>придбання предметів, матеріалів, обладнання<br/>та інвентарю;</li> </ol> |
| 4. | Оплата послуг (крім<br>комунальних) (Додаток-7-В)                                                                     | Оплата послуг (крім<br>комунальних)                  | <ol> <li>Перелік послуг (крім комунальних);</li> <li>Список посилань на сайти з цінами на<br/>оплату послуг;</li> <li>Перелік послуг зв'язку;</li> <li>Список посилань на сайти з цінами на</li> </ol>                                                                                                    |

|     |                                                                                   |                                                                        | послуги зв'язку                                                                                                    |
|-----|-----------------------------------------------------------------------------------|------------------------------------------------------------------------|----------------------------------------------------------------------------------------------------|
| 5.  | Витрати на службові<br>відрядження (Додаток-7-Г)                                  | Витрати на службові<br>відрядження                                     | <ol> <li>Перелік витрат на службові відрядження;</li> <li>Посилання на сайт Укрзалізниця, сайти<br/>автобусних вокзалів та станцій, сайти<br/>авіакомпаній з цінами на пасажирські<br/>перевезення по Україні;</li> <li>Перелік міст з цінами на проїзд та<br/>проживання для службових відряджень</li> </ol> |
| 6.  | Оплата комунальних послуг<br>та енергоносії для наукових<br>цілей (Додаток-7-Д)   | Оплата комунальних<br>послуг та енергоносії<br>для наукових цілей      | <ol> <li>Перелік комунальних послуг та енергоносіїв<br/>для наукових цілей;</li> <li>Список посилань на сайти з цінами на<br/>комунальні послуги та енергоносії;</li> </ol>                                                                                                    |
| 7.  | Витрати на роботи, які<br>виконуються сторонніми<br>організаціями (Додаток-7-Е)   | Витрати на роботи, які<br>виконуються<br>сторонніми<br>організаціями   | -                                                                                                    |
| 8.  | Придбання обладнання і<br>предметів довгострокового<br>користування (Додаток-7-Ж) | Придбання обладнання і<br>предметів<br>довгострокового<br>користування | <ol> <li>Перелік обладнання і предметів<br/>довгострокового користування;</li> <li>Список посилань на сайти з цінами на<br/>обладнання та предмети довгострокового<br/>користування</li> </ol>                                                                                                    |
| 9.  | Накладні витрати (Додаток-<br>7-3).                                               | Накладні витрати                                                       | <ol> <li>Список накладних витрат;</li> <li>Список посилань на сайти з цінами на<br/>накладні витрати</li> </ol>                                                                                                    |
| 10. | Інші видатки (Додаток-7-I)                                                        | Інші видатки                                                           | <ol> <li>Перелік інших видатків;</li> <li>Список посилань на сайти з цінами на інші<br/>послуги та інші видатки</li> </ol>                                                                                                    |

Розглянемо механізм створення цих документів на прикладі формування розрахунків витрат за статтею «Витрати на службові відрядження» по НДР «Науково-методичні засади інформатизації наукової і управлінської діяльності установ НАПН України на основі вебтехнологій».

|                                                                                                    | планув                                                         | УКРАЇНИ<br>АННЯ НАУКОВИХ ДОСІ                                                                    | пдж       | ЕҢЬ                    | <b>₩</b>                 |
|----------------------------------------------------------------------------------------------------|----------------------------------------------------------------|--------------------------------------------------------------------------------------------------|-----------|------------------------|--------------------------|
| Deo HUP                                                                                                    | HOP                                                            | Нарматияна База                                                                                  | T         | Дароно                 | a                        |
| НОВИНИ<br>9 каттия Засдания боро Віддления                                                                                       | Contents > HDP > Balan                                         | ення загальної середньрі осата > Інститут Інформації                                             | MAX TEXHS | логій і засобів навчан | <u>ния</u> > НДР 2012-01 |
| гальної середньої освіти<br>детальные и                                                                                          | HDP                                                            |                                                                                                  |           | 7 Kell Dilage          | Люн створени             |
| No. 12                                                                                                    | 🗐 згальна нформа                                               | шя про НАПН України                                                                              | 1.00      | Адинстратор            | Адніністратор            |
| С грудня Затверджено нову<br>дакцио Положения про порядок<br>анувания і контролю за виконанням<br>укових досліджень в АЛН Уклани | <ul> <li>Договр на викона</li> <li>Запит</li> </ul>            | HANR HRYNODOI TAINN                                                                              | 10        | Наталія<br>Задорожна   | Наталія<br>Задорожна     |
| датальные *                                                                                                    | Технине заедани                                                |                                                                                                  |           | Админстратор           | Адникстратор             |
| жонтия Затверджено нову<br>заще Положения про порядок                                                                            | <ul> <li>Документ</li> <li>Накладні витрати</li> </ul>         |                                                                                                  | ra .      | Адніністратор          | Аднинктратор             |
| кових дослажень в АЛН Украни                                                                                                    | <ul> <li>Штатний розпис</li> <li>Витрати на оплат</li> </ul>   | у праці                                                                                          | rð.       | 1 Директор             | Наталія.<br>Задорожна    |
| BALINISCHO,                                                                                                    | 🗐 іінтрати на служб                                            | бові відрядження                                                                                 |           | PROGTEST\kolob         | PROGTESTikolob           |
|                                                                                                    | <ul> <li>Постанова Презну</li> <li>Постанова Презну</li> </ul> | аї НАПН про оголошення конкурсу наукових проектів<br>аї НАПН про затвердження тепн               | na        | 1 Керівник_тепи        | 1 Кершник_тети           |
| o contesta ato te                                                                                                    | 🗐 Журнал ресстрац                                              | ј<br>дальності установ мак и з кранкі на основі вео-тех                                          | Hantaria  | Наталія<br>Задорожна   | Наталія<br>Задорожна     |
| зулфіт. Ф 2011<br>титут ⊨формаційних технологій і засоб                                                                          | ів нарчання НАЛН Укран                                         | Контакти:<br>04060, м. Киш, аул. М.Берлинського, 9<br>тел./факс (044) 453-99-51, (044) 486-65-59 |           |                        | 946                      |

Для цього потрібно відкрити папку цієї НДР і натиснути на чорний, спрямований донизу трикутник праворуч від команди Створити. Відкриється список документів, з яких необхідно вибрати та натиснути **Витрати на службові відрядження**.

У діалоговому вікні, що з'явиться, натиснути **ОК**, щоб продовжити створення цього документу. Потім потрібно ввести свій логін та пароль, після чого відкриється документ **Витрати** на службові відрядження, створений відповідно до шаблону цього типу документу.

|              |                                      |                                              |                                                                              |                                                                             |                         | до Положення<br>і контролю вик<br>Академії педаго | про порядок и<br>онання наукових<br>огічних наук Укра | Додаток 7-Г<br>планування<br>досліджень в<br>аїни |
|--------------|--------------------------------------|----------------------------------------------|------------------------------------------------------------------------------|-----------------------------------------------------------------------------|-------------------------|---------------------------------------------------|-------------------------------------------------------|---------------------------------------------------|
|              |                                      |                                              | Розраху                                                                      | нки витрат за с                                                             | таттею                  |                                                   |                                                       |                                                   |
|              |                                      |                                              | " <mark>Витрати н</mark>                                                     | <u>а службові від</u>                                                       | <mark>рядження</mark> " | •                                                 |                                                       |                                                   |
|              | <i></i>                              |                                              |                                                                              | на 20 рік                                                                   |                         |                                                   |                                                       |                                                   |
|              | з роотт за темою                     | згілно з логово                              | ром від""                                                                    | 20 n N                                                                      |                         | ,                                                 |                                                       |                                                   |
|              | into binkon yiorbox                  |                                              |                                                                              | 20 p                                                                        | ,<br>тис                | . грн. (у цінах на                                |                                                       | 20 p.)                                            |
| Місто        | Мета<br>відрядження                  | Кількість<br>працівників<br>у<br>відрядженні | Тривалість<br>перебування у<br>відрядженні<br>одного<br>працівника<br>(днів) | Тривалість<br>перебування у<br>відрядженні<br>всіх<br>працівників<br>(днів) | добові                  | Вартість проїзд                                   | проживання                                            | Вартість –<br>усього                              |
| 1            | 2                                    | 3                                            | 4                                                                            | 5                                                                           | 6                       | 7                                                 | 8                                                     | 9                                                 |
|              |                                      |                                              |                                                                              |                                                                             |                         |                                                   |                                                       |                                                   |
| Всього       |                                      |                                              |                                                                              |                                                                             |                         |                                                   |                                                       |                                                   |
| Наук<br>Голо | совий керівник р<br>вний бухгалтер ; | оботи<br>установи                            | (ПІБ, niðn<br>(ПІБ, niðnu                                                    | uc)                                                                         |                         |                                                   |                                                       |                                                   |

Документ треба зберегти, присвоївши йому ім'я (рекомендована назва файлу така, як і назва відповідного шаблону), в прикладі назва документу **Витрати на службові відрядження,** потім треба закрити цей документ. Після цього чекаємо 5 секунд, знову відкриваємо документ. В цьому документі поля Назва теми, Дата та номер Договору, ПІБ наукового керівника, головного бухгалтера будуть заповнені системою автоматично.

|                |                                                                                                    |                                              |                                                                              |                                                                                 | j<br>i                                                                      | о Положення<br>контролю вико<br>Академії педаго | про порядок и<br>онання наукових<br>огічних наук Укр | Додаток 7-Г<br>планування<br>досліджень в<br>аїни |
|----------------|----------------------------------------------------------------------------------------------------|----------------------------------------------|------------------------------------------------------------------------------|---------------------------------------------------------------------------------|-----------------------------------------------------------------------------|-------------------------------------------------|------------------------------------------------------|---------------------------------------------------|
| 3<br>0<br>1    | в робіт за темою<br>основі веб-техно<br>цо виконуються                                                             | «Науково-метс<br>логій»,<br>згідно з догово  | Розраху<br>" <mark>Витрати на</mark><br>одичні засади інф<br>ором від ""     | нки витрат за с<br>а службові від<br>на 20_ рік<br>орматизації наук<br>20_ р. Л | таттею<br><del>рядження</del> "<br>ової і управлін<br><u>р.          </u> , | ської діяльності                                | і установ НАПН                                       | України на                                        |
|                |                                                                                                    |                                              |                                                                              |                                                                                 | тис                                                                         | . грн. (у цінах на                              | a ""                                                 | 20 p.)                                            |
| Місто          | Мета<br>відрядження                                                                                                | Кількість<br>працівників<br>у<br>відрядженні | Тривалість<br>перебування у<br>відрядженні<br>одного<br>працівника<br>(днів) | Тривалість<br>перебування у<br>відрядженні<br>всіх<br>працівників<br>(днів)     | добові                                                                      | Вартість<br>проїзд                              | проживання                                           | Вартість –<br>усього                              |
| 1              | 2                                                                                                    | 3                                            | 4                                                                            | 5                                                                               | 6                                                                           | 7                                               | 8                                                    | 9                                                 |
|                |                                                                                                    |                                              |                                                                              |                                                                                 |                                                                             |                                                 |                                                      |                                                   |
|                |                                                                                                    |                                              |                                                                              |                                                                                 |                                                                             |                                                 |                                                      |                                                   |
| Всього         |                                                                                                    |                                              |                                                                              |                                                                                 |                                                                             |                                                 |                                                      |                                                   |
| Науко<br>Голов | Науковий керівник роботи Задорожна Н.Т.<br>Головний бухгалтер установи (ПІБ, підпис) Ромашко О.М.<br>(ПІБ, підпис) |                                              |                                                                              |                                                                                 |                                                                             |                                                 |                                                      |                                                   |

Вихідні поля, на основі яких система розраховує похідні поля, заповнює користувач.

Як вже зазначалося вище, в табл.1 розміщено перелік довідкових документів, на основі яких можна вибрати ті чи інші показники відповідного документу. Для доступу до цих документів треба натиснути на заголовок-посилання відповідного документу. У сформованому документі натискаємо заголовок **Витрати** на службові відрядження. Відкриється перелік посилань на довідкові документи (перелік витрат на службові відрядження; посилання на сайт Укрзалізниця, сайти автобусних вокзалів та станцій, сайти авіакомпаній з цінами на пасажирські перевезення по Україні; перелік міст з цінами на проїзд та проживання для службових відряджень), з яких можна вибирати необхідні дані.

Актуалізація довідкових документів здійснюється службою підтримки порталу.

Після вибору і заповнення всіх вихідних полів (похідні поля система розраховує автоматично) потрібно зберегти документ.

|           |                      |                  |                              |                              |                         | до Положення<br>і контролю вика<br>Академії педаго | про порядок п<br>онання наукових<br>огічних наук Укра | Додаток 7-Г<br>іланування<br>досліджень в<br>аїни |
|-----------|----------------------|------------------|------------------------------|------------------------------|-------------------------|----------------------------------------------------|-------------------------------------------------------|---------------------------------------------------|
|           |                      |                  | Розраху                      | нки витрат за с              | таттею                  |                                                    |                                                       |                                                   |
|           |                      |                  | " <mark>Витрати н</mark> а   | а службові від               | <mark>рядження</mark> " |                                                    |                                                       |                                                   |
|           |                      |                  |                              | на 20 рік                    |                         |                                                    |                                                       |                                                   |
|           | з робіт за темою     | «Науково-метс    | одичні засади інф            | орматизації наук             | ової і управлі          | нської діяльност                                   | і установ НАПН                                        | України на                                        |
|           | основі веб-техно     | логій»,          |                              | 20 n N                       | <b>5</b>                |                                                    |                                                       |                                                   |
|           | що виконуються       | зпдно з догово   | эром від                     | 20 p. N                      | <u> </u>                |                                                    |                                                       |                                                   |
|           |                      |                  |                              |                              | 3782,00                 | тис. грн. (у цінах                                 | к на ""                                               | 20 p.)                                            |
|           |                      | Кількість        | Тривалість                   | Тривалість                   |                         | Вартість                                           |                                                       | Вартість –                                        |
| Місто     | Мета                 | працівників<br>У | перебування у<br>відрядженні | перебування у<br>відрядженні | добові                  | проїзд                                             | проживання                                            | усього                                            |
|           | відрядження          | відрядженні      | одного                       | всіх                         |                         |                                                    |                                                       |                                                   |
|           |                      |                  | працівника<br>(днів)         | працівників<br>(днів)        |                         |                                                    |                                                       |                                                   |
| 1         | 2                    | 3                | 4                            | 5                            | 6                       | 7                                                  | 8                                                     | 9                                                 |
| м. Херсон | Участь у конференції | 4                | 3                            | 12                           | 360,00                  | 867,74                                             | 500,00                                                | 1727,74                                           |
| м. Львів  | Участь у конференції | 5                | 3                            | 15                           | 450,00                  | 1354,26                                            | 250,00                                                | 2054,26                                           |
|           |                      |                  |                              |                              |                         |                                                    |                                                       |                                                   |
| Parana    |                      | 0                | 6                            | 27                           | 910.00                  | 2222.00                                            | 750.00                                                | 3782.00                                           |
| БСБОГО    |                      | 9                | 0                            | 21                           | 810,00                  | 2222,00                                            | 750,00                                                | 3782,00                                           |
| Няу       | ковий керівник р     | оботи            |                              | 32                           | лорожна Н Т             |                                                    |                                                       |                                                   |
| IIuy      |                      |                  | (ПІБ, підп                   | uc) 30                       |                         |                                                    |                                                       |                                                   |
| Гол       | овний бухгалтер у    | установи         |                              | P                            | омашко О.М              |                                                    |                                                       |                                                   |
|           |                      |                  | (ШБ, підпи                   | с)                           |                         |                                                    |                                                       |                                                   |
|           |                      |                  |                              |                              |                         |                                                    |                                                       |                                                   |

Для збереження документа потрібно натиснути команду **Сохранить**. Відкриється папка НДР 2012-01, в яку необхідно зберегти створений документ.

| ka:                 | р ндр 20      | 112-01 на secure.planning.edu-ua.net |                   | 🔁 🕘 - 💶 🗡 🗉      |
|---------------------|---------------|--------------------------------------|-------------------|------------------|
| жные<br>оны<br>вние | оловна<br>НДР |                                      |                   |                  |
| иенты               | 0et           | bi's                                 | Kier snineno      | 3nivero          |
| 6                   | 2             | Договір на виконання тени            | Наталія Задорожна | 24.11.2011 20:29 |
| 6                   | 2             | Додаток 7                            | Адміністратор     | 02.12.2011 16:55 |
| менты               | 2             | Запит на відкриття тени              | Адніністратор     | 25.11.2011 4:51  |
| NOTED               | 2             | 3anut                                | 1 Директор        | 27.10.2011 10:52 |
| soe                 | 2             | 3anut 2                              | PR:OGTEST\kolab   | 01.11.2011 11:05 |
| кение               | 2             | Запит3                               | 1 Керівник_тени   | 03.11.2011 12:38 |
| 6                   | 2             | Технічне завдання                    | Наталія Задорожна | 24.11.2011 20:17 |
| 1/0-0               | a ต่อพักอ:    | Burnary un amontecipi aconomico de   |                   |                  |
|                     | n de Marce    | ритрати на служоовівідрядження, оос  | x                 |                  |
| 114                 | и фанца:      | Документ Word (*.docx)               |                   |                  |

Документ **Витрати на службові відрядження** відобразиться у списку документів, які входять до папки НДР 2012-01.

| H                                                                                    | AЦ     | е ∎ №22666<br>ЮНАЛЬН<br>1ЛАНУВА       | алосталу Помук:<br>НА АКАДЕМІЯ ПЕДАГ<br>УКРАЇНИ<br>АННЯ НАУКОВИХ ДС                                                             | огічні<br>ослідж                 | втесно Арненс<br>ИХ НАУК<br>КЕНЬ | Partop -                 |
|--------------------------------------------------------------------------------------|--------|---------------------------------------|----------------------------------------------------------------------------------------------------|----------------------------------|----------------------------------|--------------------------|
| Noo HUP                                                                              | HB     | 8                                     | Норнативна база                                                                                                    |                                  | Допони                           | ra 👘                     |
| новини                                                                               | Fonce  | H2 > HDP > Buttines                   | ня загальної середньої освіти > Інститит ніфо                                                                                   | арнаціїння техн                  | ологи) засобів навча             | <u>ння</u> > НДР-2009-01 |
| 9 квітня Засдання бюро Віддляння                                                     | CTRO   | pirthi * Hapionami                    | • Al • Mecrophon •                                                                                                    |                                  | (Scorenii)                       | Усі докуненти *          |
| лапьної середньої освіти<br>делальнице *                                             | Tim    | DOX:                                  | Наша теми наукового досліджання                                                                                                 |                                  | Э жан дляно-о                    | Э Кин створено           |
| 2 грудна Затверджено нову<br>едицро Положення про порядок.                           | 1      | Витрати на<br>службові<br>відрядження | Науково-нетодичне забезлечения нформаційно<br>планування наукових досліджень в Акаденії пер<br>України на базі пережії Інтернят | і анстени<br>авгогічних наук     | Адниктратор                      | Адимистратор             |
| ланування і контролю за викананням<br>аухових досліджень в АПН Украни<br>детальные » | 3      | Договр                                | Науково нетодлине забезленения інформаціно<br>планування науковіля досліджень в Акаденії пер<br>України на базі переж Інтернет  | і систени<br>саготник наук       | Аднинстратор                     | Адніністратор            |
| 7 жовтна Затверджено нову<br>еданцю Положення порядок<br>придежа / сонторо висонания | -      | Додаток 7-3<br>Накладні витрати       | Науково нетодичне забезпечення інформаційно<br>планування неукових досліджень в Акаденії пед<br>України на базі перекі Інтернат | і рістени<br>рагогічніх наук     | PROGTEST\kolob                   | PROGTEST\kolob           |
| аухових досларжень в АЛН Ухрани<br>детальные *                                       | 1      | 3anut -                               | Науково-нетодине забезпечення нфорнаціїно<br>тизнування наукових достажены в Акаденії пер<br>України на базі нерені Энтернят    | і систени<br>сапотічних наук     | PROGTEST\kolob                   | Адніністратор            |
| НОРМАТИВНА БАЗА                                                                      | କ୍ର    | Теаныне<br>заедания                   | Науково нетодичне забезпенения нфорнаціїно<br>планування наукових досліджень в Акаденії пер<br>Указани на баз перенкі Інтеннят  | i dacterar<br>deconiversi elevic | Аднинстратор                     | Адміністратор            |
| орундік © 2011<br>«ститут інформаційних технологій і засоб                           | a.cans | anna HACH Yszaku                      | Контакти:<br>04060, и. Киів, вул. М.Берлінського, 9<br>тип./факс (044) 453-90-51, (044) 486-65-5<br>мслик.рапопод.еби-за.net    | 9                                |                                  | \$260                    |
| ŧ.                                                                                   |        |                                       |                                                                                                    | 00                               | Internet                         | Fa . 100%                |

Аналогічно можна створювати інші документи розрахунків витрат за статтями «Планової калькуляції кошторисної вартості робіт», користуючись відповідними шаблонами, вибираючи їх зі спадного меню Створити.

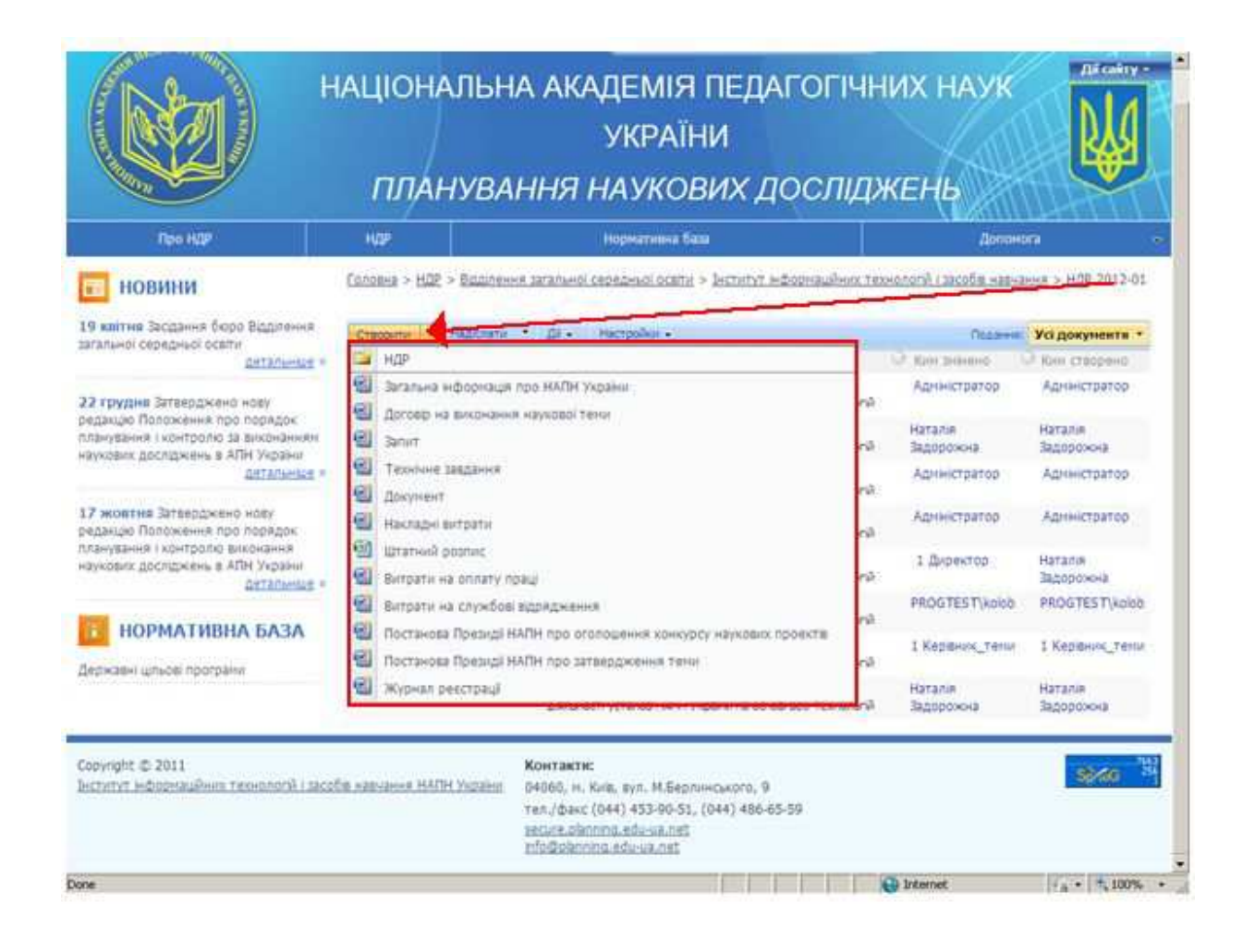

# Умови використання та усунення проблем

# Умови використання

Для роботи з порталом IC «Планування» користувачу необхідно використовувати такі програмні продукти:

- операційна система Windows версії XP та вище;
- офісний пакет Microsoft Office 2007 та вище;
- браузер Internet Explorer 6.0 або більш пізньої версії 32-бітної розрядності.

# Налаштування для усунення проблем

#### Проблема при редагуванні документів

При відкритті документа для редагування система може видати попередження:

|                                                                   | H                                                           | ІАЦІОНАЛ<br>ПЛАНУ                                                 | ІЬНА АКАДЕМІЯ ПЕДАГОГІЧНИХ НАУК<br>УКРАЇНИ<br>УВАННЯ НАУКОВИХ ДОСЛІДЖЕНЬ                                                                                                    |
|-------------------------------------------------------------------|-------------------------------------------------------------|-------------------------------------------------------------------|----------------------------------------------------------------------------------------------------|
| Про НДР                                                           |                                                             | НДР                                                               | Message from webpage                                                                                                    |
| НОВИНИ<br>вітня Засідання бюр<br>ьної середньої освіти<br>НОРМАТИ | о Відділення<br><sup>и</sup> детальніше »<br>Властивості по | Соловна > Про НД<br>Створити • Н<br>Тип Ім'я<br>1 Запит<br>идання | Для виконання команди "Редагувати документ" потрібен<br>застосунок, сумісний із службами SharePoint Services, і Microsoft<br>Internet Explorer 6.0 або новішої версії.<br>ОК                                                             |
| анова Кабінету М                                                  | Редагувати вл<br>Редагувати в М                             | астивости<br>Aicrosoft Office Word                                | Методологія проектування мережі ресурсних центрів дистанційної освіти<br>загальноосвітніх навчальних закладів                                                                                                    |
| аржавні цільові<br>затвердження Г                                 | Видалити<br>Надіслати<br>Витягнути                          |                                                                   | Модернізація шкільного навчального експерименту на основі Інтернет-орієнтованих<br>педагогічних технологій<br>Інформаційні та комунікаційні технології навчання в системі загальної середньої освіти<br>започбіжних коайін               |
| облення 🕉<br>затвердження Г<br>чування і виконання                | Робочі процес<br>Сповістити                                 | и                                                                 | Науково-методичне забезпечення інформаційної системи планування наукових<br>досліджень в Академії педагогічних наук України на базі мережі Інтернет<br>— Науково-організаційні засади забезпечення функціонування єдиного інформаційного |

У цьому випадку необхідно здійснити такі кроки по перевірці і налаштуванню комп'ютера користувача.

1) Переконатися, що на комп'ютері користувача встановлено 32-бітну версія Internet Explorer.

a. В головному меню треба натиснути на пункт меню «About Internet Explorer» («Про Internet Explorer»). В інших версіях браузера — підменю «Help» («Допомога»).

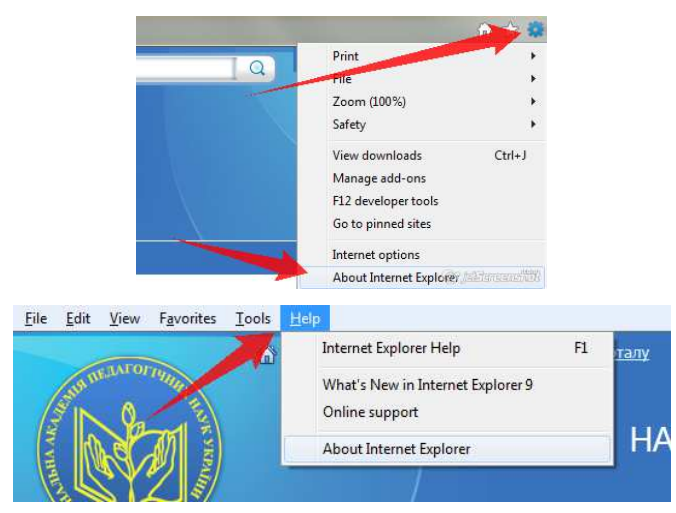

b. Якщо в системі встановлено 64-бітну версія Internet Explorer, розрядність буде вказано біля версії браузера.

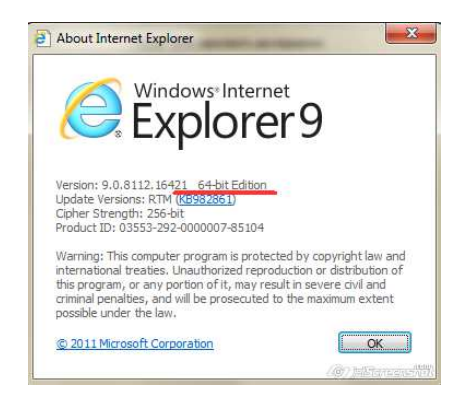

У цьому випадку потрібно видалити цю версію браузера і поставити 32-бітну версію. Треба завантажити останню версію з сайту компанії Microsoft за посиланням <u>http://www.microsoft.com/uk-ua/windows/internet-explorer/</u>

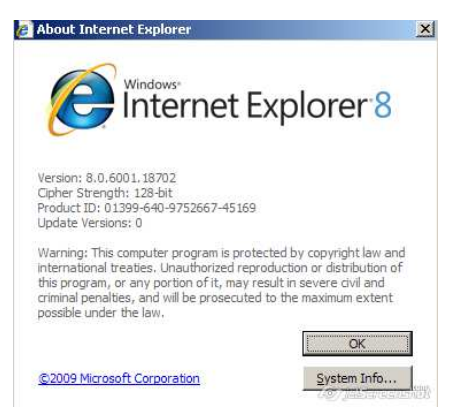

2) Переконатися, що на комп'ютері користувача встановлено версію MS Office 2007 і вище.

с. Пуск — Панель керування — Встановлення та видалення програм.

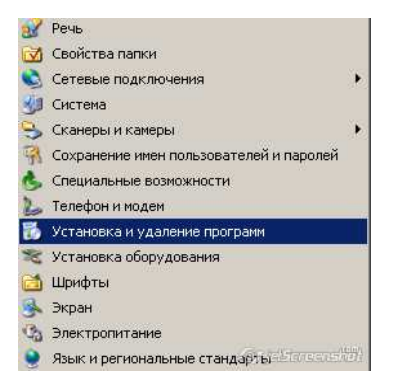

d. В списку програм знайти офісний пакет Microsoft Office, де в назві буде цифрами вказано поточну версію.

| 🖥 Microsoft Office Профессиональный плюс 2007                             | Размер          | <u>522,00M6</u> |
|---------------------------------------------------------------------------|-----------------|-----------------|
| Чтобы получить сведения о поддержке, щелкните здесь.                      | Используется    | редко           |
|                                                                           | Последний вызов | 17.12.2009      |
| Чтобы заменить программу или удалить ее, щелкните "Заменить или удалить". | Изменить        | Удалить         |

3) В компонентах Microsoft Office повинна бути включеною підтримка Windows Sharepoint Services.

- е. Виконати дії з пунктів 2.а та 2.b та натиснути «Змінити».
- f. В новому вікні вибрати пункт «Додати або видалити компоненти» та натиснути «Далі».

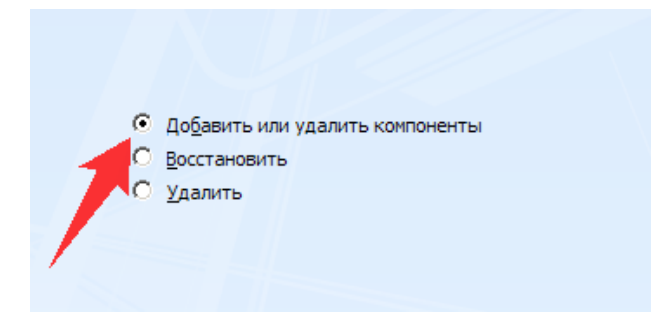

g. Розгорнути пункт «Засоби Office», для пункту «Підтримка Windows Sharepoint Services» треба поставити «Запускати з мого комп'ютеру», якщо до цього була вибрана інша опція. Потім натиснути кнопку «Продовжити».

| ± 0                                        | <ul> <li>Microsoft Office PowerPoint</li> </ul>                                                                     |                                                  |                                                         |
|--------------------------------------------|----------------------------------------------------------------------------------------------------|--------------------------------------------------|---------------------------------------------------------|
| ± 🙃                                        | <ul> <li>Microsoft Office Publisher</li> </ul>                                                                      |                                                  | 1                                                       |
|                                            | <ul> <li>Microsoft Office Word</li> </ul>                                                                           |                                                  |                                                         |
| ± 🕤                                        | <ul> <li>Общие средства Office</li> </ul>                                                                           |                                                  |                                                         |
| 80                                         | ▼ Средства Office                                                                                                   |                                                  |                                                         |
| Œ                                          | Microsoft Graph                                                                                                    |                                                  |                                                         |
| Œ                                          | 1 · Microsoft Office Document Imag                                                                                  | ging                                             |                                                         |
| 6                                          | Microsoft Query                                                                                                    |                                                  |                                                         |
| 6                                          | <ul> <li>- Диспетчер рисунков Microsoft</li> </ul>                                                                  | t Office                                         |                                                         |
| 6                                          | <ul> <li>• Панель справочных материал</li> </ul>                                                                    | 108                                              | 1                                                       |
| Ð                                          | 🗁 🔻 Поддержка Windows SharePoi                                                                                      | nt Services                                      |                                                         |
| 27                                         | Запускать с моего компьютера                                                                                        | Microsoft Forms 2.0 .NE                          | π                                                       |
|                                            | Запускать все с моего компьютер                                                                                     | а смарт-тегов .NET                               |                                                         |
|                                            | Компонент недоступен                                                                                                |                                                  |                                                         |
| Средства п<br>Services и с<br>списка Offic | убликации документов и совместнои р<br>ерверными расширениями FrontPage, а<br>се для работы с Windows SharePoint Se | аботы с SharePoint<br>также компонент<br>rvices. | Требуется на диске: 1515 М<br>Доступно на диске: 4634 М |

- 4) Переконатися, що в браузері працюють компоненти Sharepoint.
  - h. В браузері Internet Explorer відкрити вікно для керування додатковими компонентами: в меню «Tools» («Інструменти») «Manage Add-ons» («Керування додатковими компонентами»).

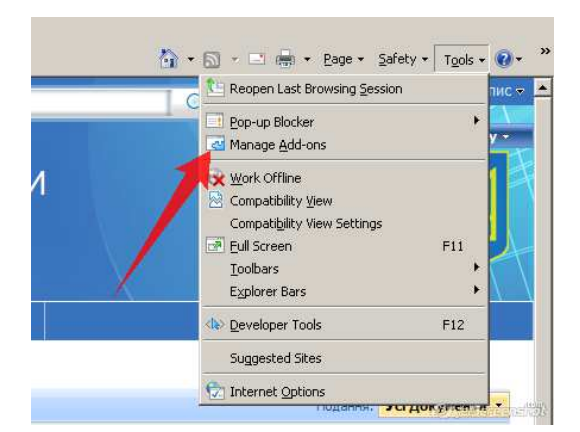

i. Знайти компонент «Sharepoint OpenDocument Class» та перевірити його статус, він повинен бути увімкнений («Enabled»). Щоб включити, треба натиснути кнопку «Enable».

| View and manage your Inte                                                                       | ernet Explorer add-ons                                                                                 |                                                                              |                                                                   |                                                                          |                             |
|-------------------------------------------------------------------------------------------------|----------------------------------------------------------------------------------------------------|------------------------------------------------------------------------------|-------------------------------------------------------------------|--------------------------------------------------------------------------|-----------------------------|
| Add-on Types                                                                                    | Name<br>Microsoft Corporation                                                                          | Publisher 🔶                                                                  | Status                                                            | File date                                                                | Ver_                        |
| Looidars and Extensions     Search Providers     Accelerators     InPrivate Filtering     Show: | SharePoint OpenDocuments Class<br>SharePoint Stssync Handler<br>NameCtrl Class<br>Справочные материалы | Microsoft Corpor<br>Microsoft Corpor<br>Microsoft Corpor<br>Microsoft Corpor | ation Disabled<br>ation Enabled<br>ation Enabled<br>ation Enabled | 06.03.2009 5:23<br>06.03.2009 5:23<br>06.03.2009 5:04<br>06.03.2009 5:04 | 12.<br>12.1<br>12.1<br>12.1 |
| Currently loaded add-ons                                                                        | Class                                                                                                  |                                                                              |                                                                   |                                                                          | Þ                           |
| Version: 12.0.6423.1000<br>File date:<br>More information                                       |                                                                                                    | Type: Act<br>Seargh for this add-on                                          | iveX Control<br>via default search pro                            | wider                                                                    | nable                       |
| Eind more toolbars and extensions<br>Learn more about toolbars and exte                         | ,<br>ensions                                                                                           |                                                                              |                                                                   |                                                                          | nable<br>Ilose              |

# Проблема при виконанні операцій з документами

Проблема при виконанні операцій з документами виникають тоді, коли не спрацьовує окремий функціонал порталу, такий як, наприклад, створення нових документів (технічні завдання та ін.).

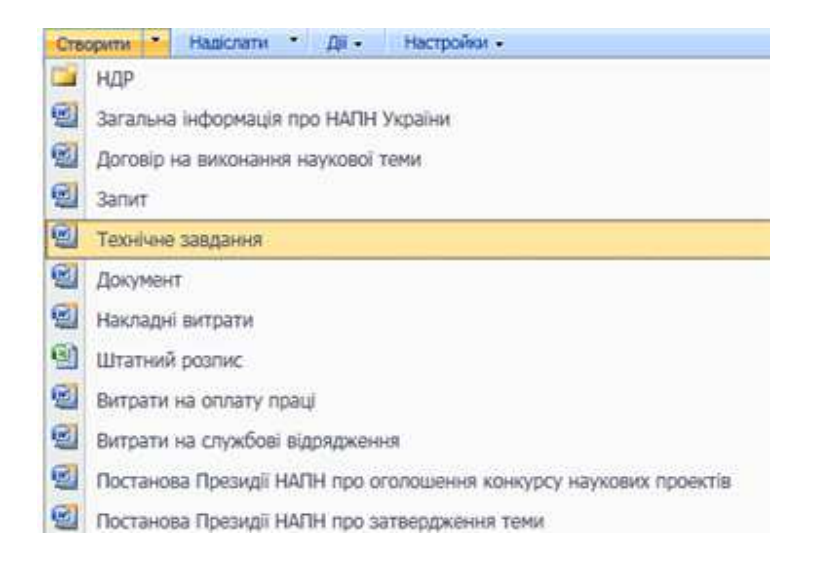

Причиною цього може бути те, що якийсь плагін браузера Internet Explorer (надстройка, тулбар тощо) конфліктує з функціоналом порталу. Тому можна спробувати відключити всі плагіни, встановлені у браузері, після чого перезапустити браузер і перевірити. Якщо проблему вирішено, то по черзі треба вмикати потрібні плагіни, щоб знайти, який саме плагін конфліктує з системою: саме цей плагін треба вимкнути.

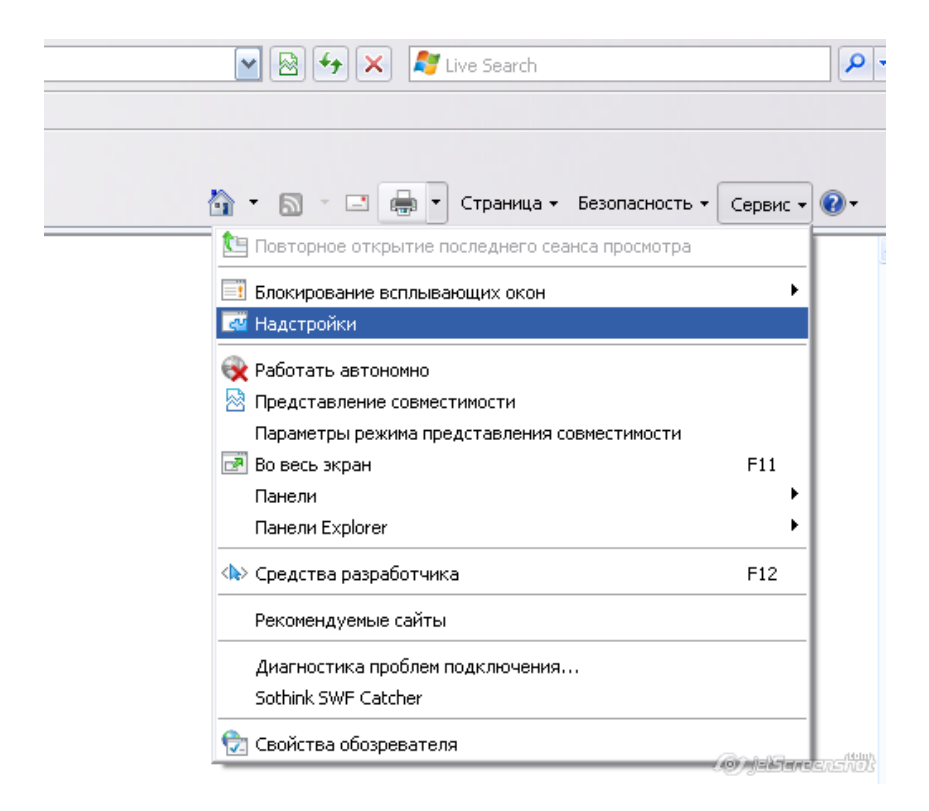

| Надстройки                                                                                                    |                                                    | $\mathbf{X}$                            |  |  |  |
|----------------------------------------------------------------------------------------------------|----------------------------------------------------|-----------------------------------------|--|--|--|
| Просмотр и управление надстройками Ir                                                                                  | nternet Explorer                                   |                                         |  |  |  |
| Типы надстроек                                                                                                    | Имя                                                | Издатель 🔺 🔼                            |  |  |  |
| 🔉 Панели инструментов и расширения                                                                                     | AVG Technologies                                   |                                         |  |  |  |
| Службы поиска                                                                                                    | AVG Safe Search                                    | AVG Technologies                        |  |  |  |
| Отображать:                                                                                                    | Sun Microsystems, Inc.                             |                                         |  |  |  |
| Надстройки, загруженные на данный момент 🛛 📉                                                                           | < III                                              | >                                       |  |  |  |
| AVG Safe Search<br>AVG Technologies                                                                                    |                                                    |                                         |  |  |  |
| Версия: <b>9.0.0.872</b><br>Дата файла:<br><b>Подробнее</b>                                                            | Тип: Объект модуля г<br>Поиск надстройки с помощью | тоддержки обозрева<br>поставщика поиска |  |  |  |
|                                                                                                    |                                                    | Отключить                               |  |  |  |
| Поиск дополнительных панелей инструментов и расширений<br>Дополнительные сведения о панелях инструментов и расширениях |                                                    |                                         |  |  |  |